# **KDDI Flex Remote Access**

# 高機能 RADIUS 認証

# カスタマーコントロール操作マニュアル

第 1.6 版

(FENICS ポータル編)

# 2018 年 11 月 KDDI 株式会社

Copyright © KDDI Corporation All Rights Reserved.

| 1 | はじる                    | めに                                       | 4          |
|---|------------------------|------------------------------------------|------------|
| 2 | 高機                     | 能 RADIUS 認証とは                            | 5          |
|   | 2.1                    | サービス概要                                   | 5          |
|   | 2.2                    | ID/パスワード表記について                           | 5          |
|   | 23                     | カスタマーコントロール。「利用前の進備(開通通知)                | 6          |
|   | 24                     | カスタマーコントロール。「利田前の注音車項                    | 9          |
|   | 25                     | サービスプ利田主での流わ(プ利田者な主の利田開始主で)              | 9          |
| 2 | EENI                   | ッ こべこれがいる COMM ((Cれが))自じるのれが1)開始な C/     | 10         |
| Ŭ | 31                     | FENICS ポータル両面                            | .10        |
|   | 3.0                    | 1日4305 ホークル画面                            | 1 1<br>1 9 |
|   | 3.2                    | イジルカイング                                  | 14         |
|   | 24                     | パーユ リヘト                                  | 16         |
|   | 3. <del>1</del><br>3.5 | パスワード更史                                  | .10        |
| ٨ | 5.5                    | ・ ハイ ノ 「 円 改 C                           | 10         |
| 4 | 日生                     | 1777-11-11-11-11-11-11-11-11-11-11-11-11 | 10         |
|   | 4.1                    | 設足り能够能                                   | 00         |
|   | 4.2                    | 1)日本2                                    | <u>2</u> 0 |
|   | 4.2.1                  | 4)川小ルル                                   | 20<br>91   |
|   | 4.2.2                  | ᅘᇤᆈᄼ                                     | ച<br>റെ    |
|   | 4.2.3                  | 記記ログブ・ノノロート                              | 22<br>00   |
|   | 4.2.4                  | 株TFログ<br>利田 本 卒 理                        | 23         |
|   | 4.3                    |                                          | 24         |
|   | 4.3.1                  | ピュック                                     | 24         |
|   | 4.3.Z                  | ハスリート初期に                                 | 25         |
|   | 4.4                    |                                          | 26         |
|   | 4.4.1                  |                                          | 26         |
|   | 4.4.2                  | FENICS ID クルーノ保作                         | 30         |
|   | 4.4.3                  | サービス割当                                   | 33         |
|   | 4.5                    | アクセス制御                                   | 36         |
|   | 4.5.1                  |                                          | 36         |
|   | 4.5.2                  | アクセス制御クルーフ                               | 42         |
|   | 4.6                    |                                          | 45         |
|   | 4.6.1                  | FENICS ID 一 括操作                          | 45         |
|   | 4.6.2                  | FENICS ID クルーノー 枯 <del>葉</del> 作         | 46         |
|   | 4.6.3                  | サービス割当一括操作                               | 47         |
|   | 4.6.4                  | 一括処埋状況                                   | 48         |
|   | 4.7                    | 共通設定                                     | 48         |
|   | 4.7.1                  | FENICS ID ボリシー定義                         | 48         |
| _ | 4.7.2                  | パスワードボリシー定義                              | 49         |
| 5 | 補足                     |                                          | 50         |
|   | 5.1                    |                                          | 50         |
|   | 5.1.1                  | FENICS ID 一括操作フォーマット                     | 50         |
|   | 5.1.2                  | FENICS ID グルーフー括操作フォーマット                 | 52         |
|   | 5.1.3                  | サービス割当一括操作フォーマット                         | 53         |
|   | 5.2                    | 認証ログメッセージ                                | 54         |
|   | 5.3                    | ID/グループ階層構造                              | 55         |

| 5.3.1 | 階層構造の上限      | 55 |
|-------|--------------|----|
| 5.3.2 | 階層構造時のアクセス制御 | 56 |
| 改版履歷  |              | 57 |

- 1 はじめに
  - ※ <u>本資料に記載されている内容に関しましては、KDDI 株式会社の都合により変更することがあ</u> る旨をご了承ください。
  - ※ 本サービスご利用前に、本資料を必ずお読みください。
  - ※ 免責事項・注意事項をご承諾いただけない場合、本サービス利用はお控えください。

本資料の一部または全部を「KDDI Flex Remote Access」(以下「KDDI FRE」)の利用者もしくは運用者 以外に対して開示・配布・譲渡すること、「KDDI FRE」以外の利用目的にて用いることを禁じます。

本資料は、「KDDI FRE」高機能 RADIUS 認証(以下本サービス)をご利用いただく上で最低限の事項 のみ記述しております。本サービスは、富士通株式会社 FENICS II ユニバーサルコネクトサービス (以下ユニバーサルコネクト)との連携にてサービス提供する物です。ユニバーサルコネクトにおけ るすべての機能が利用できるものではございません。

KDDI は本資料の作成に当たり、サービス提供上問題が発生しないよう、細心の注意を払っており ますが、この資料に記載された内容に準拠した利用をされた場合においても、KDDI はお客さまア プリケーションの接続性を保証するものではありません。

また、本資料中の画面キャプチャなどについては一部開発中画面が含まれていることがあります。 すべての画面キャプチャを掲載しておらず、一部省略している場合がございます。省略した画面が 存在する場合画面説明に則り操作いただくようお願いします。

「KDDI FRE」上でご利用になられるアプリケーションに関する一切の質問は、受け付けることができません。アプリケーション及びサーバー・ルーターなどネットワーク機器に関するお問い合わせは導入ベンダー/メーカーさまへお問い合わせください。

設定方法・仕様などは、KDDI の都合により、予告なしに変更される可能性がありますのであらかじ めご了承ください。なお、問題点・変更点などを発見した場合はお手数ですが KDDI 法人営業担当 者までお気付きの点をご連絡ください。今後の資料作成に反映させていただきます。

#### 2 高機能 RADIUS 認証とは

2.1 サービス概要

「KDDI FRE」は、ユニバーサルコネクトの認証機能と連携し、従来の RADIUS カスタマーコント ロールでご利用いただけなかった、機能群(高機能 RADIUS 認証)をご提供します。 機能群ご利用に当たり、ユニバーサルコネクトにて提供される、カスタマーコントロール設備 群(『FENICS ポータル』『管理者ダッシュボード』『ユーザ Web』)機能をご利用いただく必要性が あります。

お客さま管理者さま(以下『管理者さま』)が、カスタマーコントロール機能をご利用いただく際には、以下のパソコン環境をご準備いただく必要性があります。

【ブラウザ条件】

Internet Explorer®11 以降

【通信要件】

SSL 通信(https/TCP:443)の通信が可能であること

2.2 ID/パスワード表記について

本サービスをご利用いただくに当たり、従来「KDDI FRE」サービスとの差分があります。 本サービスの ID 形式は、以下の通りとなります。

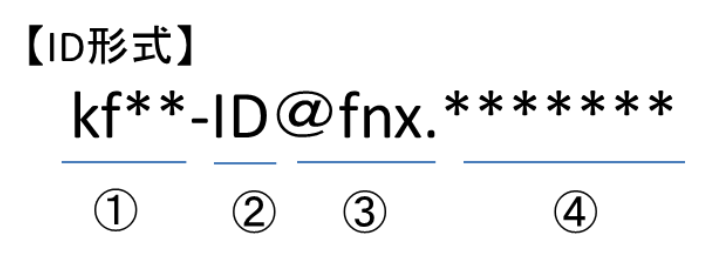

- ① 『kf\*\*-』で始まる KDDI 指定となる FENICS 企業識別子
- ② お客さま指定となる利用者 ID 部分=本サービス利用上 FENICS ID もしくは ID と表されます。
- ③ 『fnx.』KDDI 指定の文字列部分(@の右側)
- ④ お客さま指定となる Suffix 部分

本サービスカスタマーコントロールでご入力管理いただくのは ID 部分となります。

|                    | 文字数             | 文字種                    |
|--------------------|-----------------|------------------------|
| FヨのD 部             | 1~10 文字以内       | 半角英数小文字                |
|                    | (①部を含め 15 文字以内) | (記号不可)                 |
| トヨネットディンショ         | 2~16文字          | 半角英数·小文字               |
| 上記4 Sullx (アクイン) 即 | (③部を含め 20 文字以内) | 記号は"."のみ               |
| パスワード              | 1~16 文字         | パスワードポリシー定義に準じる(パスワードポ |
|                    |                 | リシー定義は後述)              |

#### 2.3 カスタマーコントロールご利用前の準備(開通通知)

本サービスをご契約いただきましたお客さまには、サービスご利用開始日までに富士通 FENICSよりメールにて利用承諾、初期パスワードのご連絡をさせていただきます。 【メールによる開通通知フロー】

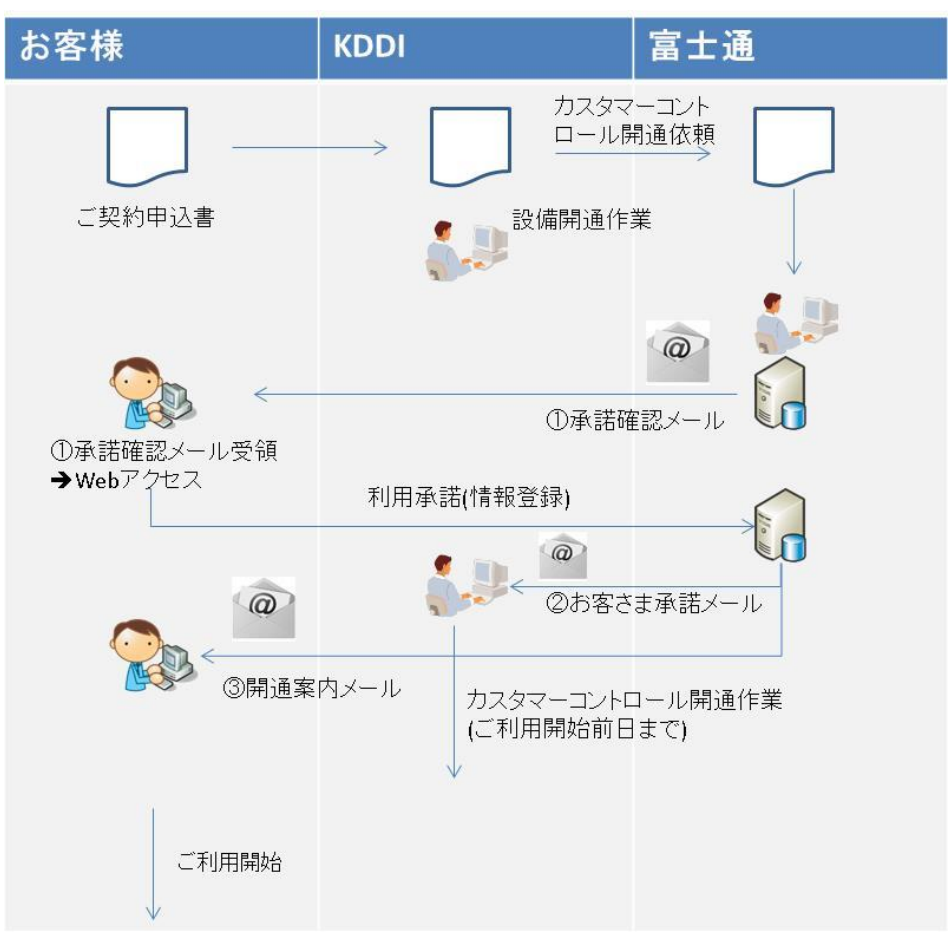

- ・ FENICS 名により管理者さまへ『承諾確認メール』が送信されます。
  - 開通希望日の2営業日前(目途)で送信されます。
- ・ 管理者さまは、メール内容に沿ってご承認いただきます。
- ・ 管理者さまの利用承諾完了後、KDDIにてカスタマーコントール開通作業を実施します。
  - 開通希望日の1営業日前(目途)の作業を実施するため、管理者さまにて『承諾確認メール』受領後速やかに利用承諾を実施するようお願いします。
- ・ KDDI にてカスタマーコントロール開通作業が完了すると、FENICS 名により『開通案内メ ール』が送信され、管理者ダッシュボードが利用可能となります。
  - > 実際のご利用は、「KDDI FRE」開通希望日からとなります。
  - 事前試験や別契約で利用した管理者メールアドレスを再利用した場合は、『③ パ スワード変更メール』として送られますので、その情報でログインしてください。

管理者さまの利用承諾が完了しない場合、「KDDI FRE」開通希望日に利用できない場合があるので、ご注意ください。

『承諾確認メール』或いは『開通案内メール』が受領できない場合は、KDDI 法人営業担当者 へご連絡ください。

Copyright © KDDI Corporation All Rights Reserved.

【メールサンプル(利用承諾メール)】

件名: FENICS ネットワークサービスのお客様窓口情報の更新について(お願い)

FENICS ネットワークサービスをご利用いただき、誠にありがとうございます。

さて、FENICS ネットワークサービスにおけるお客様窓口(連絡先)として、 下記の方より貴殿情報の更新(登録、変更、解除等)依頼がございました。

依頼者氏名:XXXX XXXX(KDDI株式会社) 依頼日:2013/XX/XX

お手数をお掛けしますが、下記 URL(FENICS ポータル)にて内容をご確認いただき、 承認処理のお手続きをお願い致します。 URL:https://portal.fenics.jp/fenicsf/web/jsp/XXXXXXXXXXXXXXXXXXX 本メールの趣旨は、個人情報保護法に基づき、貴殿情報を

更新させて頂くことについて、ご本人様の承認を得るためのものです。

なお、1週間以内に承認のお手続きがなされない場合、自動的に 非承認されたものとして取り下げとさせていただきます。

本メールはシステムから自動送信されています。 ご不明な点がございましたら、上記依頼者または下記までご連絡願います。

富士通株式会社 ネットワークサービス事業本部 FENICS サポート統括部 アドバンスドサポート部 FENICS ポータルお問い合わせ窓口 Mail:fportal-reg@ns.fujitsu.com 【カスタマーコントロール開通案内メールサンプル】

件名:FENICS ポータル ログイン方法のご案内

XXXX XXXXX 様

富士通株式会社

平素より FENICS ネットワークサービスをご利用頂き誠にありがとうございます。

FENICS ネットワークサービスをご利用のお客様向けポータルサイト 「FENICS ポータル」のログイン及びご利用方法についてご案内 させていただきます。

1. 下記の URL から FENICS ポータルにアクセスしてください。

FENICS ポータル URL: https://portal.fenics.jp/fenicsp/idlogin

7. 下記のログイン ID と仮パスワードを入力し、ログインしてください。
 ログイン ID: 「登録メールアドレス"
 仮パスワード: XXXXXXXX

- ログイン後にパスワード設定画面が表示されますので、 新しいパスワードを設定してください。 なお、現在のパスワードの欄には仮パスワードを入力してください。 (新しいパスワードの設定後、仮パスワードは利用できなくなります)
- 4. パスワードを設定した後、担当者の情報が表示されます。 必要に応じて修正をお願いします。

5. 以上で登録は完了です。引き続き FENICS ポータルをご利用ください。

※FENICS ポータルではセキュリティ強化のため、ログイン時に パスワードの誤入力が5回連続した場合、当日のご利用を 制限しておりますのでご注意ください。

※このメールに関するお問い合わせは下記までお願いします。

富士通株式会社 ネットワークサービス事業本部 FENICS システム統括部 アドバンスドサポート部 FENICS ポータルお問い合わせ窓口 Mail:fportal-req@ns.fujitsu.com

- 2.4 カスタマーコントロールご利用前の注意事項
  - 上記の通り本サービスをご利用いただくためには、FENICSより来着するメールに基づき 管理者さまご自身による登録作業が必要となります。
  - ・ 開通希望日の 1 営業日前(目途)に『開通案内メール』が送信されるよう、KDDI にて設定 作業を行います。
    - 開通希望日 2 営業日前(目途)の『利用承諾メール』を元に、管理者さまによる利用 承諾の完了が前提となります。
    - 『開通案内メール』に基づき早期に初期パスワードを変更いただき、開通希望日からのご利用をお願いします。
    - ネットワーク側設定との同期はされておりませんが、開通希望日前日までに完了します。

承諾確認及び開通案内メールに記載される富士通 FENICS 署名宛てへのお問い合わせは ご遠慮ください。

# 2.5 サービスご利用までの流れ(ご利用者さまの利用開始まで)

カスタマーコントロール開通案内到着後、ご利用者さまが「KDDI FRE」を利用開始までに最 低限以下の操作が必要です。

- 1. FENICS ID 登録
- 2. FENICS ID に対するサービス割当(4.4.3 項参照)

FENICS ID 登録だけでは、ご利用者さまによる「KDDI FRE」接続はできませんので必ずサービス割り当てを実施いただくようお願いします。

#### 3 FENICS ポータル

カスタマーコントロール開通案内に記載された URL にアクセスいただきログインが完了すると 『FENICS ポータル』機能がご利用いただけます。

FENICSポータルでは、『管理者さまパスワード変更』『管理者ダッシュボード(実際のID制御画面)』 へ遷移が可能です。

【FENICS ポータルご利用に関わる注意事項】

- ・ FENICS ポータルでは、ログイン時のパスワード誤り『5回』で24時間のロックがかかります。
- ・ FENICS ポータルパスワードを忘れてしまった場合は、パスワード再設定機能にて再設定 を行ってください。
  - ▶ ログイン ID ロック中は、パスワード再設定機能でパスワード再設定を行っていただくことでロック解除が可能です。

## 3.1 FENICS ポータル画面

FENICS ポータルログイン後の画面イメージです。

| Image: State         Image: State         Image: State<                                                                                                    | 🗧 🕞 🧶 http               | s://portal.fenic | r jp/fenicsp/top | ap                        | ÷ ≙ ¢                                   | 検索         | * 🔶 - ۹        |
|----------------------------------------------------------------------------------------------------|--------------------------|------------------|------------------|---------------------------|-----------------------------------------|------------|----------------|
| C2-74(L) 雑貨(L) 認知(C) さがにない(L) ツール(L) へんで(L)     CP 002/2 トロ(L)     CP 002/2 トロ(L)                                                                                                    | FENICSポータル               | ×                |                  |                           | 111111111111111111111111111111111111111 |            |                |
| Image: Constraint of the constraint of the constraint of the                                                                                                    | ファイル(E) 編集               | E(E) 表示(Y)       | お気に入り(A)         | 」) ツール(I) ヘルプ(H)          |                                         |            |                |
| Review         Review         Review<                                                                                                    | FENICSボータル               |                  |                  |                           |                                         |            | 🕞 ១៩ភភុម សព្រះ |
| Indiana         REAL         REAL           1/20-rsg         REAL         REAL         REAL           1/20-rsg         REAL         REAL         REAL         REAL           1/20-rsg         REAL         REAL                                                                                                    | 基本メニュー                   | お知らせ             |                  |                           |                                         |            |                |
| I/LOP-Field         I/LOP         I/LOP         I/LOP         I/LOP           ABV0-10         ABV0/10         EBUCKID2/(-JL/22/5/2/EBUCKID2/(-JL/22/5.7.EBUCK/2EBUCKID2//EBUCKID2//EBUC                                                                                                    | トップ                      | ***              |                  |                           | 停车                                      |            |                |
| Ralpc=2         2014/100         Endcata=2/(-str.Lab.2s.bs./fite/accuta=2/(-str.Lab.2s.bs./fite/accuta=2/(-str.Lab                                                                                                    | パスワード空東                  |                  |                  |                           |                                         |            |                |
| ABAGE                                                                                                    | 共通メニュー                   | 2018/10/03       | FENICSILT T/(-   | (ーサルコネクトならびFENICSIIユニバー   | サルコネクト アドバンスでのMicrosoft社のWindows10のご利用  | 2018/11/03 |                |
| NUMDS<br>NUMD<br>NUMD         | お知らせ一覧                   | 2018/09/27       | FENICSITE =/(-   | (ーサルコネクトでのApple社のiOS 12の2 | 利用に関して                                  | 2018/10/27 |                |
| Bites:utesi         Bites:utesi           Bites:utesi         Bites:utesi           Bites:utesi         Bites:utesi           Bites:utesi         Bites:utesi           Bites:utesi         Bites:utesi           Bites:utesi         Bites:utesi           Bites:utesi         Bites:utesi           Bites:utesi         Bites:utesi           Bites:utesi         Bites:utesi           Bites:utesi         Bites:utesi           Bites:utesi         Bites:utesi           Bites:utes:utes:utes:utes:utes:utes:utes:u                                                                                                    | *1/03/02/02              | 1000.00          | ar i             |                           |                                         |            |                |
| 200年2月19日<br>高校・ビス<br>高校・200世長社<br>マニコジル<br>高校・40ト<br>サービス加算員報<br>高文条称<br>サービス内与・エニー<br>ジニコージスト                                                                                                    |                          | 10 M D C         | ~                |                           |                                         |            |                |
| AND-CC<br>ANN-000版計<br>マニコッル<br>編号サイト<br>ウービス加速数和<br>基入手作<br>ヴーニマルクト                                                                                                    | 81181712.1848            |                  |                  |                           |                                         |            |                |
| 2017年20月1日<br>2017年2月1日<br>2017年2月11日<br>2017年2月11日<br>2017年2月11日<br>2017<br>2017<br>2017<br>2017<br>2017<br>2017<br>2017<br>2017 | お用いらわせがせ                 |                  |                  |                           |                                         |            |                |
| 電電ウイト<br>サービス原語画画<br>ターモスログニュー<br>ジニージスト                                                                                                    | マニュアル                    |                  |                  |                           |                                         |            |                |
| サービス総選条件<br>高大条件<br>サービスキノエニー<br>ジニージスト                                                                                                    | 情報サイト                    |                  |                  |                           |                                         |            |                |
| ■3.美術<br>ヴービスをダンコー<br>ジニージスト                                                                                                    | サービス開連責任                 |                  |                  |                           |                                         |            |                |
| 9-8748/11-<br>УС12-УДК                                                                                                    | 導入事例                     |                  |                  |                           |                                         |            |                |
| ×==-U2F                                                                                                    | ザービス毎メニュー                |                  |                  |                           |                                         |            |                |
|                                                                                                    | different and the second |                  |                  |                           |                                         |            |                |
|                                                                                                    | X=1=7XF                  |                  |                  |                           |                                         |            |                |
|                                                                                                    | 71-724                   |                  |                  |                           |                                         |            |                |
|                                                                                                    | X=1=9XF                  |                  |                  |                           |                                         |            |                |

【提供される機能】

■基本メニュー

- ・ トップ
  - ▶ トップ画面が表示されます。
- パスワード変更
  - ➢ FENICS ポータル用のパスワード変更を実施することが可能です。
- ■共通メニュー
- お知らせ一覧
  - ▶ FENICSご利用者さま向け情報が掲載されます。
- 利用状況

▶ お客さまのご利用サービスに関する情報が表示されます。

- ・ 障害情報
  - FENICS RADIUS の障害情報が掲載されます。
- 計画停止情報

▶ 『FENICS ポータル』『管理者ダッシュボード』のメンテナンス情報が掲載されます。

- 監視サービス
  - ▶ 本サービスではご利用いただくことはありません。
- お問い合わせ受付
  - ➢ FENICS への問い合わせフォームが表示されます。
- ・ マニュアル
  - 『FENICS ポータル』についてのマニュアルが表示されます。
    - ◇ 『FENICS ポータル障害受付フォームご利用マニュアル』は本サービスではご 利用いただくことはありません。
    - ◇ 『FENICS ポータルマニュアル(ログイン/アカウント編)』はログインパスワード を忘れた場合の操作などが記載されております。
- ・ 情報サイト
  - ▶ 富士通、FENICS サービスに関連する情報などのリンクが表示されます。
    - ◆ 本サービスではご利用いただくことはありません。

Copyright © KDDI Corporation All Rights Reserved.

- サービス関連資料
  - ▶ FENICS サービス関連マニュアル群が表示されます。
     ◆ 本サービスではご利用いただくことはありません。
    - ◆ マニュアルのリンク先に本資料は掲載されておりません。
- ・ 導入事例
  - ➢ FENICS サービス導入事例が表示されます。

◆ 本サービスではご利用いただくことはありません。

- ■サービス毎メニュー
- ・ メニューリスト
  - ▶ 管理者ダッシュボードへのリンクが表示されます。

次項以降にて本サービスご利用に必要な機能群のみを抜粋しご説明します。

# 3.2 利用状況

利用状況を開くと以下の画面イメージが表示されます。

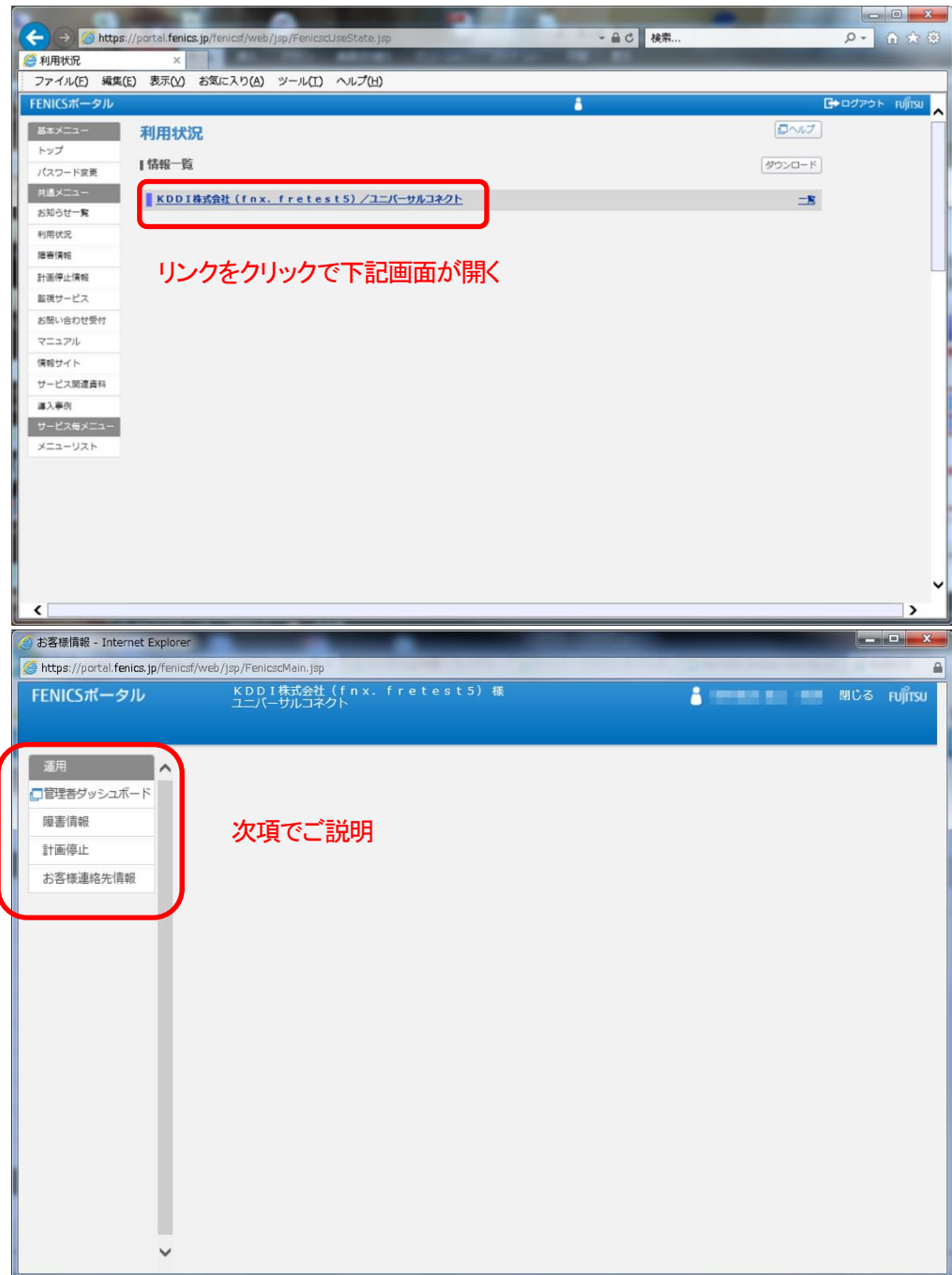

- 管理者ダッシュボード
  - ▶ 『管理者ダッシュボード』へのリンクとなります。
- ・ 障害情報
  - FENICS RADIUS の障害情報が掲載されます。
- ・ 計画停止
  - ▶ 『FENICS ポータル』『管理者ダッシュボード』のメンテナンス情報が掲載されます。
- お客様連絡先情報
  - ▶ 管理者ダッシュボードを閲覧、操作可能なIDに関する情報が表示されます。
    - ◆ 本窓口情報では、KDDI にてプロビジョニング(準備)作業、運用作業を実施していく上で必要な部門の登録をさせていただいておりますのでその情報が表示されます。

#### 3.3 メニューリスト

メニューリストを開くと管理者ダッシュボードへのリンクが表示されます。

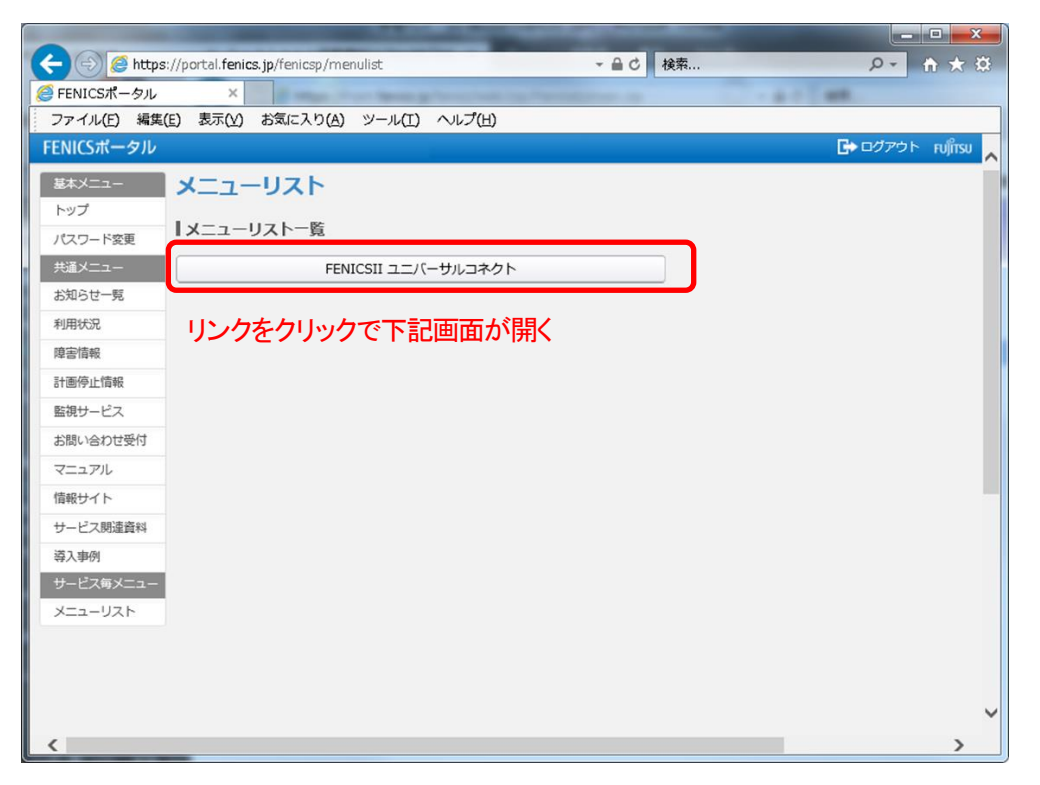

|                     | and the second second sec                                                                                                    |                    |
|---------------------|----------------------------------------------------------------------------------------------------|--------------------|
| 🧲 🔿 🧟 https         | ://portal. <b>fenics.jp</b> /fenicsp/menulist_universalconn マ 🔒 C 🛛 検索                                                                                                    | ♀ ☆ ☆ ☆            |
| <i> F</i> ENICSポータル | × Sector Sector |                    |
| ファイル(E) 編集(         | (E) 表示(Y) お気に入り(A) ツール(I) ヘルプ(H)                                                                                                    |                    |
| FENICSポータル          |                                                                                                    | 🕞 ບປ໌アウト ເບທິເຣບ 🔨 |
| 基本メニュー              | FENICSII ユニバーサルコネクト                                                                                                    |                    |
| トップ                 |                                                                                                    |                    |
| パスワード変更             | 管理者タッシュボード                                                                                                    |                    |
| 共通メニュー              | ログイン                                                                                                    |                    |
| お知らせ一覧              |                                                                                                    |                    |
| 利用状況                |                                                                                                    |                    |
| 障害情報                |                                                                                                    |                    |
| 計画停止情報              |                                                                                                    |                    |
| 監視サービス              |                                                                                                    |                    |
| お問い合わせ受付            |                                                                                                    |                    |
| マニュアル               |                                                                                                    |                    |
| 信報サイト               |                                                                                                    |                    |
| サービス関連資料            |                                                                                                    |                    |
| 導入事例                |                                                                                                    |                    |
| サービス毎メニュー           |                                                                                                    |                    |
| メニューリスト             |                                                                                                    |                    |
|                     |                                                                                                    | ~                  |

管理者ダッシュボードへのリンクが設定されております。 管理者ダッシュボードの内容については第4章にてご説明します。

# 3.4 パスワード変更

パスワード変更を開くと以下の画面イメージが表示されます。

|                 | ARRIVE CONTRACTOR                                                    |                        |
|-----------------|----------------------------------------------------------------------|------------------------|
| 🧲 🔿 🧭 https://p | ortal. <b>fenics.jp</b> /fenicsf/web/jsp/FenicscCpass.jsp - 全 C 検索   | P- 合分题                 |
| 🧭 パスワード変更       | ×                                                                    |                        |
| ファイル(E) 編集(E)   | 表示(Y) お気に入り(A) ツール(I) ヘルプ(H)                                         |                        |
| FENICSポータル      |                                                                      | 🕞 ບປັກວ່າ ເປິ້ມເຊິ່າ 🗸 |
| 基本メニュー          | パスワード変更                                                              |                        |
| パスワード変更         | 要項                                                                   |                        |
| 共通メニュー          | パスワードについて                                                            |                        |
| お知らせ一覧          | パスワード(半角英数記号8~16文字)を入力して変更ポタンを押してください。<br>パフロードの海が期限は変更後5ヶ日におります     |                        |
| 利用状況            | //////////////////////////////////////                               |                        |
| 障害情報            | <b>使用可能な文字</b><br>アルファベット: A~Z,a~z (注意・大文字と小文字は区別されます)               |                        |
| 計画停止情報          | 数字: 0~9 記号: #\$%()*+,/:;=?@[¥]^_`{ }~!                               |                        |
| 監視サービス          | ※こうオスペイルをこと来りのお客様でカスティードになる場合には、<br>以下の文字をパスワードにご利用いただけませんのでご注意ください。 |                        |
| お問い合わせ受付        | 記号:%/                                                                |                        |
| マニュアル           | ※新しいパスワードにはログインIDおよび現在のパスワードとは異なる文字列を指定してください。                       |                        |
| 情報サイト           | 新規パスワード設定                                                            |                        |
| サービス関連資料        | パフロード海外期限 2019/04/09                                                 |                        |
| 導入事例            | 現在のパスワード                                                             |                        |
| サービス毎メニュー       |                                                                      |                        |
| メニューリスト         |                                                                      |                        |
|                 | 新しい パスワード(再入刀)                                                       |                        |
|                 |                                                                      |                        |
|                 |                                                                      | 変更                     |
| <               |                                                                      | >                      |

本機能により管理者さまご自身による FENICS ポータルパスワード変更が可能となります。 ※ 注意事項

- ・ FENICS ポータルパスワードは、定期的に変更いただくことをおすすめします。
- FENICS ポータルパスワードは、180 日の有効期限設定がされています。
- ・ 有効期限約 2 週間前になると、管理者さまメールアドレス(FENICS ポータルログイン ID) ヘパスワード変更を依頼するメールが来着します。

#### 3.5 パスワード再設定

FENICS ポータルでは、パスワード忘れへの対応としてパスワード再設定機能があります。 FENICS ポータル右下部のパスワード再設定リンクから作業いただくことでパスワード再設定 のメールが送信されます。

受信したメールの手順に沿って作業いただくことで再設定が可能です。 ※注意事項

・ ログイン ID がロック中に作業を行った場合、パスワードロックが解除されます。

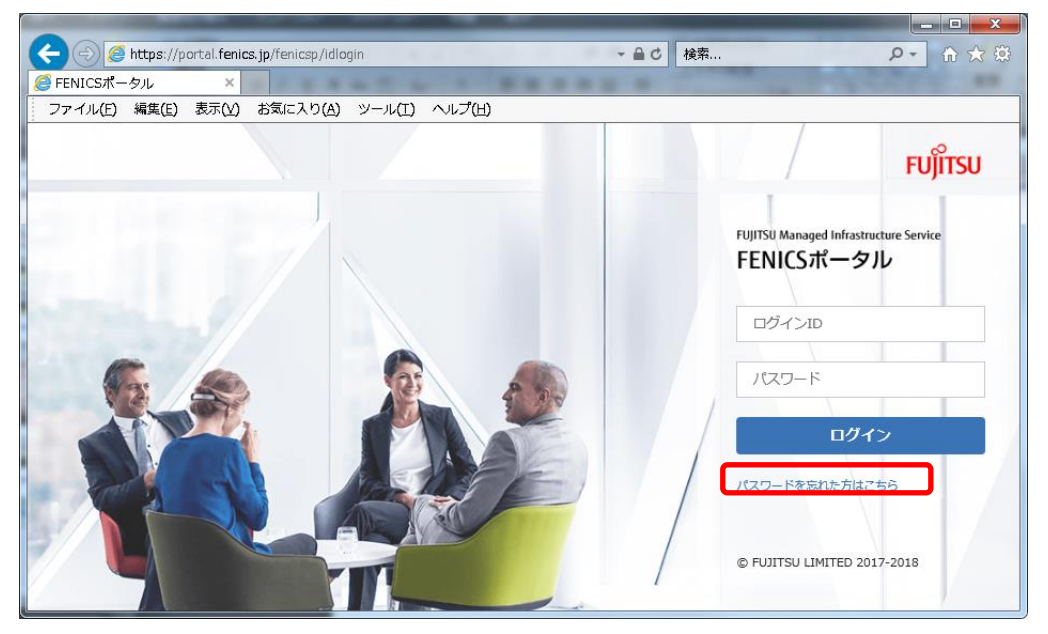

# パスワード再設定にてログイン ID をご入力いただくと再設定メールが発行されます。

| 🥝 パスワード再発行 - Internet Explorer                                                    | 🥔 パスワード初期化 - Internet Explorer                                              |
|-----------------------------------------------------------------------------------|-----------------------------------------------------------------------------|
| https://portal.fenics.jp/fenicsf/web/jsp/FenicscReissuePass.jsp                   | ttps://portal.fenics.jp/fenics//web/jsp/FenicscReissuePassAdd.jsp           |
| FENICSポータル パスワード初期化                                                               | FENICSボータル パスワード初期化                                                         |
| 要項                                                                                | ご確認内容                                                                       |
| FENICSポータルに登録されているメールアドレスを入力してから確認ポタンを押してください。<br>ノにスワードの初期化を行う方法を記載したメールをお送りします。 | ご入力のメールアドレス宛にパスワードの初時化を行う方法を記載したメールをお送りしましたのでご確認くだ<br>さい。                   |
| ※FENICSポータル利用登録をされていないメールアドレスを入力した場合、<br>ノCスワード初期化メールは送付されません。                    | ※メールを受信できない場合は、次の可能性があります。 ・メールが迷惑メールフォルグに振り分けられている。 ・メールアドルで増加すたスページを発展した。 |
| 入力フォーム                                                                            | ・メールアドレスがFENICSポータルに登録されていない。                                               |
| メールアドレス:<br>メールアドレス (確認):<br>@                                                    | 5 JR                                                                        |
| 補認                                                                                |                                                                             |
|                                                                                   |                                                                             |

【パスワード再設定メールサンプル】

件名: FENICS ポータル ログイン ID・仮パスワードのお知らせ XXXX XXXX 様 富士通株式会社 平素より FENICS ネットワークサービスをご利用頂き誠にありがとう ございます。 FENICS ポータルのパスワード再設定方法についてお知らせします。 なお、本メールに心当りがない場合は、他の方が誤って操作したものと思われます。 これまでのログインIDとパスワードで引き続き FENICS ポータルをご利用頂けますので本メ ールは無視してください。 1. 下記 URL から FENICS ポータルにアクセスしてください。 FENICS ポータル URL: https://portal.fenics.jp/fenicsp/idlogin 2. 下記ログイン ID、仮パスワードを入力しログインしてください。 ログイン ID : "登録メールアドレス" 仮パスワード: XXXXXXXX 3. ログイン後パスワード設定画面が表示されますので、 新しいパスワードを設定してください。 なお、現在のパスワードの入力欄には仮パスワードを入力してください。 ※仮パスワードの有効期限は 2013 年 12 月 18 日 23 時 59 分 59 秒 になります 有効期限を過ぎた場合には仮パスワードでのログインは出来なくなりますので ご注意ください。 ※FENICS ポータルではセキュリティ強化のため、ログイン時に パスワードの誤入力が5回連続した場合、当日のご利用を 制限しておりますのでご注意ください。 ※このメールに関するお問い合わせは下記までお願いします。 富士通株式会社 ネットワークサービス事業本部 FENICS システム統括部 アドバンスドサポート部 FENICS ポータルお問い合わせ窓口 Mail:fportal-reg@ns.fujitsu.com

#### 4 管理者ダッシュボード概要

管理者ダッシュボードは、『利用状況』『メニューリスト』からご利用いただけます。 管理者ダッシュボードへのログインは FENICS ポータルログインと連携したシングルサインオンとなっています。

※ 注意事項

- ・ 管理者ダッシュボードでは、二重ログイン制限がされています。
- ・ 画面上のログアウトボタン以外でブラウザを閉じてしまった場合、一定時間管理者ダッシュボードの操作ができなくなります。(1時間)
- ・ 設定した内容の反映やログの反映には最大 10 分~15 分程度かかる場合があります。

#### 4.1 設定可能機能

ユニバーサルコネクトでは、『管理者ダッシュボード』を利用しさまざまな設定が可能です。本 サービスでは、その中から機能を絞ってご提供します。

ご利用いただける機能概要は以下の通りです。

| 利用詳細   | 利用可能 ID 数やロックされた ID、認証ログ、アクセスログなどが確認  |
|--------|---------------------------------------|
|        | 可能です。(ログのダウンロードも可能です。)                |
| 利用者管理  | ID のロックやパスワード初期化操作が可能です。              |
| 利用者設定  | ID の個別登録や ID のグルーピング操作が可能です。          |
| アクセス制御 | 日時などによる接続可否ポリシーの設定が可能です。              |
|        | ※ ID や ID グループに適用することで設定されます。         |
| 一括操作   | ID や ID グループに対する一括操作をするための CSV 投入が可能で |
|        | す。                                    |
| 共通設定   | ID 部に対する必要文字指定、パスワード文字数や有効期限設定など      |
|        | ご契約範囲内の共通設定が可能です。                     |

各項目のご説明は次項以降にてご説明します。

#### 4.2 利用詳細

利用詳細では、利用状況・認証ログ閲覧・認証ログダウンロード・アクセスログ・操作ログの 閲覧が可能です。

4.2.1 利用状況

利用状況では、ご契約 ID 数、割当 ID 数についてご確認可能です。また、ロック状態の アカウント数なども合わせてご確認いただけます。

| A https://front.fenics. | jp/univ/TopMenu.action                                                                                          |              |                                              | , <b>0 - ≙</b> ≣   | 30× ≙ ★ ₽ |
|-------------------------|----------------------------------------------------------------------------------------------------|--------------|----------------------------------------------|--------------------|-----------|
| G FENICS II ユニバーサル… ×   |                                                                                                    |              |                                              |                    |           |
| ファイル(F) 編集(E) 表示(V) ;   | お気に入り(A) ツール(T) ヘルプ(H)                                                                                          |              |                                              |                    |           |
|                         |                                                                                                    | A - 5        |                                              | n) - +             |           |
| 78 C 839 9 (0) 11 1     |                                                                                                    |              |                                              | E) ♥ E 2014(E) ♥ 3 |           |
| FENICS II UNIVERSAL C   | ONNECT a                                                                                                    |              | 様 KDDI株式会社(fnx                               | ・fretest5) ログアウト   | FUĴĨTSU Â |
| 利用詳細                    |                                                                                                    |              |                                              |                    |           |
| 利用状况                    | 利用詳細:利用状況                                                                                                    |              |                                              |                    |           |
| 認証ログ                    |                                                                                                    |              |                                              |                    |           |
| 認証ログダウンロード              | 1. 40 C ++                                                                                                    |              |                                              |                    |           |
| 操作ログ                    | の知らせ                                                                                                    |              |                                              |                    |           |
| 利用者管理                   | 2013/12/19 フェパーサルコネクトシ                                                                                          | フテムメンテナンス実子の | )お知らせ newl                                   |                    | E         |
|                         |                                                                                                    | <u> </u>     | <u>,,,,,,,,,,,,,,,,,,,,,,,,,,,,,,,,,,,,,</u> |                    |           |
| バスワード初期化                |                                                                                                    |              |                                              |                    |           |
| +Utraste<br>FENICS ID操作 | D利用状況                                                                                                    |              |                                              |                    |           |
| FENICS IDグルージ操作         |                                                                                                    |              |                                              |                    |           |
| サービフ創当                  | ロック状況                                                                                                    |              |                                              |                    |           |
| アクセス制御                  | パスワード認証失敗超過(自動ロック) 0人                                                                                           | <u>,</u>     |                                              |                    |           |
| 接続制御                    | 管理者によるロック(手動ロック) 0人                                                                                             | 、<br>        |                                              |                    |           |
| アクセス制御グループ              | パスワード有効期限切れ の人                                                                                                  | <u>,</u>     |                                              |                    |           |
| 一括操作                    | パスワード有効期限切れ間近 0人                                                                                                |              |                                              |                    |           |
| FENICS ID 一括操作          |                                                                                                    |              |                                              |                    |           |
| FENICS IDグループー括操作       | サービス利用状況                                                                                                    |              |                                              |                    |           |
| サービス割当一括操作              | サービス                                                                                                    | 利用開始日        | 利用終了日                                        | 利用可能数              | 割当数       |
| 一括処理状況                  | 基本サービス                                                                                                    | 2013/12/24   | 1004210                                      | 10                 | 1         |
| 共通货定                    | KDDリモアク認証サービス                                                                                                   | 2013/12/24   |                                              | -                  | 1         |
| FENICS IDポリシー定義         | Contraction of the second second second second second second second second second second second second second s |              |                                              |                    |           |
| パスワードポリシー定義             | 温主4年 過去 2014/01 年(日時/例                                                                                          | www.am 検索    | ~:0 #:0                                      |                    |           |
|                         |                                                                                                    |              | <u>78 7.8</u>                                |                    | -         |
|                         |                                                                                                    |              |                                              |                    | 🔍 100% 🔻  |
|                         |                                                                                                    |              |                                              |                    |           |

## 4.2.2 認証ログ

認証ログでは、指定利用期間中の認証ログを検索・ダウンロードが可能です。 認証ログ保存期間は、90日間となります。

90日以上前のログを調査したい場合は定期的にログインしダウンロードが必要です。

| ~                            |                         |                     |                                        |                     |                  |                        |          | ×              |
|------------------------------|-------------------------|---------------------|----------------------------------------|---------------------|------------------|------------------------|----------|----------------|
| C C C Attps://front.fenics.  | jp/univ/SrchAuthLogList | action              |                                        |                     |                  | , <b>0 - ≙</b> ⊵ ¢     | × n t    | 7 🛱            |
| <i>〇</i> FENICS II ユニバーサル… 🗙 |                         |                     |                                        |                     |                  |                        |          |                |
| ファイル(E) 編集(E) 表示(Y) さ        | お気に入り(A) ツール(I          | ) ヘルプ(出)            |                                        |                     |                  |                        |          |                |
| 🍰 🧃 おすすめサイト ▼                |                         |                     | 6                                      | • 🖻 • 🖻 🖶           | • ページ(⊵) • せ     | -フティ <u>(5</u> ) ▼ ツーノ | L(Q) 🕶 🔞 | • <sup>»</sup> |
| FENICS I UNIVERSAL C         | ONNECT                  |                     |                                        | アカウント 様 KDDI        | 株式会社(fnx. fretes | 5) ログアウト               | FUĴĨTSU  | ^              |
| 利用副業細                        |                         |                     |                                        |                     |                  |                        |          | - III          |
| 利用状況                         | 利用詳細:認証ログ>              | ログ検索                |                                        |                     |                  |                        |          |                |
| 認証ログ                         |                         |                     |                                        |                     |                  |                        |          | - III          |
| 認証ログダウンロード                   | * はお酒1 ヵ項目です            |                     |                                        |                     |                  |                        |          |                |
| 操作ログ                         | 開始日時。                   | 2013/12/26          | (入力例:2010/                             | 04/01)              |                  | (入力例:01:01:01)         |          | 1              |
| 利用者管理                        | 終了日時 <b>,</b>           | 2013/12/26          | (入力例:2010/                             | 12/31)              |                  | (入力例:2359:59)          |          | 1.1            |
| Dロック                         | 結果。                     | ●全7 ◎正常             | ◎ 異堂                                   |                     |                  | 0.0307-2000-007        |          |                |
| パスワード神道明化                    | FENICS ID               | kfah.               | 0.540                                  | ◎前方→致 ◎部            | 分一致 《完全一致        |                        |          | 1              |
| 不明時者該定<br>FENISOS IDt#//F    |                         | nuo                 |                                        |                     | 시 과 이번도 제        |                        |          |                |
| FENICS IDJ#TF                | アンセス情報                  |                     |                                        | ● HUJJ — #X ● EP.   | 刀─叔 ◎元王─叔        |                        |          | 1 11           |
| FENIUS ID D/D - D MP14       | 協売 未一件                  |                     | ~~~~~~~~~~~~~~~~~~~~~~~~~~~~~~~~~~~~~~ |                     |                  |                        |          | -              |
| リービス割目                       | 10.00                   |                     | / 1// Ш//                              |                     |                  |                        |          | -              |
| 接続制御                         |                         |                     |                                        |                     |                  |                        |          |                |
| アクセス制御グループ                   |                         |                     |                                        |                     |                  |                        |          |                |
| 一括操作                         |                         |                     |                                        |                     |                  |                        |          |                |
| FENICS ID 一括操作               |                         |                     |                                        |                     |                  |                        |          |                |
| FENICS IDグルーブー括操作            |                         |                     |                                        |                     |                  |                        |          |                |
| サービス割当一括操作                   |                         |                     |                                        |                     |                  |                        |          |                |
| 一括処理状況                       |                         |                     |                                        |                     |                  |                        |          |                |
| 共通設定                         |                         |                     |                                        |                     |                  |                        |          |                |
| FENICS IDポリシー定義              |                         |                     |                                        |                     |                  |                        |          |                |
| バスワードボリシー定義                  |                         |                     |                                        |                     |                  |                        |          | - 11           |
|                              |                         | Copyright 2009-2013 | FUJITSU LIMITED. A                     | II Rights Reserved. |                  |                        |          | Ŧ              |
|                              |                         |                     |                                        |                     |                  |                        | ۹ 100%   | •              |

※ 上記画面上の日時指定、ID 指定などしていただき検索いただくことで認証結果が 表示されます。

|                               |                        |            |       |                                                      |                          |          | • ×   |
|-------------------------------|------------------------|------------|-------|------------------------------------------------------|--------------------------|----------|-------|
| < 🕘 🥔 🏉 https://front.fenics. | jp/univ/SrchAuthLogLis | t.action   |       |                                                      | <u>م</u> - ۵             | N 20 2   | ት 🛠 🔅 |
| 🥖 FENICS II ユニバーサル ×          |                        |            |       |                                                      |                          |          |       |
| ファイル(E) 編集(E) 表示(V) ;         | お気に入り(A) ツール(I         | ) ヘルプ(Ŀ    | 1)    |                                                      |                          |          |       |
| 👍 🦲 おすすめサイト ▼                 |                        |            |       | 🚵 • 🔊 • 🖃 🖶 • ~=>()                                  | 2) • セーフティ( <u>5</u> ) • | ツール(0) - | • 🕜 🕶 |
| 利用者管理                         | 終了日時 *                 | 2014/01/3  | 30    | (入力例:2010/12/31)                                     | (入力例:2359                | (59)     |       |
| レロック                          | 結果 *                   | ●全て (      | ●正常   | ◎ 異常                                                 |                          |          |       |
| 利用表語定                         | FENICS ID              | kfab-      |       | ◎前方一致 ◎部分一致 ◎完                                       | 全一致                      |          |       |
| FENICS ID操作                   | アクセス情報                 |            |       | <ul> <li>●前方一致</li> <li>●部分一致</li> <li>●完</li> </ul> | 全一致                      |          |       |
| FENICS IDグループ操作               |                        |            |       |                                                      |                          |          |       |
| サービス割当                        | 検索 表示作                 |            |       |                                                      |                          |          |       |
| アクセス制御                        | 1                      |            |       |                                                      |                          |          |       |
| 接続制御                          | 1.0                    |            |       |                                                      |                          |          |       |
| アクセス制御グループ                    |                        |            |       |                                                      | ベージジャンフ 1~10 •           |          |       |
| → 法保作<br>FENICS ID→ 耗操作       | 日時                     | 接続D        | 状態    | 結果詳細                                                 | 割り当てIPアドレス               | 接続時間     |       |
| FENICS IDグループー 括操作            | 2014-01-30 17:59:47    | kfab-win01 | NG    | バスワードが間違っています[303]                                   | 255.255.255.254          |          | KDE   |
| サービス割当一括操作                    | 2014-01-30 18:11:48    | kfab-win01 | ОК    | 成功[0]                                                | 255.255.255.254          |          | KDE   |
| →括処理状況                        | 2014-01-30 18:11:50    | kfab-win01 | START | 成功[0]                                                | 172.31.4.7               |          | KDE   |
| 共通設定                          | 2014-01-30 18:16:46    | kfab-win01 | STOP  | 成功[0]                                                |                          | 297      | KDE   |
| FENICS IDポリシー定義               | 2014-01-30 18:22:13    | kfab-win01 | ок    | 成功[0]                                                | 255.255.255.254          |          | KDE   |
| バスワードボリシー定義                   | 2014-01-30 18:22:15    | kfab-win01 | START | 成功[0]                                                | 172.31.4.7               |          | KDD   |
|                               | 2014-01-30 18:22:30    | kfab-win01 | STOP  | 成功[0]                                                |                          | 15       | KDE   |
|                               | 2014-01-30 19:42:14    | kfab-win01 | ок    | 成功[0]                                                | 255.255.255.254          |          | KDE   |
|                               | 2014-01-30 19:42:58    | kfab-win01 | ОК    | 成功[0]                                                | 255.255.255.254          |          | KDE   |
|                               |                        |            |       |                                                      |                          |          |       |

※【割当 IP アドレス】欄で以下の表示がされます。

255.255.255.254 お客さま契約 Pool 内 IP 空欄表示 : 認証時 Attribute として表示(認証 NG でも表示) : 課金パケットの Start 受信時 : 課金パケットの Stop 受信時

# 4.2.3 認証ログダウンロード

認証ログダウンロードは、認証ログ画面での検索結果をファイル出力する物です。 ログファイルは、認証ログ画面の『ログファイル出力』をクリックすることにより生成され ます。

生成されたログは、1つのみが認証ログダウンロードから取得できます。

※ 複数ログ検索を行い、それぞれのファイルを後でダウンロードするという行為はできません。

| C 🖉 🖉 https://front.fenics | .jp/univ/SrchAuthLogList.action 🖉 🗸 🚔 🗟 🖒                 | × ∩ ★ ∞            |
|----------------------------|-----------------------------------------------------------|--------------------|
| FENICS II ユニバーサル… ×        |                                                           |                    |
| ファイル(E) 編集(E) 表示(Y)        | お気に入り(A) ツール(I) ヘルプ(H)                                    |                    |
| 👍 🥃 おすすめサイト 🔻              | 🏠 ▼ 🔝 ▼ 💷 🚔 ▼ ページ(D) ▼ セーフティ(S) ▼ ツーバ                     | u( <u>o)</u> + 🔞 - |
|                            |                                                           | r from A           |
| FENICS I UNIVERSAL C       | CONNECT ようこそ テストアカワント 様 KDD1株式会社(検証環境) ロクアリト              | FUJIISU            |
| 利用状治                       |                                                           |                    |
| 12110/2                    | 利用評細・読品ロクシー記品ロクタリンロート                                     |                    |
| 認証ログダウンロード                 |                                                           |                    |
| 操作ログ                       | ログファイル名のリングをクリックすると認証ログ 取文 ワンロート できよす。                    |                    |
| 利用者管理                      | 検索ログダウンロード                                                |                    |
|                            |                                                           |                    |
| バスリード初期化                   | 酸新状況更新                                                    |                    |
| FENICS ID操作                |                                                           |                    |
| FENICS IDグルージ操作            | 依頼日時 2013/12/19 112220                                    |                    |
| サービス割当                     | ログファイル名 000060668 20131219112220 zip<br>フテークフ 正常終了        |                    |
| アクセス制御                     | 77-1/1/1/2(byte) 512                                      |                    |
| 接続制御                       |                                                           |                    |
| パクセス制御クループ                 |                                                           |                    |
| FENICS ID→括操作              |                                                           |                    |
| FENICS IDグループー括操作          |                                                           |                    |
| サービス割当一括操作                 |                                                           |                    |
| 一括処理状況                     |                                                           |                    |
| 共運設定                       |                                                           |                    |
| FENICS IDポリシー定義            |                                                           |                    |
| ハスリートホリンー定義                |                                                           |                    |
|                            | Copyright 2009-2013 FUJITSU LIMITED. All Rights Reserved. |                    |
|                            |                                                           | -                  |
|                            |                                                           | 🔍 100% 🔻           |

# 4.2.4 操作ログ

操作ログでは、管理者さまの操作履歴:過去90日分の閲覧・検索が可能です。

| 😑 🕣 🥝 https://front.fenic                                                                                                    | <b>:s.jp</b> /univ/SrchOperationL                                                                                                    | ogList.action                                                                                                    |                              |                                                                                                    | ,P + €                                                                                                    | 120× 6 🕯                                   |
|----------------------------------------------------------------------------------------------------|----------------------------------------------------------------------------------------------------|----------------------------------------------------------------------------------------------------|------------------------------|----------------------------------------------------------------------------------------------------|----------------------------------------------------------------------------------------------------|--------------------------------------------|
| FENICS II ユニバーサル… ×                                                                                                    |                                                                                                    |                                                                                                    |                              |                                                                                                    |                                                                                                    |                                            |
| ァイル(E) 編集(E) 表示(⊻)                                                                                                    | お気に入り(A) ツール(                                                                                                    | I) ヘルプ(出)                                                                                                    |                              |                                                                                                    |                                                                                                    |                                            |
| /፭) おすすめけイト ▼                                                                                                    |                                                                                                    |                                                                                                    | 2                            | • 🖸 • 🗖 📥 • 🖉 – SVP                                                                                                    | N = +                                                                                                    |                                            |
|                                                                                                    |                                                                                                    |                                                                                                    |                              |                                                                                                    |                                                                                                    |                                            |
| FENICS II UNIVERSAL                                                                                                    | CONNECT                                                                                                    |                                                                                                    |                              | ·アカウント 様 KDD 味式会社(                                                                                                    | 検証環境)ログアウト                                                                                                 | FUJĨTSU                                    |
| 印度新聞                                                                                                    | ·                                                                                                    |                                                                                                    |                              |                                                                                                    |                                                                                                    |                                            |
| 利用状況                                                                                                    | 利用詳細:操作ログ:                                                                                                    | >ログ検索                                                                                                    |                              |                                                                                                    |                                                                                                    |                                            |
| 認証ログ                                                                                                    |                                                                                                    |                                                                                                    |                              |                                                                                                    |                                                                                                    |                                            |
| 認証ログダウンロード                                                                                                    | *は必須入力項目です。                                                                                                    |                                                                                                    |                              |                                                                                                    |                                                                                                    |                                            |
| 操作ログ                                                                                                    | 開始日時 *                                                                                                    | 2013/12/19                                                                                                    | (入力例:2010/04/0               | 1)                                                                                                    | (入力例:01:01                                                                                                 | 1:01)                                      |
| 明治管理                                                                                                    | 終了日時 *                                                                                                    | 2013/12/19                                                                                                    | (入力例:2010/12/3               | 31)                                                                                                    | (入力例:2359                                                                                                  | 9:59)                                      |
| レイフロードが開催                                                                                                    | 操作者                                                                                                    |                                                                                                    | 0                            | 前方一致 ◎部分一致 ◎完全                                                                                                    | 一致                                                                                                    |                                            |
| CARLES AND A DESCRIPTION                                                                                                    |                                                                                                    |                                                                                                    |                              |                                                                                                    |                                                                                                    |                                            |
| 用者設定                                                                                                    | 操作種別                                                                                                    | -                                                                                                    |                              |                                                                                                    |                                                                                                    |                                            |
| U用者設定<br>FENICS ID操作                                                                                                    | 操作種別                                                                                                    |                                                                                                    |                              |                                                                                                    |                                                                                                    |                                            |
| UFI者設定<br>FENICS ID操作<br>FENICS IDグループ操作                                                                                                    | 操作種別<br>検索 表示(                                                                                                    | ▼<br>牛数 20 ▼ ダ                                                                                                    | ウンロード                        |                                                                                                    |                                                                                                    |                                            |
| UIFI者設定<br>FENICS ID操作<br>FENICS IDグループ操作<br>サービス割当                                                                                                    | 操作種別<br>検索 表示(                                                                                                    | ▼<br>+数 20 ▼ ダ                                                                                                    | ウンロード                        |                                                                                                    |                                                                                                    |                                            |
| UHH書設定<br>FENICS ID操作<br>FENICS IDグループ操作<br>サービス割当<br>パクセス制御                                                                                                    | 操作種別<br>検索 表示(                                                                                                    | ▼<br>牛数 20 ▼ ダ                                                                                                    | ウンロード                        |                                                                                                    |                                                                                                    | N-N                                        |
| PHH音気定<br>FENICS ID操作<br>FENICS IDグループ操作<br>サービス割当<br>ペクセス制御<br>扱洗制御                                                                                                    | 操作種別<br>検索 表示<br>〈 苏 123456                                                                                                    | ▼<br>\$ \$ \$ \$ \$ \$ \$ \$ \$ \$ \$ \$ \$ \$ \$ \$ \$ \$ \$                                                            | ウンロード                        |                                                                                                    | ~                                                                                                    | "ジャンプ 1~10 ェ                               |
| UFH名款定<br>IFENIOS ID 操作<br>IFENIOS ID グループ操作<br>サービス割当<br>クセス利向<br>多読制師<br>P2 セス制師グループ                                                                                                    | 操作種別<br>検索 表示(<br>) 123456                                                                                                    | ▼<br>†数 20 ▼ ダ                                                                                                    | ウンロード                        | 操作内                                                                                                    | ページ<br>穿                                                                                                   | パジャンプ 1~10 ▼                               |
| 明者 読定<br>ENICS ID境作<br>ENICS ID分ループ操作<br>サービス割当<br>クセス制御<br>数を制御<br>アクセス制御がープ<br>括操作<br>ENICS ID よび使作                                                                                                    | 操作種別<br>検索 表示作<br>123456<br><u>日時</u> ▲<br>2013-12-19 11:20:2                                                                                                    | 中数 20 マ ダ                                                                                                    | ウンロード<br>、 ><br><u>操作者</u>   | <u>操作内</u> 口グ検索-認証ログ-表示                                                                                                    | ページ<br>窘                                                                                                   | ジャンプ 1~10 ▼<br><u>操作結果</u><br>OK           |
| UH H Albite<br>ENIOS ID 参小ーブ操作<br>ナービス制造<br>クセス制制<br>投気制御<br>分セス制制的<br>使うとス制制<br>分して、<br>日本<br>日本<br>日本<br>日本<br>日本<br>日本<br>日本<br>日本<br>日本<br>日本<br>日本<br>日本<br>日本                                                                                                    | 操作種別<br>検索 表示(<br>123456<br>1503-12-19 11:20:2<br>2013-12-19 11:20:2<br>2013-12-19 11:20:3                                                                                                    | ▼<br>牛数 20 ▼ ダ<br>8<br>8                                                                                                 | ウンロード                        | <u>操作内</u> 口グ検索-認証グ-表示     Top画面・サービス利用状況-考                                                                                                    | ページ<br><u>窒</u><br>表示                                                                                      | がジャンプ 1~10 ▼<br><u>操作結果</u><br>OK          |
| 明日名記定<br>FENOS DDA小ー ブ操作<br>FENOS DDA小ー ブ操作<br>サービス創当<br>ウイセス利用<br>線を削加<br>アンセス利用の<br>がして、サービス制<br>FENOS Dー 括律作<br>FENOS Dー 括律作                                                                                                    | 排作範別         検索         表示(           く 前         123456           日時 ▲         2013-12-19 11:20:3           2013-12-19 11:20:3         2013-12-19 11:20:3           2013-12-19 11:20:3         2013-12-19 11:20:3                                                                                                    | ▼<br>牛数 20 ▼ ダ<br>8<br>8<br>8<br>4                                                                                       | ウンロード                        | <u>操作内</u><br>ログ検索-認証グ-表示<br>Top画面-サービス利用状況-3<br>ログ検索-認証グ-表示                                                                                            | ページ<br>窘<br>表示                                                                                             | 7ジャンプ 1~10 ▼                               |
| 明接急症<br>FENDS DI分作<br>FENDS DI分作<br>FENDS DI分小 一寸操作<br>サービス割当<br>アクセス制御ジルーブ<br>- 私除作<br>FENDS D - 私操作<br>FENDS D - 私操作<br>FENDS D ジルーブー 法操作<br>サービス割当私操作<br>サービス割当私操作                                                                                                    | 操作種別<br>検索 表示(<br>123456<br>2013-12-19 11:202<br>2013-12-19 11:202<br>2013-12-19 11:203<br>2013-12-19 11:203                                                                                                    | <ul> <li></li> <li>牛数 20 マ ダ*     <li>第     <li>8     <li>3     <li>4     <li>0     </li> </li></li></li></li></li></ul> | ウンロード                        |                                                                                                    | ページ<br>窒<br>表示<br>:成                                                                                       | 7ジャンプ 1~10<br>株件結果<br>OK<br>OK<br>OK<br>OK |
| UH4855年<br>FENOS IDがループ操作<br>FENOS IDがループ操作<br>サービス創当<br>クセス制御<br>短夜時間御<br>アクセス制御グループ<br>- 私提作<br>FENOS ID 私操作<br>FENOS ID 私操作<br>FENOS ID 私操作<br>+ 社必要状況、<br>当時5年2                                                                                                    | 操作種別<br>様常 表示付<br>123456<br>2013-12-19 11:002<br>2013-12-19 11:003<br>2013-12-19 11:003<br>2013-12-19 11:023<br>2013-12-19 11:022                                                                                                    | <ul> <li></li> <li>牛数 20 マ ダ     </li> <li>8</li> <li>3</li> <li>4</li> <li>0</li> <li>3</li> </ul>                      | ウンロード<br>※ ><br><u>操作者</u>   |                                                                                                    | ページ<br><u>窒</u><br>5成<br>ド-表示                                                                              | 7ジャンプ 1~10 ▼                               |
| 明著品に<br>ENOS DD場件<br>ENOS DD場件<br>モNOS Dグループ操作<br>サービス制約<br>製色制約<br>型クセス制約<br>製色制約<br>ENOS Dー 技操作<br>ENOS DD 技操作<br>モNOS DD 大陸作<br>モNOS DD 大陸作<br>モNOS DD 大陸<br>モNOS DD 大陸<br>モNOS DD 大阪<br>モNOS DD 大阪<br>モNOS DD<br>モNOS DD |                                                                                                    | ■<br>牛数 20 ■ ダ <sup>1</sup><br>8<br>8<br>8<br>4<br>0<br>3<br>7                                                           | ウンロード<br>、 ><br><u> 操作者</u>  | 操作内           ログ検索-認証ログ-表示           Top画面・サービス利用状況-オ           ログ検索-認証ログラー表示           ログ検索-認証ログランロー           ログ検索-認証ログダウンロー           ログ検索-認証ログダウンロー | ページ<br>窒<br>気示<br>=成<br>ド~表示<br>ド~表示                                                                       | だマンプ 1~10 ▼                                |
| 明若認定<br>FENOS DD場件<br>FENOS DD場件<br>EENOS DD/Nープ操作<br>サービス割当<br>RRA明瞭<br>アクセス制御グループ<br>活験作<br>FENOS IDー活体作<br>FENOS IDー活体作<br>FENOS IDー活体作<br>- ビス割当ー活体作<br>- 士経処見状況<br>活気定<br>FENOS Dポリシー定義<br>(スワードポレシー定義                                                                                                    | 操作種別<br>検索 表示(<br>2013-12-19 11:202<br>2013-12-19 11:202<br>2013-12-19 11:202<br>2013-12-19 11:202<br>2013-12-19 11:222<br>2013-12-19 11:222<br>2013-12-19 11:222<br>2013-12-19 11:223                                                                                                    |                                                                                                    | 2ンロード                        |                                                                                                    | ページ<br>窒<br>- 成<br>ド-表示<br>ド-最析状況取得<br>表示                                                                  | 7ジャンプ 1~10 ▼                               |
| 明非名式定<br>FENDS DD体作<br>FENDS DD体作<br>FENDS DD小一プ操作<br>サービス割当<br>マクセス制御ジループ<br>- 活動作<br>FENDS DD-市場件作<br>FENDS DD-市場件作<br>FENDS DD-引ー一活動作<br>サービス割当一活動作<br>ー 活処理状況<br>交通電気空<br>FENDS DDポリシー定義<br>バスワードポリシー定義                                                                                                    | 操作種別<br>検索 表示付<br>( 123456<br>2013-12-19 11:202<br>2013-12-19 11:202<br>2013-12-19 11:202<br>2013-12-19 11:202<br>2013-12-19 11:222<br>2013-12-19 11:222<br>2013-12-19 11:222<br>2013-12-19 11:222                                                                                                    |                                                                                                    | クンロード<br>★ ><br><u>操作者</u>   |                                                                                                    | ページ<br>窘<br>5.成<br>ド-表示<br>ド-最新 状況取得<br>表示<br>                                                             | だジャンプ 1~10 ▼                               |
| 明日常設定<br>FFNDS ID 時代<br>FENDS ID 時代<br>FENDS ID がープ携作<br>サービス制造<br>アクセス制造<br>アクセス制造が<br>FFNDS ID 小ブーゴ<br>当話作<br>FENDS ID 小ブーゴを操作<br>FENDS ID 小ノーご<br>特徴<br>FENDS ID 小ノーご<br>者場件<br>FENDS ID 小ノーご<br>特徴<br>「FENDS ID 小ノーご<br>者場合<br>FENDS ID 小ノーご<br>を用いる ID ポリシー定義<br>パスワードポリシー定義                                                                                                    | 決作値別<br>様常 また付 日日 23456 日日 23456 日日 2013-12-19 11:203 2013-12-19 11:203 2013-12-19 11:203 2013-12-19 11:222 2013-12-19 11:222 2013-12-19 11:223 2013-12-19 11:223 2013-12-19 11:223 2013-12-19 11:223 2013-12-19 11:232 2013-12-19 11:232 |                                                                                                    | クンロード<br>(大 )<br><u> 操作者</u> |                                                                                                    | ページ<br>室<br>毛示<br>E-成<br>ドー表示<br>ドー表示<br>表示<br>5-成<br>(1)<br>(1)<br>(1)<br>(1)<br>(1)<br>(1)<br>(1)<br>(1) | だジャンプ 1~10 ▼                               |

※操作ログは、KDDI開通担当者、運用担当者がお問い合わせなどを元に閲覧・操作 した内容も表示される場合があります。

# 4.3 利用者管理

利用者管理では、登録済 FENICS ID に対するロック状態の確認・ロック設定・ロック解除・パス ワード初期化などが実施可能です。

4.3.1 ID ロック

登録されている FENICS ID に対するロック設定、解除をすることが可能です。また、ロックされた ID のロック理由を確認することができます。

| < 🔿 🎯 https://front.fenics                                                                                                    |                                                                                                    |                                                                                                    |                                                                                                    |                                                                                                    |                                                                                                    |                                                                                                    |                                                                                                    |
|----------------------------------------------------------------------------------------------------|----------------------------------------------------------------------------------------------------|----------------------------------------------------------------------------------------------------|----------------------------------------------------------------------------------------------------|----------------------------------------------------------------------------------------------------|----------------------------------------------------------------------------------------------------|----------------------------------------------------------------------------------------------------|----------------------------------------------------------------------------------------------------|
|                                                                                                    | .jp/univ/SrchLod                                                                                                    | kUserDtl.action                                                                                                 |                                                                                                    |                                                                                                    |                                                                                                    | ∠>⊠ ≙ - Q                                                                                                    | I A ★ 6                                                                                                    |
| EFNICS II 7 - 15-+++                                                                                                    |                                                                                                    |                                                                                                    |                                                                                                    |                                                                                                    |                                                                                                    | Contractory of the local division of the local division of the loc |                                                                                                    |
| ファイル(F) 編集(F) 表示(A)                                                                                                    | お気に入り(4) 、                                                                                                    | ツール(T) ヘルプ(H)                                                                                                   |                                                                                                    |                                                                                                    |                                                                                                    |                                                                                                    |                                                                                                    |
| 27170(E) MIR(E) 2007(E)                                                                                                    | 0xi2X3( <u>b</u> ) .                                                                                                    | > )U(I) / (U)(II)                                                                                               |                                                                                                    | _                                                                                                    |                                                                                                    |                                                                                                    |                                                                                                    |
| 🍰 🞒 おすすめサイト ▼                                                                                                    |                                                                                                    |                                                                                                    | 🔂 🔻 🔊 🤉                                                                                                    | · 🖃 🌐 🕶 /                                                                                                    | ページ(E) ▼ セーフ                                                                                                    | 'ティ( <u>5</u> ) ▼ ツール                                                                                                    | (0) 🗕 🔞 🗕                                                                                                    |
| FENICST UNIVERSAL                                                                                                    | ONNECT                                                                                                    |                                                                                                    | ようこそ テストアカウン                                                                                                    | ト 様 KDD 株                                                                                                    | 大会社(検証環境)                                                                                                    | ログアウト                                                                                                    | FUITSU                                                                                                    |
|                                                                                                    |                                                                                                    |                                                                                                    |                                                                                                    |                                                                                                    |                                                                                                    |                                                                                                    |                                                                                                    |
| 利用状况                                                                                                    | 利用老管理-11                                                                                                    | DD.J.ク X FENICS ID絵泰                                                                                            |                                                                                                    |                                                                                                    |                                                                                                    |                                                                                                    |                                                                                                    |
| 認証ログ                                                                                                    | *914 B 生-0                                                                                                    | DLPY / FENICS ID 18 28                                                                                          |                                                                                                    |                                                                                                    |                                                                                                    |                                                                                                    |                                                                                                    |
| 認証ログダウンロード                                                                                                    |                                                                                                    |                                                                                                    |                                                                                                    |                                                                                                    |                                                                                                    |                                                                                                    |                                                                                                    |
| 操作口グ                                                                                                    | FENICS ID                                                                                                    |                                                                                                    |                                                                                                    |                                                                                                    |                                                                                                    |                                                                                                    |                                                                                                    |
| 利用者管理                                                                                                    | 状態                                                                                                    | ●全て ○手動                                                                                                    | カロック 🔘 自動ロック 🔘                                                                                                    | ロック以外                                                                                                    |                                                                                                    |                                                                                                    |                                                                                                    |
| IDEhyク                                                                                                    |                                                                                                    |                                                                                                    |                                                                                                    |                                                                                                    |                                                                                                    |                                                                                                    |                                                                                                    |
| バスワード初期化                                                                                                    | 検索                                                                                                    | 表示件数 20 💌                                                                                                    |                                                                                                    |                                                                                                    |                                                                                                    |                                                                                                    |                                                                                                    |
| 利用者設定                                                                                                    | 1                                                                                                    |                                                                                                    |                                                                                                    |                                                                                                    |                                                                                                    |                                                                                                    |                                                                                                    |
| FENICS ID操作                                                                                                    |                                                                                                    |                                                                                                    |                                                                                                    |                                                                                                    |                                                                                                    |                                                                                                    |                                                                                                    |
| FENICS IDグループ操作                                                                                                    | < iii 1                                                                                                    |                                                                                                    |                                                                                                    |                                                                                                    |                                                                                                    | ページジャンプ                                                                                                    | 1~10 •                                                                                                    |
| サービス割当                                                                                                    | ELINGS I                                                                                                    |                                                                                                    | 1 白釉口。                                                                                                    | 力计能                                                                                                    | 手動口力计能                                                                                                    | 白 秭口/                                                                                                    | 四田山                                                                                                    |
| アクセス制御                                                                                                    |                                                                                                    | 2 <u>FERRO U/</u><br>デフェルトのグリー                                                                                  |                                                                                                    | v71/08                                                                                                    | 100097408                                                                                                    | E 301-1-977                                                                                                    | 生田                                                                                                    |
| 接続制御                                                                                                    | kddistoot02                                                                                                    | デフェルトのグリー                                                                                                    |                                                                                                    | ッノ<br>いわ                                                                                                    | テロツノ                                                                                                    |                                                                                                    |                                                                                                    |
| アクセス制御グループ                                                                                                    | Ruur (BSTOZ                                                                                                    | デフェルトのグリー                                                                                                    |                                                                                                    | 57<br>57                                                                                                    | ロックモー                                                                                                    |                                                                                                    |                                                                                                    |
| 一括操作                                                                                                    | Ruundestud                                                                                                    | - ערכש זע גער כן                                                                                                | 2 JEL                                                                                                    | 97                                                                                                    | ヨトロ・ツン                                                                                                    |                                                                                                    |                                                                                                    |
| FENICS ID 一括操作                                                                                                    |                                                                                                    |                                                                                                    |                                                                                                    |                                                                                                    |                                                                                                    |                                                                                                    | ,                                                                                                    |
| FENICS IDグループー括操作                                                                                                    | < 前 1                                                                                                    | ( -                                                                                                    | - 次 ->                                                                                                    |                                                                                                    |                                                                                                    | ページジャンプ                                                                                                    | 1~10 💌                                                                                                    |
| サービス割当一括操作                                                                                                    |                                                                                                    | ID + ALLAR                                                                                                    | .                                                                                                    |                                                                                                    |                                                                                                    |                                                                                                    |                                                                                                    |
| 一括処理状況                                                                                                    |                                                                                                    | ル をクリック                                                                                                    | '                                                                                                    |                                                                                                    |                                                                                                    |                                                                                                    |                                                                                                    |
| 共通設定                                                                                                    | 1                                                                                                    | l                                                                                                    | J                                                                                                    |                                                                                                    |                                                                                                    |                                                                                                    |                                                                                                    |
| FENICS IDボリシー定義                                                                                                    |                                                                                                    |                                                                                                    |                                                                                                    |                                                                                                    |                                                                                                    |                                                                                                    |                                                                                                    |
| バスワードポリシー定義                                                                                                    |                                                                                                    |                                                                                                    |                                                                                                    |                                                                                                    |                                                                                                    |                                                                                                    |                                                                                                    |
|                                                                                                    |                                                                                                    | Copyright 2009-2013 FU                                                                                          | JJITSU LIMITED. All Rights Reser                                                                                                 | ved.                                                                                                    |                                                                                                    |                                                                                                    |                                                                                                    |
|                                                                                                    |                                                                                                    |                                                                                                    |                                                                                                    |                                                                                                    |                                                                                                    |                                                                                                    |                                                                                                    |
|                                                                                                    |                                                                                                    |                                                                                                    |                                                                                                    |                                                                                                    |                                                                                                    |                                                                                                    |                                                                                                    |
|                                                                                                    |                                                                                                    |                                                                                                    |                                                                                                    |                                                                                                    |                                                                                                    |                                                                                                    |                                                                                                    |
|                                                                                                    |                                                                                                    |                                                                                                    |                                                                                                    |                                                                                                    |                                                                                                    |                                                                                                    | 🔍 100% 🛛 🔻                                                                                                    |
|                                                                                                    |                                                                                                    |                                                                                                    |                                                                                                    |                                                                                                    |                                                                                                    |                                                                                                    | €100% -                                                                                                    |
|                                                                                                    | _                                                                                                    |                                                                                                    |                                                                                                    |                                                                                                    |                                                                                                    |                                                                                                    | € 100% →                                                                                                    |
| ← → @ https://front.fenics                                                                                                    | 3. jp/univ/Srch∟od                                                                                                    | kUserDtl.action                                                                                                 | _                                                                                                    | -                                                                                                    | _                                                                                                    | د ۍ 🗟 🔒 - ک                                                                                                    | € 100% →                                                                                                    |
| く ③ Mttps://front.fenics<br>そENICS II ユニバーサル×                                                                                                    | <b>. jp</b> /univ/Srch∟od                                                                                                    | kUserDtl. action                                                                                                | _                                                                                                    |                                                                                                    |                                                                                                    | ע<br>גיס⊠ <b>≙ -</b> כ                                                                                                    | € 100% →                                                                                                    |
| Comparison Comparison Comp                                                                                                    | s.jp/univ/SrchLod<br>お気に入り(A) 、                                                                                                    | kUserDtl.action<br>シール(石) ヘルプ(H)                                                                                |                                                                                                    |                                                                                                    |                                                                                                    | < 5 ⊴ <b>≙</b> - Q                                                                                                    | € 100% -<br>- • • ×<br>1 1 ★ 3                                                                                                    |
| <ul> <li>FENICS II ユニノ(ーサル ×)</li> <li>アイル(E) 編集(E) 表示(Y)</li> </ul>                                                                                                    | s.jp/univ/SrchLod<br>お気に入り(A) :                                                                                                    | kUserDtl.action<br>ソール(I) ヘルプ(H)                                                                                |                                                                                                    |                                                                                                    |                                                                                                    | < 5 ⊈ <b>≙</b> + Q                                                                                                    |                                                                                                    |
| <ul> <li>         ・・・・・・・・・・・・・・・・・・・・・・・・・・・・・</li></ul>                                                                                                    | .jp/univ/SrchLod<br>お気に入り(A) 、                                                                                                    | kUserDtl.action<br>ソール(I) ヘルプ(出)                                                                                | bì • ⊡ •                                                                                                    | · 🖃 🖶 🔹 /                                                                                                    | <b>*−≫(£) •</b> t-7                                                                                                    | ר ש ב ב ב ע<br>דר (ב) דר עו–ע                                                                                                    | € 100% +<br>×<br>- *<br>- *<br>- *                                                                                                    |
| <ul> <li>FENICS II ユニバーサル・・×</li> <li>アイル(E) 編集(E) 表示(X)</li> <li>会 おすすめサイトマ</li> <li>FENICS II UNIVERSAL C</li> </ul>                                                                                                    | s.jp/univ/SrchLod<br>お気に入り(A) い<br>CONNECT                                                                                                    | kUserDtl.action<br>ソール(I) ヘルレプ(出)                                                                               | à • ⊠ •                                                                                                    | · ⊡ ⊕ • /                                                                                                    | ページ(Ľ) マ セーフ<br>太会社 (検証環境)                                                                                                    | <i>Ϙ</i> - <b>≧</b> ≧ ♂ ><br>ティ( <u>S</u> ) - ツール<br>ログアウト                                                                                                    | • 100% ▼<br>- □ ×<br>1                                                                                                    |
| <ul> <li>← ○ ◎ https://front.fenics</li> <li>● FENICS II ユニノ(ーサル ×)</li> <li>ファイル(E) 編集(E) 表示(X)</li> <li>☆ ● おすすめサイト マ</li> <li>FENICSI UNIVERSAL (<br/>GUIDERA)</li> </ul>                                                                                                    | s.jp/univ/SrchLod<br>お気に入り(A) 、<br>CONNECT                                                                                                    | kUserDtl.action<br>ツール(I) ヘルプ(H)                                                                                | ि • जि •<br>इर्फ़्टर <b>न्द्र+7709</b> 7                                                                                         | <ul> <li>□ 圖 ▼ /</li> <li>ト 様 KDD珠</li> </ul>                                                                                                    | ページ(円) ▼ セーフ<br>式会社(検証環境)                                                                                                    |                                                                                                    | ₹ 100% •<br>- • • •<br>* ↑ ★ (<br>(0) • • • •<br>FUĴTSU                                                                                                    |
|                                                                                                    | s.jp/univ/SrchLod<br>お気に入り(A) い<br>CONNECT                                                                                                    | kUserDtl.action<br>ソール(1) ヘルプ(出)                                                                                | ☆ • 図 •<br>ようこそ テストアカウン<br>=                                                                                                    | · □ 昜 ▼ /                                                                                                    | ページ(Ľ) → セーフ<br>式会社(検証環境)                                                                                                    | <i>₽</i> <b>- ≧</b> ĉ ×<br>ティ(⊆) • <i>ツ−ル</i><br>ログアウト                                                                                                    | ₹ 100% +<br>- □ ×<br>C A ★ S<br>C + 2 +<br>FUĴITSU                                                                                                    |
|                                                                                                    | s.jp/univ/SrchLocd<br>お気に入り(Δ) い<br>CONNECT<br>利用者管理:II                                                                                                    | kUserDtl.action<br>ツール(I) ヘルプ(出)<br>DCIック > FENICS ID情報表                                                        | ि • 🛯 •<br>इरेट्स ज्रूभग्राजेश<br>इ                                                                                              | · □ 局 • /                                                                                                    | ページ(Ľ) → セーフ<br>式会社(林経環境)                                                                                                    | <i>𝒫</i> - <b>≙</b> ≧ d ><br>ティ(S) ・ ツール<br>ログアウト                                                                                                    | ₹ 100% •<br>- □ ×<br>C n ★ S<br>CO • ⊘ •<br>FUĴTSU                                                                                                    |
| <ul> <li>← ● ● https://front.fences</li> <li>● FENICS II ユニバーサル×</li> <li>ファイル(E) 編集(E) 表示(Y)</li> <li>▲ ● おすすめサイトマ</li> <li>FENICSI UNIVERSAL (<br/>10月17日<br/>10月17日</li> <li>10月17日</li> <li>10月17日</li></ul>                                                                                                    | s.jp/univ/SrchLod<br>お気に入り(ム) い<br>CONNECT<br>利用者管理:11                                                                                                    | kUserDtl.action<br>ツール(I) ヘルブ(出)<br>DCIック > FENIC S ID情報表                                                       |                                                                                                    | ·□ 局 • /                                                                                                    | ページ(日) - セーフ<br>大会社(株好環境)                                                                                                    | <i>𝒫</i> - ≜ ≧ ċ ×<br>ティ(≦) ・ ツール<br>ログアウト                                                                                                    | € 100% •<br>- □ ×<br>2 în ☆ 3<br>(0) • ? •<br>FUĴITSU                                                                                                    |
|                                                                                                    | s.jp/univ/SrchLock<br>お気に入り(A) い<br>CONNECT<br>利用者管理:11                                                                                                    | KUserDtl.action<br>ソール(I) ヘルプ(H)<br>DDロック > FENICS ID情報表<br>LoddHarti0                                          | ☆ • 図 •<br>よれそ テストアカウン<br>示                                                                                                    | · □ ● • /                                                                                                    | ページ(₽) → セーフ<br>大会社(検証環境)                                                                                                    | <i>♀</i> - ▲ ≧ ċ ×<br>ティ(5) ・ ツール<br>ログアウト                                                                                                    | ₹ 100% -<br>×<br>€ ↑ ★ €<br>© - @ -<br>Fuffisu                                                                                                    |
| <ul> <li></li></ul>                                                                                                    | s.jp/univ/SrchLod<br>お気に入り(A) ::<br>CONNECT<br>利用者管理:II<br>FENICS D<br>自動ロック設定                                                                                                    | kUserDtl.action<br>ソール(T) ヘルプ(比)<br>DCIック > FENICS ID情報表<br>Uditaction                                          | ि • ⊠ •<br>よे0こそ <del>5</del> スト7か)ン<br>⊼                                                                                        | ✓ □ ● ▼ //<br>ト 様 KDD排列                                                                                                    | <-ジ(Ľ) ◆ セーフ<br>式会社(検証環境)                                                                                                    |                                                                                                    | € 100% -<br>×<br>C ↑ ★ 0<br>C) - @ -<br>Fuffisu                                                                                                    |
| <ul> <li>              ← ● ● ● https://front.fences      </li> <li>             FENICS II ユニバーサル×         </li> </ul> <li>             To オンバク 編集(企) 表示(公)         </li> <li>             ● ● おすすめサイト ▼         </li> <li>             FENICSII UNIVERSAL (</li>                                                                                                    | <ul> <li>メjp/univ/SrchLod</li> <li>オ気に入り(ム) 、</li> <li>CONNECT</li> <li>利用者管理:</li> <li>日勤ロック環由</li> <li>自動ロック理由</li> </ul>                                                                                     | kUserDtl.action<br>シール(王) ヘルプ(出)<br>DEIック > FENIC S ID情報表<br>LddEtectr02                                        | ो • ⊠ •<br>इरेट्र <del>7</del> 2+7 <i>1</i> 92<br>ह                                                                              | <ul> <li>□ 圖 ▼ /</li> <li>▶ 積 KDD排;</li> </ul>                                                                                                    | <b>ページ(日) マ</b> セーフ<br>式会社(検証環境)                                                                                                    |                                                                                                    | <ul> <li>100% ▼</li> <li>□ ×</li> <li>□ ×</li></ul> |
| <ul> <li> <ul> <li></li></ul></li></ul>                                                                                                    | <ul> <li>メリ/univ/SrchLocd</li> <li>オ気に入り(ム) 、</li> <li>CONNECT</li> <li>利用者管理:II</li> <li>日前のつく意気<br/>自動のつく意気</li> </ul>                                                                                        | kUserDtl.action<br>ソール(I) ヘルプ(H)<br>DCI-yク > FENICS ID情報表<br>2011日<br>1<br>2013日<br>1<br>2013/12/19 132         | ि • ज •<br>よ��र <del>7</del> २२७७७७<br><del>इ</del>                                                                              | / □ 局 • /                                                                                                    | ページ(₽) → セーフ<br>式会社(検証環境)                                                                                                    |                                                                                                    | ₹ 100% • • × • • • • • • • • • • • • • • • • • • • • • • • • • • • • • • • • • •                                                                                                    |
|                                                                                                    | <ul> <li>ス)p/univ/SrchLod</li> <li>お気に入り(Δ) ::</li> <li>CONNECT</li> <li>利用者管理:II</li> <li>FEMICS D</li> <li>自動ロック設定</li> <li>自動ロック設定</li> <li>手動ロック認定</li> </ul>                                               | kUserDtL.action<br>ジール(1) ヘルプ(出)<br>Dロック > FENICS ID情報表<br>EddEtectの<br>空時間<br>2013/12/19 13。                   | ☆ ・ 図 ・<br>ようこそ テストアカウン<br>示<br>4056                                                                                             | ✓ □ ● ▼ / + 積 №00株3                                                                                                    | <-ジ(E) → セーフ<br>式会社(決証環境)                                                                                                    |                                                                                                    | € 100% -<br>- □ →<br>C ∩ ★ 0<br>C - 0 -<br>FUĴTSU                                                                                                    |
| <ul> <li>              ◆ FENICS II ユニバーサル×          </li> <li>             プアイル(E) 編集(E) 表示(X)         </li> </ul> <li>             都すすめサイト▼         </li> <li> <b>FENICS II UNIVERSAL (</b><br/><b>PENICS II UNIVERSAL (</b><br/><b>PENICS II UNIVERSAL (</b><br/><b>PENICS II UNIVERSAL (</b><br/><b>PENICS II UNIVERSAL (</b><br/><b>PENICS II UNIVERSAL (</b><br/><b>PENICS II UNIVERSAL (</b><br/><b>PENICS II UNIVERSAL (</b><br/><b>PENICS II UNIVERSAL (</b><br/><b>PENICS II UNIVERSAL (</b><br/><b>PENICS II UNIVERSAL (</b><br/><b>PENICS II UNIVERSAL (</b><br/><b>PENICS II UNIVERSAL (</b><br/><b>PENICS II UNIVERSAL ( PENICS II UNIVERSAL (       II UNIVERSAL (           <b>PENICS II UNIVERSAL (     </b></b></li>                                                                                                    | <ul> <li>ス jp/univ/SrchLod</li> <li>オ気に入り(Δ) 、</li> <li>CONNECT</li> <li>利用者管理:</li> <li>日勤ロック語没<br/>自動ロック語没<br/>自動ロック語没<br/>自動ロック語気</li> <li>ロック</li> </ul>                                                    | kUserDtl.action<br>シール(I) ヘルプ(H)<br>DDック > FENICS ID情報表<br>UddEtectiの<br>空間間 2013/12/19 13/2<br>ロック解条           | ▲ ・ 回 ・<br>よなこそ テストアガウン<br>示<br>4956<br>戻る                                                                                       | ✓ □ ● ▼ /                                                                                                    | ページ(₽) マ セーフ<br>式会社(検証環境)                                                                                                    |                                                                                                    | ₹ 100% •                                                                                                    |
| <ul> <li>← ● ● https://front.fenice</li> <li>● FENICS II ユニノ(ーサル ×)</li> <li>ファイル(E) 編集(E) 表示(X)</li> <li>★ ● おすすめサイト ▼</li> <li>FENICS II UNIVERSAL (<br/>19月5日<br/>19月5日<br/>19月51日<br/>19月51<br/>19月51<br/>19月51<br/>19月51<br/>19月51<br/>19月51<br/>19月51<br/>19月51<br/>19月51<br/>19月51<br/>19</li></ul> | <ul> <li>5.p/univ/SrchLod</li> <li>お気に入り(ム) ::</li> <li>CONNECT</li> <li>利用者管理:II</li> <li>自動ロック環境</li> <li>自動ロック環境</li> <li>手動ロック環境</li> <li>ロック</li> </ul>                                                    | kUserDtl.action<br>ソール(I) ヘルプ(H)<br>DCI-yク > FENICS ID情報表<br>UddLeastの<br>2013日<br>3<br>2013/12/19 13。<br>ロック解除 | ☆ ・ 図 ・<br>よ父そ テストアカウン<br>示<br>4956<br>戻る                                                                                        | ·□ ● · /<br>F 枨 koo挑<br>白都「                                                                                                    | <-ジ(2) → セ-フ<br>式会社(検証環境)                                                                                                    |                                                                                                    | ₹ 100% + 10 + × 1 + × 0 + 2 + Fuffisu E + E                                                                                                    |
|                                                                                                    | <ul> <li>スリッ/univ/SrchLod</li> <li>お気に入り(Δ) ::</li> <li>CONNECT</li> <li>利用者管理:II</li> <li>EMICS D</li> <li>自動ロック認定</li> <li>自動ロック認定</li> <li>自動ロック認定</li> <li>ロック</li> </ul>                                   | kUserDtl.action<br>ソール(I) ヘルプ(比)<br>DD-ック > FENICS ID情報表<br>とddLtactrの<br>空時間<br>コ<br>ロック解除                     | ☆ • 図 •<br>ようこそ テストアカウン<br>末<br>4956<br>戻る                                                                                       | - □ ● • / 1<br>                                                                                                    | <-ジビン・ セーフ<br>X会社(検証環境)<br>コックの場                                                                                                    |                                                                                                    | 100% ▼ 100% ▼ 10 ★ 8 10 ★ 8 10 ★ 8 10 ★ 10 ★ 10 ★ 10 ± 10 ± 10 ± 10 ± 10 ±                                                                                                    |
| <ul> <li>              ◆ FENICS II ユニバーサル×          </li> <li>             プアイル(ビ) 編集(E) 表示(X)         </li> </ul> <li>             都すすめサイト ▼         </li> <li> <b>FENICS II ユニバーサル×</b> </li> <li> <b>FORICS II ユニバーサル×</b> </li> <li> <b>FORICS II ユニバーサル×</b> </li> <li> <b>FORICS II ユニバーサル×</b> </li> <li> <b>FORICS II ユニバーサル×</b> </li> <li> <b>FORICS II ユニバーサル×</b> </li> <li> <b>FORICS II ユニバーサル×</b> </li> <li> <b>FORICS II ユニバーサル×</b> </li> <li> <b>FORICS II ユニバーサル×</b> </li> <li> <b>FORICS II ユニバーサル×</b> </li> <li> <b>FORICS II ユニバーサル×</b> </li> <li> <b>FORICS II コニパーサー・</b> </li> <li> <b>FORICS II コニパーサー・</b> </li> <li> <b>FORICS II ログ</b> </li> <li> <b>FORICS II ログ</b> </li> <li> <b>FORICS II ログ</b> </li> <li> <b>FORICS II ログ</b> <ul> <b>FORICS III ログ</b> </ul></li> <b>FORICS III ログ FORICS III ログ</b> <li> <b>FORICS III ログ</b> <ul> <b>FORICS III ログ</b> </ul></li> <b>FORICS III ログ</b> <li> <b>FORICS III ログ</b> <ul> <b>FORICS III ログ</b> </ul></li> <b>FORICS III ログ FORICS III ログ</b> <li> <b>FORICS III ログ</b> <ul> <b>FORICS III ログ</b> </ul></li> <b>FORICS III ログ FORICS III ログ</b>                                                                                                    | <ul> <li>ス)p/univ/SrchLod</li> <li>お気に入り(Δ) 、</li> <li>CONNECT</li> <li>利用者管理:</li> <li>日勤ロック語究<br/>自動ロック課程</li> <li>手動ロック語究<br/>ロック</li> </ul>                                                                 | kUserDtl.action<br>シール(I) ヘルプ(H)<br>DDック > FENICS ID情報表<br>UddEtectiの<br>空間間 2013/12/19 13/2<br>ロック解余           | ▲ ・ 回 ・<br>よなこそ テストアカウン<br>示<br>4956<br>戻る                                                                                       | ▲<br>●<br>目動に<br>上田H                                                                                                    | <ul> <li>&lt;-&gt;の・セーフ</li> <li></li> <li></li></ul> |                                                                                                    | 100% → 100% → 10 ★ 3 10 ★ 3 10 ★ 3 10 ★ 3 10 ★ 3 10 ★ 3 10 ★ 3 10 ★ 3 10 ★ 3 10 ★ 3 10 ★ 3 10 ★ 3 10 ★ 3 10 ★ 3 10 ★ 3 10 ★ 3 10 ★ 3 10 ★ 3 10 ★ 3 10 ★ 3 10 ★ 3 10 ★ 3 10 ★ 4 10 ★ 4                                                                                                    |
| <ul> <li>← ● ● https://front.fence</li> <li>● FENICS II ユニノ(ーサル ×)</li> <li>ファイル(E) 編集(E) 表示(Y)</li> <li>★ ● おすすめサイト ▼</li> <li>FENICS II UNIVERSAL (<br/>4915年3</li> <li>イリ市が見<br/>1936日づ</li> <li>マロッグ・ウンロード<br/>1時にの</li> <li>1415年3</li> <li>1420日づ</li> <li>1420日づ</li> <li>1431日づ</li> <li>1431日前</li> <li>1431日前</li> </ul>                                                                                                    | <ul> <li>5. jp/univ/SrchLod</li> <li>お気に入り(ム) い</li> <li>和明者管理:11</li> <li>FENICS: D</li> <li>自動ロック設定</li> <li>自動ロック理由</li> <li>手動ロック設定</li> <li>ロック</li> </ul>                                                 | kUserDtLaction<br>ソール(I) ヘルプ(H)<br>DCI-yク > FENICS ID情報表<br>にはにtect(?<br>空間間<br>2013/12/10 132<br>ロック解除         | ि • ⊠ •<br>よ℃そ テストアカウン<br>示                                                                                                    | ▲ KOOMB<br>● KK KOOMB<br>自動<br>と理由                                                                                                    | <ul> <li>キージロ・ セーフ</li> <li>大=ジロ・ セーフ</li> <li>大=計(株証環境)</li> <li>コックの場</li> <li>計が表示さ</li> </ul>                                                                                                    | ク・ = E d>       ディ(ロ)・ ツール       ログアウト       i合ロックE       れます。                                                                                                    | 100% → 10 → × 1 → × 1 → × <                                                                                                    |
|                                                                                                    | <ul> <li>スリレー・リングのマングランクロシングをした。</li> <li>スワンクロシングのシングを見ていた。</li> <li>スロシングに、</li> <li>スロシングに、</li> <li>スロシングに、</li> <li>スロシングに、</li> <li>スロシングに、</li> <li>ロック</li> </ul>                                       | kUserDtl.action<br>ソール(I) ヘルプ(H)<br>DDIック > FENICS ID情報表<br>2<br>回答詞 2013/12/19132<br>ロック解除                     | <ul> <li>☆ ・ □ ・</li> <li>よのモ テストアカウン</li> <li>示</li> <li>4956</li> <li>戻る</li> </ul>                                            | - □ ● - /<br>ト 様 ×00株<br>自動□<br>と理由                                                                                                    | <->の<br>*=>(検証環境)<br>*=+>(検証環境)<br>コックの場<br>ゴックの場<br>ゴが表示さ                                                                                                    |                                                                                                    | 100% → 100% → 10 → × 10 → ×                                                                                                    |
| <ul> <li>              ◆ FRICS II ユニバーサル×          </li> <li>             ¬アイル(ビ) 編集(E) 表示(X)         </li> <li>             ◆ FRICS II ユニバーサル×         </li> </ul> <li>             ¬アイル(ビ) 編集(E) 表示(X)         </li> <li>             ◆ 書) あすまめサイト ▼         </li> <li> <b>FENICS II UNIVERSAL (</b><br/><b>HIFE</b> </li> <li> <b>FENICS II UNIVERSAL (</b><br/><b>HIFE</b> </li> <li> <b>HIFE</b> </li> <li> <b>FENICS II UNIVERSAL (</b> </li> <li> <b>HIFE</b> </li> <li> <b>HIFE</b> <ul> <li> <b>NUVERSAL (</b> </li> </ul> <li> <b>HIFE</b> <ul> <li> <b>NUVERSAL (</b><br/><b>HIFE</b> </li> <li> <b>HIFE</b> </li> </ul> <li> <b>FENICS II UNIVERSAL (</b> <ul> <b>HIFE</b> </ul></li> <li> <b>HIFE</b> <ul> <b>HIFE</b> </ul></li> <li> <b>FENICS II UNIVERSAL ( HIFE</b> </li> <li> <b>HIFE</b> </li> <li> <b>FENICS III UNIVERSAL (</b> </li> <li> <b>FENICS III UNIVERSAL (</b> </li> <li> <b>FENICS III UNIVERSAL ( HIFE</b> </li> <li> <b>FENICS III UNIVERSAL ( HIFE</b> </li> <li> <b>FENICS III UNIVERSAL ( HIFE</b> </li> <li> <b>FENICS III UNIVERSAL ( HIFE</b> </li> <li> <b>FENICS III UNIVERSAL ( HIFE</b> </li> <li> <b>FULUE</b> </li> <li> <b>FULUE ( FENICS III UNIVERSAL ( FENICS III UNIVERSAL (  FENICS III UNIVERSAL (            <b></b></b></li></li></li>                                                                                                    | <ul> <li>スjp/univ/SrchLod</li> <li>ボ気に入り(Δ) 、</li> <li>CONNECT</li> <li>利用者管理:II</li> <li>ビハバS D</li> <li>自動ロック語定</li> <li>自動ロック理由</li> <li>手動ロック認定</li> <li>ロック</li> </ul>                                     | kUserDtl.action<br>シール(I) ヘルプ(H)<br>DDック > FENICS ID情報表表<br>2時間<br>3<br>昭間 2013/12/19 13/2<br>ロック解除             | <ul> <li>▲ ・ □ ・</li> <li>ようこそ テストアカウン</li> <li>ホ</li> <li>4056</li> <li>戻る</li> </ul>                                           | ▲ ● ● ● ● ● ● ● ● ● ● ● ● ● ● ● ● ● ● ●                                                                                                    | <ul> <li>シロ・セーフ</li> <li>シロックの場</li> <li>ゴックの場</li> </ul>                                                                                                    |                                                                                                    | 100% → 100% → 10 ★ 10 ★                                                                                                    |
| <ul> <li>              ◆ ● ● ● https://front.fenice      </li> <li>             FENICS II ユニノ(ーサル ×)         </li> <li>             アイル(E) 編集(E) 表示(X)         </li> </ul> <li>             ● ● おすすめサイト ▼     </li> <li>             ● ● ● ● ● ● ● ● ● ● ● ● ●</li>                                                                                                    | <ul> <li>メ)p/univ/SrchLod</li> <li>お気に入り(ム) シ</li> <li>エロック(ス)</li> <li>エロック</li> <li>エロック</li> </ul>                                                                                                    | KUserDtl.action<br>シール(I) ヘルプ(H)<br>DCDック > FENICS ID情報表<br>にはLitactiO<br>2時間 2013/12/19 13><br>ロック解除           | ि • ⊠ •<br>よ300 € テストアカウン<br>示                                                                                                   | ↓ I KOOM                                                                                                    | <->20)・ t7<br>大会社(株社環境)<br>コックの場<br>計が表示さ                                                                                                    | <ul> <li>ク・ 単 目 さ ×</li> <li>ディ(ロ)・ ツール</li> <li>ログアウト</li> <li>合ロックF</li> <li>れます。</li> </ul>                                                                                                    | 100% → 10 → 2 1 → 2 1 → 2 1 → 2 1 → 1 1 → 1 <                                                                                                    |
| <ul> <li>              ◆ ● ● ● https://front.fenice             ● FENICS II ユニノ(ーサル×)              </li> <li> <b>アイル(E)</b> 端鬼(E) 表示(X)             </li> <li>             ● おすすめサイト ▼         </li> </ul> <li>             FENICS II UNIVERSAL 0         </li> <li>             #19月だ況         </li> <li>             PENICS II UNIVERSAL 0         </li> <li>             #19月だ況         </li> <li>             PENICS II UNIVERSAL 0         </li> <li>             #19月だ況         </li> <li>             PENICS ID UNIVERSAL 0         </li> <li>             #19月だ況         </li> <li>             PENICS ID/UNIVERSAL         </li> <li>             PENICS ID/UNIVERSAL         </li> <li>             PENICS ID/UNIVERSAL         </li> <li>             PENICS ID/UNIVERSAL         </li> <li>             PENICS ID/UNIVERSAL         </li> <li>             PENICS ID/UNIVERSAL         </li> <li>             PENICS ID/UNIVERSAL         </li> <li>             PENICS ID/UNIVERSAL         </li> <li>             PENICS ID/UNIVERSAL         </li> <li>             PENICS ID/UNIVERSAL         </li> <li>             PENICS ID - 地特(*         </li> <li>             FENICS ID/UNIVERSAL         </li>                                                                                                    | <ul> <li>スリッ/univ/SrchLod</li> <li>お気に入り(Δ) ::</li> <li>CONNECT</li> <li>利用者管理:II</li> <li>FEMICS D</li> <li>自動ロック認定</li> <li>自動ロック認定</li> <li>ロック</li> </ul>                                                   | kUserDtl.action<br>ソール(I) ヘルプ(H)<br>DDI-yク > FENICS ID情報表<br>20日前<br>3<br>3<br>3<br>4<br>3<br>1<br>ロック解除        | ☆ ・ 図 ・<br>よたそ テストアカウン<br>示<br>4956<br>戻る                                                                                        | ▲ ● ● ● ● ● ● ● ● ● ● ● ● ● ● ● ● ● ● ●                                                                                                    | <->の<br>*=>0 + t><br>*=±(味aum,)<br>コックの場<br>ゴックの場<br>ゴが表示さ                                                                                                    |                                                                                                    | 100% → 100% → 10 → × 10 → ×                                                                                                    |
| <ul> <li>              ◆ FENICS II ユニバーサル×          </li> <li>             ¬アイル(E) 編集(E) 表示(X)         </li> <li>             ◆ FENICS II ユニバーサル×         </li> </ul> <li>             ¬アイル(E) 編集(E) 表示(X)         </li> <li>             ◆ ● おすすめサイト ▼         </li> <li> <b>FENICS II</b> UNIVERSAL (<br/><b>HI</b>)<br/><b>FENICS II</b> ローグ         </li> <li> <b>FENICS III</b> ローグ         </li> <li> <b>FENICS II</b> </li> <li> <b>FENICS II</b> </li> <li> <b>FENICS II</b> </li> <li> <b>FENICS II</b> </li> <li> <b>FENICS II</b> </li> <li> <b>FENICS II</b> </li> <li> <b>FENICS II</b> </li> <li> <b>FENICS III</b> </li> <li> <b>FENICS III</b> </li> <li> <ul> <b>FENICS III</b> </ul></li> <li> <b>FENICS III</b> <ul> <b>FENICS III</b> </ul></li> <b>FENICS III</b> <li> <b>FENICS III</b> </li> <li> <ul> <b>FENICS III</b> </ul></li> <li> <b>FENICS III</b> </li> <li> <b>FENICS III</b> </li> <li> <ul> <b>FENICS III</b> </ul></li> <li> <b>FENICS III</b> <ul> <b>FENICS III</b> </ul></li> <li> <b>FENICS III</b> </li> <li> <b>FENICS III</b> </li> <li> <b>FENICS IIII</b> <ul> <b>FENICS III</b> </ul></li> <li> <b>FENICS IIII</b> </li> <li> <b>FENICS IIII</b> </li> <li> <b>FENICS IIII             </b> </li> <li></li>                                                                                                    | <ul> <li>ス)p/univ/SrchLod</li> <li>お気に入り(Δ) ::</li> <li>CONNECT</li> <li>利用者管理::</li> <li>日勤のつぐう読定</li> <li>日勤のつぐう読定</li> <li>日勤のつぐう読定</li> <li>日勤のつぐう読定</li> <li>日ック</li> </ul>                                | kUserDtl.action<br>シール(I) ヘルプ(H)<br>DDック > FENICS ID情報表<br>Udditectiの<br>空間間 2013/12/19 13/2<br>ロック解除           | <ul> <li>▲ ・ 図 ・</li> <li>ようこそ テストアカウン</li> <li>示</li> <li>4956</li> <li>戻る</li> </ul>                                           | ▲ ● ● ● ● ● ● ● ● ● ● ● ● ● ● ● ● ● ● ●                                                                                                    | <ul> <li>&lt;-&gt;((株証環境))</li> <li>コックの場<br/>すが表示さ</li> </ul>                                                                                                    |                                                                                                    | 100% → 100% → 10 ★ 10 ★                                                                                                    |
| <ul> <li>              ◆ ● ● ● https://front.fenice      </li> <li>             FENICS II ユニノ(ーサル ×)         </li> <li>             アイル(E) 編集(E) 表示(X)         </li> </ul> <li>             FENICS II UNIVERSAL (<br/>PURESA         </li> <li>             PINFK2         </li> <li>             PINFK2         </li> <li>             PINFK2         </li> <li>             PINFK2         </li> <li>             PINFK2         </li> <li>             PINFK2         </li> <li>             PINFK3         </li> <li>             PINFK3         </li> <li>             PINFK4         </li> <li>             PINFK5         </li> <li>             PINFK5         </li> <li> </li> <li></li>                                                                                                    | <ul> <li>メ)p/univ/SrchLod</li> <li>お気に入り(Δ) シ</li> <li>エロック(Δ)</li> <li>エロック</li> <li>エロック</li> </ul>                                                                                                    | KUserDtl.action<br>ソール(I) ヘルプ(H)<br>DCI-ック > FENICS ID情報表<br>にはLitactiO<br>2時間 2013/12/19 13>                   | ि • □ •<br>よ300 € テストアカラン<br>示                                                                                                   | ▲                                                                                                    | <->の<br>、<br>、<br>、<br>、<br>、<br>、<br>、<br>、<br>、<br>、<br>、<br>、<br>、                                                                                                    | <ul> <li>ク・ 単 目 さ ×</li> <li>ディ(ロ)・ ツール</li> <li>ログアウト</li> <li>              合ロック             れます。      </li> </ul>                                                                                                    | 100% → 10 → 2 1 → 2 1 → 2 1 → 2 1 → 1 1 → 1 <                                                                                                    |
| <ul> <li></li></ul>                                                                                                    | <ul> <li>スリッ/univ/SrchLod</li> <li>お気に入り(Δ) ::</li> <li>CONNECT</li> <li>利用者管理::</li> <li>目動ロック認定</li> <li>目動ロック認定</li> <li>目動ロック認定</li> <li>目動ロック認定</li> <li>ロック</li> </ul>                                    | kUserDtl, action<br>ツール(I) ヘルプ(比)<br>DEI-ック > FENICS ID情報表<br>2時間<br>3<br>2時間<br>2013/12/1913。<br>ロック解除         | (☆ ・ 図 ・<br>よたそ テストアルウン<br>示<br>4956<br>戻る                                                                                       | 2 ● ・/                                                                                                    | <ul> <li>シビシ・ セーフ</li> <li>メニ社(検諾環境)</li> <li>コックの場<br/>ゴックの場<br/>ゴが表示さ</li> </ul>                                                                                                    |                                                                                                    | 100% ▼ 100% ▼ 10 ★ 8 10 ★ 8 10 ★ 8 10 ★ 8 10 ★ 10 ★ 10 ★ 10 ± 10 ± 10 ± 10 ± 10 ±                                                                                                    |
| <ul> <li>              ◆ FENICS II ユニバーサル ×          </li> <li>             ¬アイル(ビ) 編集(E) 表示(Y)         </li> <li>             ▲ おすすめサイト ▼          </li> <li> <b>FENICS II UNIVERSAL</b> </li> <li> <b>PENICS II UNIVERSAL</b> </li> <li> <b>PENICS II UNIVERSAL</b> </li> <li> <b>PENICS II UNIVERSAL</b> </li> <li> <b>PENICS II UNIVERSAL</b> </li> <li> <b>PENICS II UNIVERSAL</b> </li> <li> <b>PENICS II UNIVERSAL</b> </li> <li> <b>PENICS II UNIVERSAL</b> </li> <li> <b>PENICS II UNIVERSAL</b> </li> <li> <b>PENICS II UNIVERSAL</b> </li> <li> <b>PENICS II UNIVERSAL</b> </li> <li> <b>PENICS II UNIVERSAL</b> </li> <li> <b>PENICS III UNIVERSAL</b> </li> <li> <b>PENICS III UNIVERSAL</b> </li> <li> <b>PENICS III UNIVERSAL</b> </li> <li> <b>PENICS III UNIVERSAL</b> </li> <li> <b>PENICS III UNIVERSAL</b> </li> <li> <b>PENICS III UNIVERSAL</b> </li> <li> <b>PENICS III UNIVERSAL</b> </li> <li> <b>PENICS III UNIVERSAL</b> </li> <li> <b>PENICS III UNIVERSAL</b> </li> <li> <b>PENICS III UNIVERSAL</b> </li> <li> <b>PENICS III UNIVERSAL</b> </li> </ul>                                                                                                    | <ul> <li>ス)p/univ/SrchLod</li> <li>お気に入り(Δ) 、</li> <li>CONNECT</li> <li>利用者管理:II</li> <li>日期ロック認定</li> <li>日朝ロック認定</li> <li>ロック</li> </ul>                                                                      | kUserDtl.action<br>シール(I) ヘルプ(H)<br>DDック > FENICS ID情報表<br>UddEtectの<br>空間間 2013/12/19 13/2<br>ロック解除            | <ul> <li>▲ · N ·</li> <li>ようこそ テストアカウン</li> <li>ホ</li> <li>4956</li> <li>反る</li> </ul>                                           | ▲ ● ● ● ● ● ● ● ● ● ● ● ● ● ● ● ● ● ● ●                                                                                                    | <ul> <li>&lt;-&gt;(株証環境)</li> <li>コックの場<br/>すが表示さ</li> </ul>                                                                                                    |                                                                                                    | 100% → 100% → 10 ★ 3 10 ★ 3 10 ★ 3 10 ★ 3 10 ★ 3 10 ★ 3 10 ★ 3 10 ★ 3 10 ★ 3 10 ★ 3 10 ★ 3 10 ★ 3 10 ★ 3 10 ★ 3 10 ★ 3 10 ★ 3 10 ★ 3 10 ★ 4 10 ★ 4                                                                                                    |
| <ul> <li> <ul> <li>★ ● ● ● https://front.fenice</li> <li>● FENICS II ユニノ(ーサル ×)</li> <li>ファイル(E) 編集(E) 表示(X)</li> <li>★ ● おすすめサイト ▼</li> </ul> </li> <li>             FENICS II UNIVERSAL (</li></ul>                                                                                                    | <ul> <li>メ)p/univ/SrchLod</li> <li>お気に入り(ム) シ</li> <li>エロック(ス)</li> <li>エロック</li> <li>エロック</li> </ul>                                                                                                    | kUserDtl.action<br>ソール(I) ヘルプ(H)<br>DCI-ック > FENIC S ID情報表<br>はdilatactin2<br>空間間 2013/12/19 13><br>ロック解除       | ि • □ •<br>よ℃そ テストアカウン<br>示                                                                                                    | ▲ K KOOMH ● K K KOOMH ● L K KOOMH ● L K KOO | <->()- セーフ<br>()-=1((#11年9))<br>コックの場<br>ゴが表示さ                                                                                                    | , の - mm le d ><br>ティ(3)・ ッール<br>ログアウト<br>i合ロックE<br>れます。                                                                                                    | 100% → 10 → 2 1 → 2 1 → 2 1 → 2 1 → 2 1 → 1 1 → 1 <                                                                                                    |
| <ul> <li>              ● Inttps://front.fenic.             ● FENICS II ユニバーサル×          </li> <li>             ファイル(E) 編集(E) 表示(X)             ◆             ● 計すすめサイト▼      </li> <li>             ● すすめサイト▼         </li> <li> <b>FENICS II UNIVERSAL (</b><br/><b>PENICS II UNIVERSAL (</b><br/><b>PENICS II UNIVERSAL (</b><br/><b>PENICS II UNIVERSAL (</b><br/><b>PENICS II UNIVERSAL (</b><br/><b>PENICS II UNIVERSAL (</b><br/><b>PENICS II UNIVERSAL (</b><br/><b>PENICS II UNIVERSAL (</b><br/><b>PENICS II UNIVERSAL (</b><br/><b>PENICS II UNIVERSAL (</b><br/><b>PENICS II UNIVERSAL (</b><br/><b>PENICS II UNIVERSAL (</b><br/><b>PENICS II UNIVERSAL (</b><br/><b>PENICS III UNIVERSAL (</b><br/><b>PENICS II UNIVERSAL (</b><br/><b>PENICS II UNIVERSAL (</b><br/><b>PENICS II UNIVERSAL (</b><br/><b>PENICS II UNIVERSAL (</b><br/><b>PENICS II UNIVERSAL (</b><br/><b>PENICS II UNIVERSAL (</b><br/><b>PENICS II UNIVERSAL (</b><br/><b>PENICS II UNIVERSAL (</b><br/><b>PENICS II UNIVERSAL (</b><br/><b>PENICS II UNIVERSAL ( PENICS II UNIVERSAL ( PENICS II UNIVERSAL (</b><br/><b>PENICS II UNIVERSAL ( PENICS II UNIVERSAL ( PENICS II UNIVERSAL ( PENICS II UNIVERSAL ( PENICS II UNIVERSAL ( PENICS II UNIVERSAL ( PENICS II UNIVERSAL ( PENICS II UNIVERSAL ( PENICS II UNIVERSAL ( PENICS II UNIVERSAL ( PENICS II UNIVERSAL ( PENICS II UNIVERSAL ( PENICS II UNIVERSAL ( PENICS II </b></li></ul>                                                                                                    | <ul> <li>スリッ(univ/SrchLod)</li> <li>お気に入り(Δ) ::</li> <li>CONNECT</li> <li>利用者管理::</li> <li>日勤ロック認定</li> <li>日勤ロック認定</li> <li>日勤ロック理由</li> <li>王勤ロック認定</li> <li>日勤ロック理由</li> <li>王勤ロック認定</li> <li>ロック</li> </ul> | kUserDtl, action<br>ツール(I) ヘルプ(比)<br>DEI-ック > FENICS ID情報表<br>空間間<br>コ<br>2時間 2013/12/1913。<br>ロック解除            | ☆ ・ S ・<br>よたそ テストアカウン<br>示 4056<br>戻る                                                                                           | 2 ● → /<br>● 様 1/00/#3<br>自動に<br>と理由                                                                                                    | <>(2)・ セ><br>(大会社((兵部環境))<br>コックの場<br>日が表示さ                                                                                                    |                                                                                                    | 100% → 100% → 10 → 2 10 → 2                                                                                                    |
| <ul> <li>              ◆ FENICS II ユニバーサル ×          </li> <li>             ¬アイル(E) 編集(E) 表示(X)         </li> <li>             ▲ おすすめサイト ▼          </li> <li> <b>FENICS II UNIVERSAL (</b><br/><b>PENICS II UNIVERSAL (</b><br/><b>PENICS II UNIVERSAL ( PENICS II UNIVERSAL (</b><br/><b>PENICS II UNIVERSAL ( PENICS II UNIVERSAL (</b><br/><b>PENICS II UNIVERSAL ( PENICS II UNIVERSAL ( PENICS II UNIVERSAL ( PENICS II UNIVERSAL ( PENICS II UNIVERSAL ( PENICS II UNIVERSAL ( PENICS II UNIVERSAL ( PENICS II UNIVERSAL ( PENICS II UNIVERSAL ( PENICS II UNIVERSAL ( PENICS II UNIVERSAL ( PENICS II UNIVERSAL ( PENICS II UNIVERSAL ( PENICS II UNIVERSAL (</b></li></ul>                                                                                                    | <ul> <li>スリ/univ/SrchLod</li> <li>お気に入り(Δ) :</li> <li>CONNECT</li> <li>利用者管理:II</li> <li>日勤ロック認定</li> <li>日勤ロック認定</li> <li>日勤ロック認定</li> <li>日ック</li> </ul>                                                      | kUserDtl.action<br>シール(エ) ヘルプ(出)<br>DDック > FENICS ID計報表<br>UddLtactが<br>空間間<br>空間間 2013/12/19 13/2<br>回ック解除     | <ul> <li>▲ ・ 図 ・</li> <li>またそ テストアカウン</li> <li>示</li> <li>4956</li> <li>戻る</li> <li>(UITSU LIMITED. All Rights Resert</li> </ul> | ▲ ● ◆ /<br>● 様 / KOD / 第<br>自動に<br>と理由                                                                                                    | <ul> <li>シビジン・セーフ</li> <li>ペニュングの場</li> <li>コックの場</li> </ul>                                                                                                    |                                                                                                    | 100% → 100% → 10 ★ 10 ★                                                                                                    |
| <ul> <li> <ul> <li>★ ● ● https://front.fenice</li> <li>● FENICS II ユニノ(ーサル ×)</li> <li>ファイル(E) 編集(E) 表示(X)</li> <li>★ ● おすすめサイト ▼</li> </ul> </li> <li>             FENICS II UNIVERSAL (</li></ul>                                                                                                    | <ul> <li>スタ/univ/SrchLod</li> <li>お気に入り(ム) 、</li> <li>CONNECT</li> <li>利用者管理: II</li> <li>日勤ロック認知<br/>自動ロック認知<br/>自動ロック認知<br/>自動ロック認知</li> <li>ロック</li> </ul>                                                   | KUserDtl.action<br>シール(I) ヘルプ(H)<br>DDック > FENICS ID情報表<br>はdilatactr0<br>空時間 2013/12/19 13。                    | ি • ⊠ •<br>ようこそ テストアカウン<br>示<br>1956<br>戻る                                                                                       | ▲ ● ◆ /<br>● ● ◆ /<br>自動理由                                                                                                    | <->(->()- t)<br>()-(()-()-()-()-()-()-()-()-()-()-()-()-                                                                                                    | , の - mm Bet >><br>ティ(3)・ ツール<br>ログアウト<br>r合ロックE<br>れます。                                                                                                    | 100% → 10 ★ 3 1 → 4 1 → 4 1 → 4 1 → 5 1 → 5 <                                                                                                    |

# 4.3.2 パスワード初期化

パスワード初期化では登録されたパスワードの初期化が可能です。 パスワード初期化については、管理者さま指定の文字列への初期化(一括対応可)、ラ ンダム文字列への変更が可能です。

| -                      |                        |                           |                 |                    |              |                     |                                   |
|------------------------|------------------------|---------------------------|-----------------|--------------------|--------------|---------------------|-----------------------------------|
| Attps://front.fenics.j | jp/univ/SrchInitPasswo | UserList. action          |                 |                    |              | , <b>0 - ≙</b> ⊠    | C× ⋒ ★ 🔅                          |
| 🥖 FENICS II ユニバーサル ×   |                        |                           |                 |                    |              |                     |                                   |
| ファイル(E) 編集(E) 表示(V) お  | ら気に入り(A) ツール(          | I) ヘルプ(H)                 |                 |                    |              |                     |                                   |
| 👍 🧉 おすすめサイト ▼          |                        |                           | 合 •             | · 🛯 - 🖻 🖶 - 🧒      | -ジ(P)・ セー    | フティ( <u>S</u> ) • ツ | ′−ル( <u>0)</u> • @ • <sup>»</sup> |
|                        | ONNECT                 |                           |                 |                    |              |                     |                                   |
| FENICS I UNIVERSAL C   | ONNECT                 |                           | よつして テスト        | アカリント 様 KDD」株式     | 云性(快証爆現      |                     | FUJIISU                           |
| 利用状況                   | 利用を修理したって、             |                           |                 |                    |              |                     |                                   |
| 認証ログ                   | 利用者自住・ハスワ              | -P 100911C > FEN          | IC S ID 1938    |                    |              |                     |                                   |
| 認証ログダウンロード             |                        |                           |                 |                    |              |                     |                                   |
| 操作ログ                   | FENICS ID              |                           |                 | パターン認識             | 证抽出          | ■バターン認識             | IOみ                               |
| 利用者管理                  | 抽出条件                   | ◎全て ◎パス5                  | フード有効期限切れ 🔘     | パスワード有効期限切れ        | 間近           |                     |                                   |
| Dロック                   |                        | 484 00                    |                 |                    |              |                     |                                   |
| パスワード初期化               | 18.80 20.00            | + <u>#</u> X 20 ►         |                 |                    |              |                     |                                   |
| FUNDS IDIA/S           |                        |                           |                 |                    |              |                     |                                   |
| FENICS IDグルージ操作        | < iii 1                |                           |                 |                    |              | ページジォ               | ッンプ 1~10 ▼                        |
| サービス割当                 |                        |                           | 18              | L . Haller III . A |              |                     |                                   |
| アクセス制御                 | FENICS D               | 入テータス 利用中(方体)             | FENICS ID 7 N-7 | アクセス制御クループ         | <u>利用開始日</u> | <u>利用終了日</u>        | バスリード有引 =                         |
| 接続制御                   | kadi-testui            | 利用中(有効)                   | デフォルトロクループ      | CALOGE J           | 2013/12/13   |                     | 2014/08/                          |
| アクセス制御グループ             | Red tosto2             | 利用(有効)                    | デフォルトロクループ      | 24h36bd            | 2014/01/01   | 2015/12/21          | 2014/01/                          |
| 一括操作                   | Radi cesto             | 400 (12.07                | 5247010270 2    |                    | 2010/12/10   | 2013/12/01          | 2014/01/                          |
| FENICS ID - IS HERE    |                        |                           |                 |                    |              |                     |                                   |
| FENICS IDシルーシー 招採 F    | < 前 1                  |                           |                 |                    |              | ページジャ               | ッンプ 1~10 💌                        |
| - 括処理状況                | 入力方法                   | <ul> <li>管理者指定</li> </ul> | ◎ランダム指定         |                    |              |                     |                                   |
| 共通定                    | パスワード                  |                           | (19             | 用可能記号: #@-():)     |              |                     |                                   |
| FENICS IDポリシー定義        |                        |                           |                 |                    |              |                     |                                   |
| バスワードポリシー定義            | パスワード初期                | 朝化                        |                 |                    |              |                     |                                   |
|                        |                        |                           |                 |                    |              |                     |                                   |
|                        |                        |                           |                 |                    |              |                     |                                   |
|                        |                        |                           |                 |                    |              |                     | -                                 |
|                        |                        |                           |                 |                    |              |                     | مر 100% ◄                         |

パスワード初期化が完了した場合、該当IDと初期パスワードの表示が行われます。

| (<-) (<-) (         | s. jp/univ/SrchInitPasswdUserList. action |                                       | ● 🕆 🏠 × 5 🛛 🗕 - Q                |
|---------------------|-------------------------------------------|---------------------------------------|----------------------------------|
| FENICS II ユニバーサル ×  |                                           |                                       |                                  |
| ファイル(F) 編集(E) 表示(V) | お気に入り(A) ツール(T) ヘルプ(H)                    |                                       |                                  |
|                     |                                           |                                       |                                  |
| 🧯 ₴ おりりのサイト ♥       |                                           |                                       | -57(P) + ゼーフティ(5) + ツール(0) + 🕢 + |
| FENICS II UNIVERSAL | CONNECT                                   | ようこそ テストアカウント 様 KDD 株式                | 会社(検証環境) ログアウト FUJITSU           |
| 利用詳細                |                                           |                                       |                                  |
| 利用状况                | 実行結果                                      |                                       |                                  |
| 認証ログ                |                                           |                                       |                                  |
| 認証ログダウンロード          |                                           |                                       |                                  |
| 操作ログ                | 正布に処理さた」しました。                             |                                       |                                  |
| 利用者管理               | FENICS ID                                 |                                       | 初期バスワード                          |
| Dロック                | kddi-test03                               | FynwztAM                              |                                  |
| パスワード初期化            | <                                         |                                       | F.                               |
| 利用者設定               |                                           |                                       |                                  |
| FENICS IDIT         |                                           |                                       |                                  |
| FENICS IDクループ操作     | FENICS ID一覧へ                              |                                       |                                  |
| サービス割当              |                                           |                                       |                                  |
| ドクセス制御              | 1                                         |                                       |                                  |
| アクセッフ 創御が リューゴ      |                                           |                                       |                                  |
| -                   |                                           |                                       |                                  |
| FENICS ID 一括操作      |                                           |                                       |                                  |
| FENICS IDグループー括操作   |                                           |                                       |                                  |
| サービス割当一括操作          |                                           |                                       |                                  |
| 一括処理状況              |                                           |                                       |                                  |
| 共運設定                |                                           |                                       |                                  |
| FENICS IDポリシー定義     |                                           |                                       |                                  |
| パスワードポリシー定義         |                                           |                                       |                                  |
|                     | Copyright 2009-2013 I                     | FUJITSU LIMITED. All Rights Reserved. |                                  |
|                     |                                           |                                       |                                  |
|                     |                                           |                                       |                                  |
|                     |                                           |                                       | 🔍 100% 🔻                         |

#### 4.4 利用者設定

利用者設定では、FENICS IDの登録・グルーピング・サービス利用適用などの設定制御が可能です。

#### 4.4.1 FENICS ID 操作

FENICS ID 操作では、個々の利用者 ID の登録・変更・削除が可能となります。 登録 ID を後述する FENICS ID への所属登録・変更・削除が可能です。 また後述するアクセス制御グループへの紐付けを行うことで時間帯での利用可否設定 を操作することができます。

## 4.4.1.1 新規登録作業

|                       | 1000                     |                    |                  |                   |                             |
|-----------------------|--------------------------|--------------------|------------------|-------------------|-----------------------------|
| https://front.fenics. | jp/univ/ShowUser.action  |                    |                  | <del>،</del> ۵    | ■ ZC× A X X                 |
| 🭊 FENICS II ユニバーサル ×  |                          |                    |                  |                   |                             |
| ファイル(E) 編集(E) 表示(V) 3 | 6気に入り( <u>A</u> ) ツール(I) | ヘルプ(出)             |                  |                   |                             |
| 🍰 🧃 おすすめサイト 🔻         |                          | â                  | • 📾 • 🖻 🖶 •      | ページ(P) ▼ セーフティ(S) | ・ ツール(○) ・ ⑧ ・ <sup>※</sup> |
| FENICS II UNIVERSAL C | ONNECT                   |                    | ストアカウント 様 КОО    | 琳式会社(検証環境) ログア    | ວາ ຄນິກາຣບ 🔶                |
| 利明詳細                  |                          |                    |                  |                   |                             |
| 利用状況                  | 利用者設定:FENICS II          | )操作 > FENICS ID検索  |                  |                   |                             |
| 121105                |                          |                    |                  |                   |                             |
| 認証ログダウンロード            | 新祖登録                     |                    |                  |                   |                             |
| 採作レク                  | 和小儿主要                    |                    |                  |                   |                             |
|                       | 新規登録                     |                    |                  |                   |                             |
| パスワード初期化              |                          | 新規登録を              | ノリツク             |                   |                             |
| 利用者設定                 |                          |                    |                  |                   | E                           |
| FENICS ID操作           | 検索                       |                    |                  |                   |                             |
| FENICS IDグループ操作       |                          |                    |                  |                   |                             |
| サービス割当                | FENICS ID                | ~                  |                  |                   |                             |
| アクセス制御                | ステータス                    | -                  |                  |                   |                             |
| 刊初代制御                 | FENICS IDグループ            |                    |                  |                   |                             |
| アクセス制御クループ            | サービス名                    |                    | •                |                   |                             |
| EENICS ID-1510/2      | IPアドレス                   | ~                  |                  |                   |                             |
| FENICS IDグループ→ 新雄作    | コメント                     |                    |                  |                   |                             |
| サービス割当一括操作            | 利用日                      | を                  | 含む (例)YYYY/MM/DD |                   |                             |
| 一括処理状況                |                          |                    |                  |                   |                             |
| 共通設定                  | 快密 表示件数                  | t 20 ➡ \$7750−F    |                  |                   |                             |
| FENICS IDポリシー定義       |                          |                    |                  |                   |                             |
| パスワードボリシー定義           | く前 1                     |                    |                  | ~-                | ジジャンプ 1~10 •                |
|                       | FENICS D                 | ステータス パスワード有効期     | 限 バスワード状態        | FENICS IDグループ     | サービス名                       |
|                       | kddi-test01              | 利用中(有効) 2014/03/17 | 通常パスワード          | デフォルトIDグルーブ スマー   | トフォン・PC接続サービ 🔻              |
|                       |                          | · ·                |                  |                   | م 100% 👻                    |

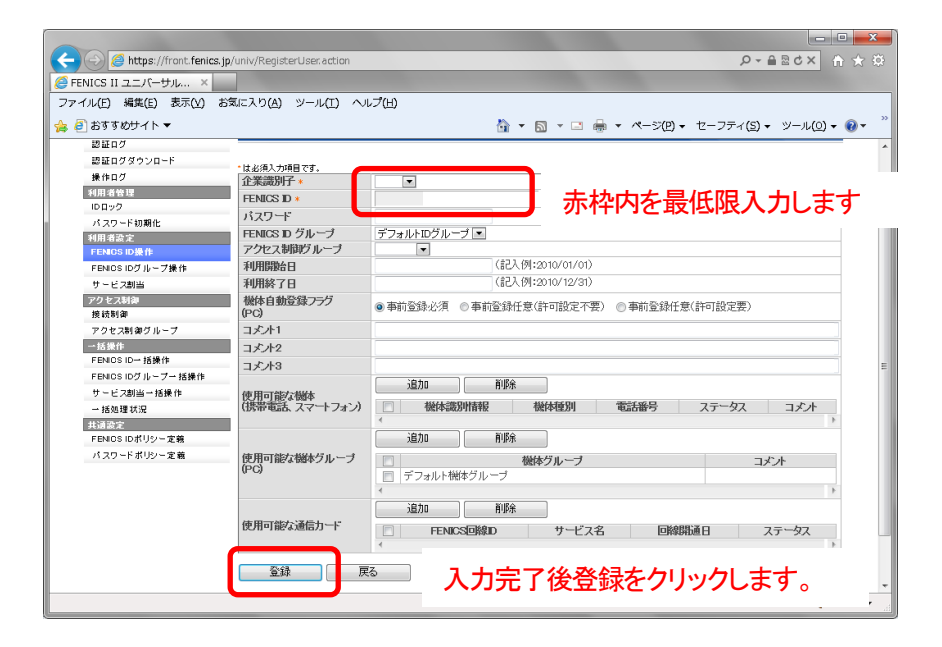

【お客さま設定におけるオプション項目】

・FENICS ID グループ(後述)

FENICS ID グループ設定が行われている場合、プルダウンメニューよりグル ープ内に該当 ID を登録することが可能です。

アクセス制御グループ(後述)
 アクセス制御グループ設定が行われている場合、プルダウンメニューより該当IDにアクセス制御情報を登録することが可能です。

•利用開始日/利用終了日

該当 ID に対して、利用可能開始日/利用終了日を事前設定できます。

・その他項目

その他項目は、「KDDI FRE」サービスでは利用しません。

【登録上の注意事項】

・ご利用される ID は、FENICS ID ポリシー定義(後述)にて定義されている条件での設定をしていただく必要性があります。

・文字数は、1~10文字以内で設定いただく必要性があります。

# 4.4.1.2 変更

| 🧲 💬 🧭 https://front.fenics.jp/univ/RegisterUser.action 🖉 ~ 🖴 🗟 🖒 🗙 🏠                                                                                                    |            |
|----------------------------------------------------------------------------------------------------|------------|
| FENICS II ユニバーサル×                                                                                                    |            |
| ファイル(E) 編集(E) 表示(M) お気に入り(A) ツール(I) ヘルプ(H)                                                                                                    |            |
|                                                                                                    | <b>) -</b> |
| 特別者を定     検索       FENOS ID ジルーフ後伸     検索       サービス指曲     FENICS ID ~       アクセス対象     ステータス       東世科学者     FENICS D グルーブ       アクセス対象     マークス       アクセス対象     マークス       アクセス対象     アクセス名                      | •          |
| ・活動作         IPアトレス         ~           FENICS ID /18/P         コジナ         コジナ           FENICS ID /10 - 7- 活動作         オリカ            サービス製造 「活動作         利用日         を含む (例)//////////////////////////////////// |            |
| パスワードボリシー定義 く 前 1 次 > ページジャンプ 1~10 -                                                                                                    |            |
|                                                                                                    | Б          |
| < 前 1 次 > ページジャンプ 1~10 💌                                                                                                    |            |
| <b>利時</b> 詳細設定                                                                                                    |            |
| Copyright 2009-2013 FUJITSU LIMITED. All Rights Reserved.                                                                                                    | -          |
| 4 95%                                                                                                    | •          |

FENICS ID を検索した結果、もしくは表示されている FENICS ID をクリックします。

| A Mittag://front fenics in                    | /univ/SearchUser Link actio | an Separch Iserinfo select Account Control 14-368369 0     | ×                   |
|-----------------------------------------------|-----------------------------|------------------------------------------------------------|---------------------|
|                                               |                             |                                                            |                     |
| ○ FENICS II ユニハーッル ∧<br>ファイル(F) 編集(F) 表示(A) お |                             | 11.77(H)                                                   |                     |
|                                               |                             |                                                            | w »                 |
| G 89989415▼                                   |                             |                                                            | ·( <u>0</u> ) + 🔞 + |
| 認証ログダウンロード                                    | * IF 2/51 + 15P 7F          |                                                            | -                   |
| 操作ログ                                          | 企業識別子                       | ddi-                                                       |                     |
| 利用者管理                                         | FENICS ID *                 | kddi-test03                                                |                     |
| ID ロック                                        | ステータス                       | 利用中(有効)                                                    | _                   |
| パスワード初期化                                      | FENICS ID グループ              | デフォルトログル ーブ 💌                                              |                     |
| 利用者設定                                         | アクセス制御グループ                  |                                                            |                     |
| FENIOS ID操作                                   | 利用開始日                       | 2013/12/13                                                 |                     |
| FENIOSIDグループ操作                                | 利用終了日                       | 2015/12/31 (記入例:20 0/12/31)                                |                     |
| サービス創当                                        | 機体自動登録フラグ                   | ● 東朝三は6/28 ● 東朝三部(本市)(本市)(全市部) ● 東前登録(任意(社市部)字要)           |                     |
| アクセス制御                                        | (PC)                        | ● #NZ**/C/M ○ #NZ**/IT2/91/00/C/13C/ ○ #NZ**/IT2/91/00/CE/ |                     |
| 接続制御                                          | コメント1                       |                                                            |                     |
| アクセス制御グループ                                    | コメント2                       | 赤百百日もぬて」 赤百光から                                             | 51 M                |
| 一括操作                                          | コメナ3                        | 変更項目で修正し変更小アノで                                             | 222                 |
| FENIOS ID→ 括操作                                |                             | ight to be to                                              |                     |
| FENIOS IDグループー 括操作                            | 使用可能な機体                     | 「 クレます。                                                    |                     |
| サービス創当一括操作                                    | (携帯電話、スマートフォン)              | 一般体調が                                                      |                     |
| 一括処理状況                                        |                             | <                                                          | P                   |
| 共通設定                                          |                             | <u>追力</u> の 前10余                                           |                     |
| FENIOS IDポリシー定義                               | 使用可能な機体グループ                 | 日 松休グループ コメル                                               |                     |
| パスワードポリシー定義                                   | (PC)                        | 日 デフォルト操体グループ                                              |                     |
|                                               |                             | 4                                                          | •                   |
|                                               |                             | 2Phn BillSe                                                |                     |
|                                               | 使用于他的 医后上口                  | YEUN HUN                                                   |                     |
|                                               | 肥用可能な運信力生作                  | FENICS回線ID         サービス名         回線開通日         ステータス       |                     |
|                                               |                             | (                                                          | P.                  |
|                                               |                             |                                                            |                     |
|                                               | 2X                          | 1107 252                                                   |                     |
|                                               |                             |                                                            |                     |
|                                               |                             |                                                            | -                   |
|                                               |                             |                                                            | € 95% <del>-</del>  |
|                                               |                             |                                                            |                     |

#### 4.4.1.3 削除

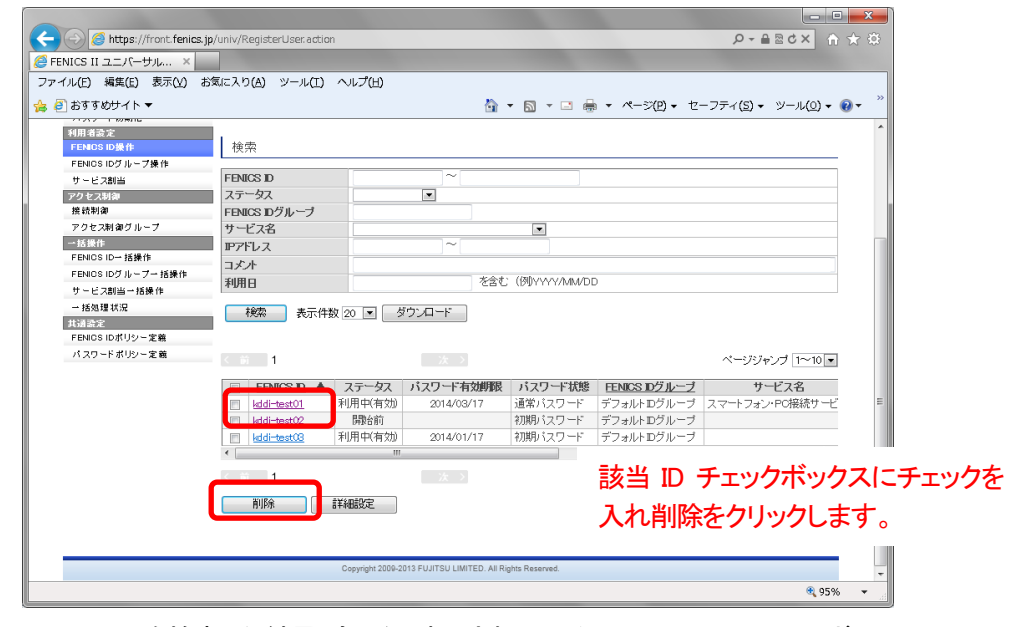

FENICS ID を検索した結果、もしくは表示されている FENICS ID のチェックボック スにチェックを入れ削除ボタンをクリックします。

詳細内容を確認した上での削除を行う場合は、FENICS ID を検索した結果、もし くは表示されている FENICS ID のチェックボックスにチェックを入れ、詳細設定ボ タンをクリックし内容確認した上で削除を行います。

| ( ) ( https://front.fenics.jp | /univ/SearchUser_Link.actio | n?searchUserInfo.selectAccountControlId=368369 🔎 🗕 🖻 🖒 🗙 🏦 🔶 🥸                                                  |
|-------------------------------|-----------------------------|----------------------------------------------------------------------------------------------------|
| FENICS II 7 - 15-#11          |                             | the second second second second second second second second second second second second second second second se |
|                               |                             |                                                                                                    |
| フアイバル(E) Phile(E) &バル(Y) 65.  |                             | (J) ( <u>D</u> )                                                                                                |
| 🖕 🕘 おすすめサイト 🔻                 |                             | 🏠 🔹 🖻 🛫 🖃 🖶 🔹 ページ(P) 🔹 セーフティ(S) 🔹 ツール(Q) 🔹 🚱 🖛 🍈                                                                |
| 認証ログダウンロード                    | 11:22年1日7月                  | ^                                                                                                    |
| 操作ログ                          | 企業識別子                       | kddi-                                                                                                    |
| 利用者管理                         | FENICS ID *                 | kddi-test03                                                                                                    |
| ID ロック                        | ステータス                       | 利用中(有効)                                                                                                    |
| パスワード初期化                      | FENICS ID グループ              | デフォルトログループ マ                                                                                                    |
| 利用者設定                         | アクセス制御グループ                  | ▼                                                                                                    |
| FENIOS ID操作                   | 利用開始日                       | 2013/12/13                                                                                                    |
| FENIOS IDグループ操作               | 利用終了日                       | 2015/12/31 (記入例:2010/12/31)                                                                                     |
| サービス創当                        | 機体自動登録フラグ                   | ● 事前登録,必須 ● 事前登録任育(許可設定不要) ● 事前登録任音(許可設定要)                                                                      |
| アクセス制御                        | (PC)                        | ● 車的否認的234 · ○ 車的否認(T空/91-1995C-1-25) · ○ 車的否認(T空/91-1957C至)                                                    |
| 接続制御                          | □メ♪\1                       |                                                                                                    |
| アクセス制御グループ                    | コメント2                       |                                                                                                    |
| →括操作                          | コメナ3                        |                                                                                                    |
| FENIOS ID→ 括操作                |                             | iBhn AllSe                                                                                                    |
| FENIOS IDグループー 括操作            | 使用可能な機体                     |                                                                                                    |
| サービス創当一括操作                    | (携帯電話、スマートフォン)              | □ 微体調別情報 微体理別 電話番号 ステータス コメント =                                                                                 |
| 一括処理状況                        |                             | 4                                                                                                    |
| 共通設定                          |                             | 追加 削除                                                                                                    |
| FENIOS IDポリシー定義               | 使用可能な機体グループ                 | 磁体グループ コメナト                                                                                                    |
| パスワードポリシー定義                   | (PC)                        | □ デフォルト機体グループ                                                                                                   |
|                               |                             | 4 P                                                                                                    |
|                               |                             | iBhn AllSe                                                                                                    |
|                               | 使用可能な通信セード                  |                                                                                                    |
|                               | 0.711~186.6761071           | FENICS回線D サービス名 回線開通日 ステータス                                                                                     |
|                               |                             | 4 F                                                                                                    |
|                               | 変更 前                        | 展                                                                                                    |
|                               |                             |                                                                                                    |
|                               |                             |                                                                                                    |
|                               |                             | *                                                                                                    |
|                               |                             | R 95% 👻 .                                                                                                    |
|                               |                             |                                                                                                    |

#### 4.4.2 FENICS ID グループ操作

FENICS ID グループは、FENICS ID をグルーピングする機能です。 初期段階で『デフォルトID グループ』が存在しており、指定がない場合『デフォルトID グ ループ』に所属します。

※ デフォルト ID グループは、削除することはできません。

4.4.2.1 新規登録

お客さま任意のグループを作成するため、新規登録をクリックします。

| 💶 (=>)) (@ https://front.fenics.ip/uni                                                                                                    |                                                                                                    |                                                                                             |                 |                                   |                     |
|----------------------------------------------------------------------------------------------------|----------------------------------------------------------------------------------------------------|---------------------------------------------------------------------------------------------|-----------------|-----------------------------------|---------------------|
|                                                                                                    | v/SrchUserGrpList.action                                                                                                    |                                                                                             |                 | ρ.                                |                     |
| FENICS II ユニバーサル ×                                                                                                    |                                                                                                    |                                                                                             |                 |                                   |                     |
| ・イル(E) 編集(E) 表示(⊻) お気に                                                                                                    | 入り(A) ツール(I) ヘルプ(H)                                                                                                    |                                                                                             |                 |                                   |                     |
| 🤗 おすすめサイト ▼                                                                                                    |                                                                                                    | 🏠 🕶 F                                                                                       | a - ⊡ 🖶 - ぺ-    | -ジ(P) ▼ セーフティ(S)                  | マール(0) マ €          |
|                                                                                                    |                                                                                                    |                                                                                             | <u> </u>        |                                   |                     |
| FENICS II UNIVERSAL COL                                                                                                    | NNECT                                                                                                    | ようこそ テストアガ                                                                                  | ワント様 KDD排式会社    | 主(検証環境) ログアウト                     | FUJITSU             |
| 利田鉄御                                                                                                    |                                                                                                    |                                                                                             |                 |                                   |                     |
| NH4/30                                                                                                    | 利用者設定:FENICS IDグループ操作                                                                                                    |                                                                                             |                 |                                   |                     |
| 認証ログダウンロード                                                                                                    |                                                                                                    |                                                                                             |                 |                                   |                     |
| 操作ログ                                                                                                    | 新規登録                                                                                                    |                                                                                             |                 |                                   |                     |
| 利用者管理                                                                                                    |                                                                                                    |                                                                                             |                 |                                   |                     |
| 10日ック                                                                                                    | 新規資源                                                                                                    |                                                                                             |                 |                                   |                     |
| パスワード初期化                                                                                                    |                                                                                                    |                                                                                             |                 |                                   |                     |
| 利用者設定                                                                                                    | 论击                                                                                                    |                                                                                             |                 |                                   |                     |
| FENIOS ID # 1                                                                                                    | 使光                                                                                                    |                                                                                             |                 |                                   |                     |
| H = F 7814                                                                                                    | -ENICS IDグループ                                                                                                    |                                                                                             |                 |                                   |                     |
| - C X 副当                                                                                                    | 154                                                                                                    |                                                                                             |                 |                                   |                     |
| 接続制御                                                                                                    | 1221                                                                                                    |                                                                                             |                 |                                   |                     |
| アクセス制御グループ                                                                                                    | 検索 表示件数 20 ▼                                                                                                    |                                                                                             |                 |                                   |                     |
| →括操作                                                                                                    |                                                                                                    |                                                                                             |                 |                                   |                     |
| FENIOS ID→ 括操作                                                                                                    |                                                                                                    |                                                                                             |                 |                                   |                     |
| FENICS IDグループー 括操作                                                                                                    | 01                                                                                                    |                                                                                             |                 | ページ                               | ジャンブ 1~10 💌         |
| サービス創当ー括操作                                                                                                    | ENICS IDグループ ▲                                                                                                    | アクセ                                                                                         | ス制御グループ         | 親互ループ                             | 그소사                 |
| →括処理状況                                                                                                    |                                                                                                    |                                                                                             |                 |                                   |                     |
| 共通設定<br>FENIOS IDボリシー定義                                                                                                    | デフォルトログループ                                                                                                    |                                                                                             |                 |                                   |                     |
| パスワードポリシー定義                                                                                                    |                                                                                                    |                                                                                             |                 |                                   | Þ                   |
| 11115 1 11155 ALMA                                                                                                    | 1                                                                                                    |                                                                                             |                 | ~~7                               | :7#2.1.1.1          |
|                                                                                                    |                                                                                                    |                                                                                             |                 | ~ >                               | JYJJ   - 0          |
|                                                                                                    | 削除                                                                                                    |                                                                                             |                 |                                   |                     |
|                                                                                                    |                                                                                                    |                                                                                             |                 |                                   | n5%                 |
| ENICS II ユニバーサル… ×                                                                                                    |                                                                                                    |                                                                                             |                 |                                   |                     |
| イル(E) 編集(E) 表示(V) お気に                                                                                                    | 入り(A) ツール(II) ヘルプ(H)                                                                                                    |                                                                                             |                 |                                   |                     |
| 🗿 おすすめサイト 🔻                                                                                                    |                                                                                                    | 🟠 🔻 6                                                                                       |                 | ジ( <u>P</u> ) → セーフティ( <u>S</u> ) | ・ ツール( <u>○</u> ) - |
| EENICS T LINIVERSAL COM                                                                                                    | INFCT                                                                                                    | トシーチ テフトフサイ                                                                                 |                 |                                   | เมาก็หม             |
|                                                                                                    |                                                                                                    |                                                                                             |                 |                                   | rojnso              |
| 1999年4月                                                                                                    | 計画考認定・CENICS IDグループ操作:                                                                                                    | EENICSIDグループ登録                                                                              |                 |                                   |                     |
| 10.17 - 4                                                                                                    | JIMBOCH CRICS ID JW JIMIE ;                                                                                                    |                                                                                             |                 |                                   |                     |
| 10 at 0.7                                                                                                    |                                                                                                    |                                                                                             |                 |                                   |                     |
| 8011日ク<br>認証ログダウンロード                                                                                                    |                                                                                                    |                                                                                             |                 |                                   |                     |
| 総社ロク<br>認証ログダウンロード<br>操作ログ                                                                                                    | FNICSIDグループ・                                                                                                    |                                                                                             |                 |                                   |                     |
| 総社ロク<br>認証ログダウンロード<br>操作ログ<br>利用者管理                                                                                                    | ENICS Dグループ *                                                                                                    |                                                                                             |                 |                                   |                     |
| #1121日7<br>認証ログダウンロード<br>操作ログ<br>利用者管理<br>IDロック<br>                                                                                                    | BNICS IDグループ +<br>取じいープ<br>サプループ<br>・<br>ジルマブ 和約グループ                                                                                                    |                                                                                             |                 |                                   |                     |
| #2417<br>部2107ダウンロード<br>操作ログ<br>利用進発理<br>IDロック<br>パスワード初期化<br>77                                                                                                    | ENICS Dグルーブ ↓<br>ドグルーブ<br>ウクセス制御グルーブ<br>「エ                                                                                                    |                                                                                             |                 |                                   |                     |
| 部級ロク<br>部級ログダウンロード<br>操作ログ<br>「日本名を理<br>10 ロック<br>パスワード初期化<br>「日本名字型<br>「日本名字型<br>「日本名字<br>「日本名字<br>「日本名字型<br>「日本名字<br>「日本名字<br>「日本<br>「日本名字<br>「日本<br>「日本<br>「日本<br>「日本<br>「日本<br>「日本<br>「日本<br>「日本                                                                                                    | ENICS Dグループ・<br>ピグループ<br>ウセス制御グループ<br>マノト                                                                                                    | T                                                                                           |                 |                                   |                     |
| 部は12<br>部は12<br>部は17分)<br>第1日<br>第4日<br>7<br>第1日<br>3<br>10日<br>2<br>10日<br>2<br>10日<br>10日<br>10日<br>10日<br>10日<br>10日<br>10日<br>10日                                                                                                    | ENCS Dグループ・<br>ビグループ・<br>ジループ<br>ジレス和御グループ<br>・<br>アクセス和御グループ<br>・<br>アシース<br>・<br>アシース<br>・<br>、<br>・<br>、<br>・<br>、<br>・<br>、<br>・<br>、<br>・<br>、<br>・<br>、<br>・<br>、<br>・<br>、<br>・<br>、<br>・<br>、<br>・<br>、<br>・<br>、<br>・<br>、<br>・<br>、<br>・<br>、<br>・<br>、<br>、<br>、<br>、<br>、<br>、<br>、<br>、<br>、<br>、<br>、<br>、<br>、                                                                                                    | T                                                                                           |                 |                                   |                     |
| 単単日ク<br>調査ログダウンロード<br>操作ログ<br>年間者管理<br>10日ック<br>パスワード取新化<br>7<br>7<br>7<br>7<br>7<br>7<br>7<br>7<br>7<br>7<br>7<br>7<br>7                                                                                                    | ENICS Dグルーブ・<br>ビルーブ<br>ウセス種間グルーブ<br>・<br>文オ<br>至録<br>戻る                                                                                                    |                                                                                             |                 |                                   |                     |
| <ul> <li>単点ロク</li> <li>脚浜ログダウンロード</li> <li>操作ログ</li> <li>ド加</li> <li>ドロクク</li> <li>パスワード制度化</li> <li>ギ川</li> <li>ギリ</li> <li>FENDS ID グループ学校</li> <li>サービス別当</li> <li>マンホット16</li> </ul>                                                                                                    | ENICS Dグルーブ・<br>ビガルーブ<br>ジルーブ<br>ウセス増加グループ<br>・<br>アント<br>変録 戻る                                                                                                    |                                                                                             |                 |                                   |                     |
| <ul> <li>単山口ク</li> <li>割正口グダウンロード</li> <li>使作ログ</li> <li>ギ(用き登録)</li> <li>10ロック</li> <li>パスワクード助発化</li> <li>ギ(用き空空)</li> <li>FENGS IDグループ操作</li> <li>ケレビス制造</li> <li>アクを支援換案</li> <li>提続頻率</li> </ul>                                                                                                    | ENCS Dグループ。<br>ビループ ・<br>ビループ ・<br>ウセス期間グループ ・<br>マンス<br>レント<br>全録 戻る                                                                                                    |                                                                                             |                 |                                   |                     |
| <ul> <li>WatD2</li> <li>副正ログダウンロード<br/>操作ログ</li> <li>利用音な空</li> <li>IDロック</li> <li>パスワードの期化</li> <li>利用音な定</li> <li>FENGS IDグループ表体</li> <li>サービス制造</li> <li>アクセス制造グループ</li> </ul>                                                                                                    | ENCS Dグループ・<br>ENCS Dグループ<br>ジループ<br>ジループ<br>ジループ<br>ジループ<br>「<br>たト<br>受録<br>戻5                                                                                                    |                                                                                             |                 |                                   |                     |
| 単点ロク<br>割正ログダウンロード<br>操作ログ<br>ド川: 古智田<br>10日ック<br>ドロククード助発化<br>代川 改変之<br>FENIOS IOグAト<br>アンドなス目的<br>深したス目的<br>深したス目的<br>デントでス目的<br>アンドなス目的<br>デントでス目的<br>アンドマス目的<br>デントでス目的<br>アントマス目的<br>デントマス目的<br>デントマス目的<br>デントマス目的<br>デントマス目的<br>デントマス目的<br>デントマス目的<br>デントマス目的<br>デントマス目的<br>デントマス目的<br>デントマス目的<br>デントマス目的<br>デントマス目的<br>デントマス目的<br>デントマス目的<br>デントマス目的<br>デントマス目的<br>デントマントマー<br>デントマントマー<br>デート<br>デート<br>デート<br>デート<br>デート<br>デート<br>デート<br>デー                                                                                                    | ENICS Dグルーブ・<br>ビガルーブ                                                                                                    |                                                                                             |                 |                                   |                     |
| w a 10 7<br>割正 10 7 70 70 10 − ド<br>接作 10 7 10 70 70 10 − ド<br>第4前 名登理<br>10 10 70 71 80 ft<br>71 10 20 72 71 71 71 71 71 71 71 71 71 71 71 71 71                                                                                                    | ENICS Dグルーブ・<br>(アルーブ アクレス期間グルーブ マン<br>レス期間グルーブ マン<br>定計 東島 東島                                                                                                    |                                                                                             |                 |                                   |                     |
| 単点10<br>割EG のダクシロード<br>使作のク<br>10日のク<br>パスワード初席に<br>41日 き空<br>FENOS IDのガループ運作<br>サービス制造<br>アクセス制造<br>アクセス制造<br>アクセス制造<br>アクセス制造<br>FENOS IDのガループ<br>ーム気作<br>FENOS ID-15使作<br>FENOS ID-15使作                                                                                                    | BNCS Dグルーブ。<br>DFNC フ D<br>グループ<br>クセス制御ヴループ<br>・<br>たた<br>変録<br>東5                                                                                                    | <br><br>፲፬目を入フ                                                                              | りし登録ボ           | 「タンをクリ                            |                     |
| <ul> <li>卸車ログ</li> <li>卸車ログダウンロード</li> <li>操作ログ</li> <li>利用油管理</li> <li>10日ック</li> <li>バスワクード助剤化</li> <li>判用温空空</li> <li>FRNOS IOグループ</li> <li>予ジをス以降</li> <li>アンクをス以降のグループ</li> <li>一支換件</li> <li>FRNOS IOグループ</li> <li>FRNOS IOグループ</li> <li>FRNOS IOグループ</li> <li>FRNOS IOグループ</li> <li>FRNOS IOグループ</li> <li>FRNOS IOグループ</li> <li>FBM</li> <li>FDNOS IOグループ</li> <li>FDNOS IOグループ</li> <li>FDNOS IOグループ</li> <li>FDNOS IOグループー 括接件</li> <li>FDNOS IOグループ</li> </ul>                                                                                                    | ENICS Dグルーブ・<br>ビルーブ<br>プセス期間グルーブ<br>「アレイ<br>全録 戻る<br>必要                                                                                                    | 項目を入っ                                                                                       | りし登録ボ           | ダンをクリ                             | <u>ب</u>            |
| <ul> <li>助 (ロク)</li> <li>助 (ロク)</li> <li>助 (ロク)</li> <li>・ (ローク)</li> <li>・ (ローク)</li></ul>                                                                                                    | ENCS Dグルーフ・<br>FNL-フ<br>ジレーフ<br>ジレーフ<br>ジレーフ<br>ジレーフ<br>ジレーフ<br>マクセス明朗ヴルーフ<br>マクセス<br>「<br>ひ子<br>の<br>ひ子<br>クリ<br>して<br>の<br>して<br>の<br>して<br>の<br>して<br>の<br>して<br>の<br>して<br>の<br>して<br>の<br>して<br>の<br>して<br>の<br>して<br>の<br>して<br>の<br>して<br>の<br>して<br>の<br>して<br>の<br>して<br>の<br>して<br>の<br>して<br>の<br>して<br>の<br>して<br>の<br>して<br>の<br>して<br>の<br>して<br>の<br>して<br>の<br>して<br>の<br>して<br>の<br>して<br>の<br>して<br>して<br>の<br>して<br>の<br>して<br>して<br>の<br>して<br>して<br>して<br>して<br>して<br>して<br>して<br>して<br>して<br>して                                                                    | ■<br>                                                                                       | りし登録ボ           | 「タンをクリ                            |                     |
| かはDク<br>助正Dクタウンロード<br>操作ログ<br>村田生生活<br>ドロクク<br>パスクード初期化<br>料田生生活<br>FENOS IDグ トプライト<br>サービス割価<br>ククセス制 タブループ<br>- Kidh<br>FENOS ID・ガループ<br>- Kidh<br>FENOS ID・ガループ<br>- Kidh<br>FENOS ID・ブループ・ Kidh<br>FENOS ID・ブループ・ Kidh<br>FENOS ID・ブループ・ Kidh<br>FENOS ID・ブループ・ Kidh<br>FENOS ID・ブループ・ Kidh<br>FENOS ID・ブループ・ Kidh                                                                                                    | ENCS Dグルーフ・<br>ジルーフ<br>ウレス制御ヴルーフ<br>ドクト<br>至録 戻る<br>必要<br>クし                                                                                                    | ■                                                                                           | りし登録ボ           | 「タンをクリ                            | <u> </u>            |
| watD2     ibitD2     ibit                                                                                                    | ENCS Dグルーフ +<br>ビガルーフ -<br>ジセス期間グルーフ ・<br>ドント<br>登録  東る<br>必要<br>クし                                                                                                    | ■<br>■<br>■<br>■<br>■<br>■<br>■<br>■<br>■<br>■<br>■<br>■<br>■<br>■<br>■<br>■<br>■<br>■<br>■ | りし登録ボ           | ランをクリ                             | <u> </u>            |
| 出 4日 79<br>副 2日 の ダッシュード<br>操作日 7 /<br>構用 2 付当<br>10 ロック<br>パスワード初期化<br>41 前 2 支<br>FENOS 10 保作<br>FENOS 10 保作<br>FENOS 10 パルーフ<br>で 2 しまま<br>度 鉄術等<br>ア 2 と 支制論<br>7 2 や こ 大都市<br>7 2 や こ 大都市<br>7 2 や こ 大都市<br>7 2 1<br>- 大都市<br>7 2 1<br>- 大都市<br>7 1<br>- 大都市<br>7 1<br>- 大都市<br>7 1<br>- 大都市<br>7 1<br>- 大都市<br>7 1<br>- 大都市<br>7 1<br>- 大都市<br>7 1<br>- 大都市<br>7 1<br>- 大都市<br>7 1<br>- 大<br>7 1<br>- 大 | ENCS Dグルーフ・<br>FNL-フ<br>ジクとス制制グルーフ<br>ドクト<br>至録 更5<br>必要<br>クし                                                                                                    | ■                                                                                           | りし登録ボ           | ダンをクリ                             |                     |
| 単 40 7<br>副 20 7 9 0 20 - 下<br>操作4 0 7<br>本市 4 5 12<br>10 20 7<br>パス20 - ド初第化<br>・ 4 11 名表文<br>FFNOS 10 操作<br>サービス20 14<br>アクセス和当<br>アクセス和当<br>アクセス<br>日本<br>アクロー<br>アー<br>アクセス<br>日本<br>アクロー<br>アー<br>アー<br>アー<br>アー<br>アー<br>アー<br>アー<br>アー<br>アー<br>ア                                                                                                    | ENICS Dグルーブ・<br>ビグルーブ<br>ジルーブ<br>レクロスが開始グループ<br>レクロス<br>を<br>なか<br>定<br>た<br>か<br>一<br>で<br>の<br>で<br>の<br>で<br>の<br>で<br>の<br>で<br>の<br>で<br>の<br>で<br>の<br>で<br>の<br>で<br>の<br>で<br>の<br>つ<br>の<br>で<br>の<br>の<br>の<br>の<br>つ<br>の<br>つ<br>の<br>で<br>の<br>つ<br>の<br>つ<br>の<br>つ<br>の<br>つ<br>の<br>つ<br>の<br>の<br>の<br>の<br>の<br>の<br>の<br>の<br>の<br>の<br>の<br>の<br>つ<br>の<br>つ<br>の<br>つ<br>の<br>の<br>の<br>の<br>の<br>の<br>の<br>の<br>の<br>つ<br>の<br>つ<br>の<br>の<br>の<br>の<br>の<br>の<br>の<br>の<br>つ<br>の<br>つ<br>の<br>つ<br>の<br>の<br>の<br>の<br>の<br>の<br>の<br>の<br>の<br>の<br>の<br>の<br>の | マロート<br>を<br>項目を入た<br>ます。<br>S FUJTSU LMITED. AI Regime Re                                  | りし登録ボ           | 「タンをクリ                            | <u>پ</u>            |
| 単 40 17<br>副 20 7 9 0 20 - 1 ド<br>操作 10 7 1 1 1 1 1 1 1 1 1 1 1 1 1 1 1 1 1                                                                                                    | ENICS 0グルーブ・<br>(ジルーブ)<br>ジントーブ<br>ジント<br>変錬 戻る<br>必要<br>クして<br>との学<br>クして<br>とのやま<br>の<br>とので<br>の<br>とので<br>の<br>とので<br>の<br>して<br>の<br>の<br>の<br>の<br>の<br>の<br>の<br>の<br>の<br>の<br>の<br>の<br>の                                                                                                    | マロロ<br>王<br>可<br>目を入っ<br>ます。                                                                | りし登録ボ<br>steret | ランをクリ                             | <u>ب</u>            |
| 世日17<br>田口のグラシュード<br>操作ログ<br>日田のグラシュード<br>操作ログ<br>日日で2<br>バススクード助照化<br>利用を表定<br>下をNOS IDが作<br>下をNOS IDが小プ<br>日本語(本)<br>学校を支払後<br>営体に御<br>アクセス制造<br>アクセス制造<br>アクセス制造<br>アクセス制造<br>アクセス制造<br>アクセス制造<br>ドをNOS ID・ブメート<br>操作<br>下をNOS ID・ブメート<br>操作<br>下をNOS ID・ブメート<br>操作<br>「そNOS ID・ブメート<br>操作<br>「そNOS ID・ブメート<br>操作<br>「そNOS ID・ブメート<br>操作<br>「そNOS ID・ブメート<br>構作<br>「そNOS ID・ブメート<br>構作<br>「そNOS ID・ブメート<br>構作<br>「こ<br>「」、<br>「」、<br>「」、<br>「」、<br>「」、<br>「」、<br>「」、<br>「」、                                                                                                    | ENCS Dグルーブ・<br>FNCS Dグルーブ<br>ジクセス制御ヴルーブ<br>・<br>文大<br>登録<br>原5<br>必要<br>クし<br>Copyright 2008-20                                                                                                    | I<br>王項目を入っ<br>ます。                                                                          | りし登録ボ           | 「タンをクリ                            | <u>ب</u>            |

【お客さま設定項目】

・FENICS ID グループ

グループ名称となります。

親グループ

FENICS ID グループは階層構造にすることが可能です。上位に位置するグループ名を指定することが可能です。

アクセス制御グループ

後述するアクセス制御ルールを適用する場合にその名所を指定します。

Copyright © KDDI Corporation All Rights Reserved.

# 4.4.2.2 変更

設定された FENICS ID グループに対して変更操作をすることが可能です。『デフ オルト ID グループ』に対しての変更処理(アクセス制御グループの設定など)も 可能です。

| ( See https://front.fenics.jp/univ/SrchUserGrpList.action       P - 🗎 🗟 C ×     ( |              |
|-----------------------------------------------------------------------------------|--------------|
|                                                                                   |              |
| S FENICS II ユニバーサル ×                                                              |              |
| ファイル(E) 編集(E) 表示(Y) お気に入り(A) ツール(I) ヘルプ(H)                                        |              |
| 🖕 🗿 おすすめサイト▼ 👌 🥆 🔂 マ 🗔 🖶 マ ページ(2) マ セーフティ(5) マ ツール(2) マ                           | <b>••</b> •• |
| <b>操作ログ</b> 新規登録                                                                  | ^            |
| 利用者後望 新規零録                                                                        |              |
| 1/3ワード初期化                                                                         |              |
| 利用者設定                                                                             |              |
| FENOS ID操作 使荣<br>EENos DD 化乙烯作                                                    | - 11         |
| サービス制造 FENICS IDグループ F                                                            |              |
| 72 と235年 コメント                                                                     |              |
| 接接動調<br>アクセン 30 線グループ 検索 表示代数 20 M                                                |              |
|                                                                                   |              |
| FENGS ID-H 括操作                                                                    |              |
| FENDS 100 ルーフー技術作 1 ヘーンソヤリノ 1~10 医サイト 1 ヘーンソヤリノ 1~10 医サイト 1 マンソヤリノ 1~10 医         |              |
| - 括約連状況 FENICS IDグループ ▲ アクセス制励ヴループ 銀グループ コズナ                                      | =            |
| 共通会定 ビー test01グループ 平日 test01グループ                                                  |              |
| FENDS 10 70 (ジェンジェク)                                                              | 1            |
| · · · · · · · · · · · · · · · · · · ·                                             |              |
| < 前 1 次 ・ ページジャンプ 1~10-10                                                         | 1            |
| 前時                                                                                |              |
|                                                                                   |              |
|                                                                                   |              |
| Copyright 2009-2013 FUJITSU LIMITED. All Rights Reserved.                         |              |
| € 95                                                                              | % •          |

# 検索結果もしくは、表示された FENICS グループ名をクリックします。

| イル(E) 編集(E) 表示(⊻) ま                                                                                                    | S気に入り(A) ツール(I)     | ヘルプ(圧)                                                   |                                  |                        |                |                           |                   |     |
|----------------------------------------------------------------------------------------------------|---------------------|----------------------------------------------------------|----------------------------------|------------------------|----------------|---------------------------|-------------------|-----|
| ┋ おすすめサイト ▼                                                                                                    |                     |                                                          | 6                                | • 🔊 • 🖻 i              | 🖶 ▼ ページ(₽) ▼ 1 | <u> ヱーフティ(S</u> ) ▼       | ツール( <u>0</u> ) ▼ | • • |
| FENCES II UNIVERSAL<br>14月15日<br>14月15日<br>14月15日<br>14月15日<br>14月1日<br>15日27年50月<br>15日27年50月<br>15日2755555555555555555555555555555555555 | CONNECT<br>利用<br>利用 | Dグループ操作 > FEI<br>test02グループ<br>test01グループ<br>平日 ▼<br>剤D除 | ようこそ テン<br>NICS IDグルー<br>マ<br>戻る | (トアガウント 様 K<br>・ プ格報表示 | DDIF式会社(特許選擇項  | <ul> <li>ログアウト</li> </ul> | ស្ស័កទររ          |     |
| アクセス制御         投放制御           投放制御         アクセス制御グループ           一括操作         FENOS ID- 括操作           FENOS IDグループー 括操作         ・           センス制曲ブー活動作         ・           ・         ・           ・         ・                                                                                                    |                     |                                                          |                                  |                        |                |                           |                   |     |
| 共通設定<br>FENIOS IDポリシー定義                                                                                                    |                     |                                                          |                                  |                        |                |                           |                   |     |

必要情報の変更後、変更ボタンをクリックします。

# 4.4.2.3 削除

お客さまが登録された FENICS ID グループを削除することが可能です。 ※ 注意事項: FENICS ID グループを削除する場合、グループに FENICS ID が所 属していないことが必須条件となります。

| < 🕘 🧭 https://front.fenics.jp/      | /univ/SrchUserGrpList.act | lon                         |                                 |          | × ګ ⊠ ≞ ≁ Q                         |                   |
|-------------------------------------|---------------------------|-----------------------------|---------------------------------|----------|-------------------------------------|-------------------|
|                                     |                           |                             |                                 |          |                                     |                   |
| ファイル(E) 編集(E) 表示(Y) お気              | 転に入り(A) ツール(I) /          | ヘルプ(圧)                      |                                 |          |                                     |                   |
| 👍 🮒 おすすめサイト ▼                       |                           |                             | 🐴 🔹 🖾 🔹 🖃                       |          | セーフティ( <u>5</u> ) ▼ ツール( <u>0</u> ) | • @• <sup>»</sup> |
| 操作ログ                                | 新規登録                      |                             |                                 |          |                                     | *                 |
| 利用者管理<br>IDロック                      | 新規登録                      |                             |                                 |          |                                     |                   |
| パスワード初期化                            |                           |                             |                                 |          |                                     |                   |
| 利用者設定<br>FENICS ID操作                | 検索                        |                             |                                 |          |                                     |                   |
| FENICS IDグループ操作                     | EENICS ID/31              |                             |                                 |          |                                     | - 1               |
| サービス創当                              | T State                   | -                           |                                 |          |                                     | - 1               |
| 接款制御                                | 1771                      | l                           |                                 |          |                                     | _                 |
| アクセス制御グループ                          | 検索 表示件数                   | 20 💌                        |                                 |          |                                     |                   |
| →括操作                                |                           |                             |                                 |          |                                     |                   |
| FENICS ID- 括操作                      | 4 13 4                    |                             |                                 |          | مدينة تدبيرها المحتو                |                   |
| FENICS ID9 ルークー 括線作<br>サービフジル - が優か | N 90                      |                             |                                 |          | 1-10                                |                   |
| - 括処理状況                             | FENICS ID                 | グループ 🔺                      | アクセス制御グルー                       | ゴ 親生     | ブループ コメノト                           |                   |
| 其通證定                                |                           |                             |                                 |          |                                     |                   |
| FENICS IDポリシー定義                     | <u>test027ルーフ</u>         | 該出する                        | CENICO I                        | ヽ ゟ゙ ル=  | プI-エー                               |                   |
| パスワードポリシー定義                         | 4                         |                             |                                 | 5770-5   |                                     | Þ                 |
|                                     |                           | wht 1                       | ちょうちょう                          | N. + AIL |                                     | _                 |
|                                     |                           | ックを入                        | 、れ則际小り                          | シャクリ     | ソクしま 🗠                              | •                 |
|                                     | 削除                        | +                           |                                 |          |                                     |                   |
|                                     |                           | <b>9</b> 。                  |                                 |          |                                     |                   |
|                                     |                           |                             |                                 |          |                                     |                   |
|                                     |                           | Copyright 2009-2013 FUJITSI | I LIMITED. All Rights Reserved. |          |                                     |                   |
|                                     |                           |                             |                                 |          |                                     | - F0/             |
|                                     |                           |                             |                                 |          | af 2                                | 370 ·             |

#### 4.4.3 サービス割当

本サービスでは、FENICS ID を作成しただけでは「KDDI FRE」の接続はできません。 FENICS ID に利用するサービスの割り当てを行って初めて接続可能となります。

#### 4.4.3.1 サービス割当登録

| -                      |                                   |                                   |                |                        | - • • ×        |
|------------------------|-----------------------------------|-----------------------------------|----------------|------------------------|----------------|
| (<) (                  | .jp/univ/AssignUserSvcList.action |                                   |                | , <b>Ω - </b> <u>A</u> | 30× A ★ Ø      |
| FENICS II ユニバーサル… ×    |                                   |                                   |                |                        |                |
| ファイル(E) 編集(E) 表示(V)    | お気に入り(A) ツール(II) ヘルプ(H)           |                                   |                |                        |                |
| 🖕 🗿 おすすめサイト ▼          |                                   | 🏠 🔻 🔊                             | - 🖂 🚔 - 🗶 - 🛠  | (P) ▼ ヤーフティ(S) ▼       | ツール(0) - 🔞 - " |
|                        |                                   |                                   |                |                        | e              |
| FENICS II UNIVERSAL C  | ONNECT                            | よっこそ テストアカワント                     | 種 KDDI株式会社(fnx | 。fretest5) ロクアウト       | FUJITSU        |
| \$100000000            |                                   | -                                 |                |                        |                |
| 19月10日                 | 利用者設定:サービス割当 > サービスー              | "覧                                |                |                        |                |
| 認証ログダウンロード             |                                   |                                   |                |                        |                |
| 操作ログ                   | サービス名                             | 適用開始日                             | 適用終了日          | 利用可能数                  | 割当数            |
| 利用者管理                  | KDDIリモアク認証サービス                    | 2013/12/24                        |                | -                      | 1              |
| Dロック                   |                                   |                                   |                |                        |                |
| パスワード初期化               |                                   |                                   |                |                        |                |
| 料明者設定<br>FENICS IDIA/F |                                   |                                   |                |                        |                |
| FENICS ID行山。一づ煙作       |                                   |                                   |                |                        |                |
| サービス創当                 |                                   |                                   |                |                        | =              |
| アクセス制御                 |                                   |                                   |                |                        |                |
| 接続制御                   |                                   |                                   |                |                        |                |
| アクセス制御グループ             |                                   |                                   |                |                        |                |
| 一括操作                   |                                   |                                   |                |                        |                |
| FENICS ID Hatter       |                                   |                                   |                |                        |                |
| サービフ和当ー 活練作            |                                   |                                   |                |                        |                |
| →括処理状況                 |                                   |                                   |                |                        |                |
| 共通設定                   |                                   |                                   |                |                        |                |
| FENICS IDポリシー定義        |                                   |                                   |                |                        |                |
| パスワードポリシー定義            |                                   |                                   |                |                        |                |
|                        | Copyright 2009-201                | 13 FUJITSU LIMITED. All Rights Re | served.        |                        | -              |
|                        |                                   |                                   |                |                        | € 100% ·       |

# 利用者設定:サービス割当より該当するサービスをクリックします。

| C () ( https://front.fenics.jp/univ/AssignUserSvc.action |                  | + 0,                                                                        | ≜2C× A★ Ø                   |
|----------------------------------------------------------|------------------|-----------------------------------------------------------------------------|-----------------------------|
| Ø FENICS II ユニバーサル ×                                     |                  |                                                                             |                             |
| ファイル(E) 編集(E) 表示(Y) お気に入り(A) ツール(I) ヘルプ(H)               |                  |                                                                             |                             |
| 🝰 🕘 ವಕ್ಷಾಹಿರ್ರಗಿ ▼                                       | 🖄 🔻 🖾 👻 🖬        | 🖪 🏯 🔹 ページ(P) 🔹 セーフティ(S)・                                                    | ・ ツール(Q) • @ • <sup>≈</sup> |
| FENICS II UNIVERSAL CONNECT                              |                  | <ddi株式会社(fnx. fretest5)="" td="" ログアウ<=""><td>ເ ເບິ່ງ 🖌</td></ddi株式会社(fnx.> | ເ ເບິ່ງ 🖌                   |
| 利用詳細                                                     |                  |                                                                             |                             |
| 利用状況 利用者設定:サービス割当 > サービ                                  | ス割当変更            |                                                                             |                             |
| 120000                                                   |                  |                                                                             |                             |
| 認証ログダウンロード<br>サービス名:KDDIリモアク認証サービス                       |                  |                                                                             |                             |
| 操作中方                                                     |                  |                                                                             |                             |
| FENICS IDサービス割当     DDw2                                 |                  |                                                                             |                             |
| パスワード初期化                                                 |                  |                                                                             |                             |
| 利用者設定                                                    |                  |                                                                             |                             |
| FENICS ID操作                                              |                  |                                                                             | =                           |
| FENICS IDグループ操作 サービス割当済FENICS ID検索                       |                  |                                                                             |                             |
| サービス割当                                                   |                  |                                                                             |                             |
| アクセス制御<br>FENICS ID                                      | ~                |                                                                             |                             |
| 接続制理<br>マクセンフ制剤がリレーゴ FENICS IDグループ                       |                  |                                                                             |                             |
| 一抵性作コメント                                                 |                  |                                                                             |                             |
| FENICS ID 一括操作                                           |                  |                                                                             |                             |
| FENICS IDグループー括操作 検索 表示件数 20 💌                           |                  |                                                                             |                             |
| サービス割当一括操作                                               |                  |                                                                             |                             |
| 一括処理状況                                                   |                  | ~                                                                           |                             |
| 共通設定                                                     |                  |                                                                             |                             |
| FENICS IDホリシー定義 EENICS ID ▲ ステー                          | タス FENICS IDグループ | サービス利用開始日 サー                                                                | ビス利用終了日                     |
| - パスシードホリシー定義 E kfab-tool01 利用中                          | (有効) デフォルトDグループ  | 2013/12/25                                                                  |                             |
| <                                                        |                  |                                                                             | ÷                           |
|                                                          |                  |                                                                             | 🔍 100% 🔻                    |

『サービス割当へ』をクリックします。

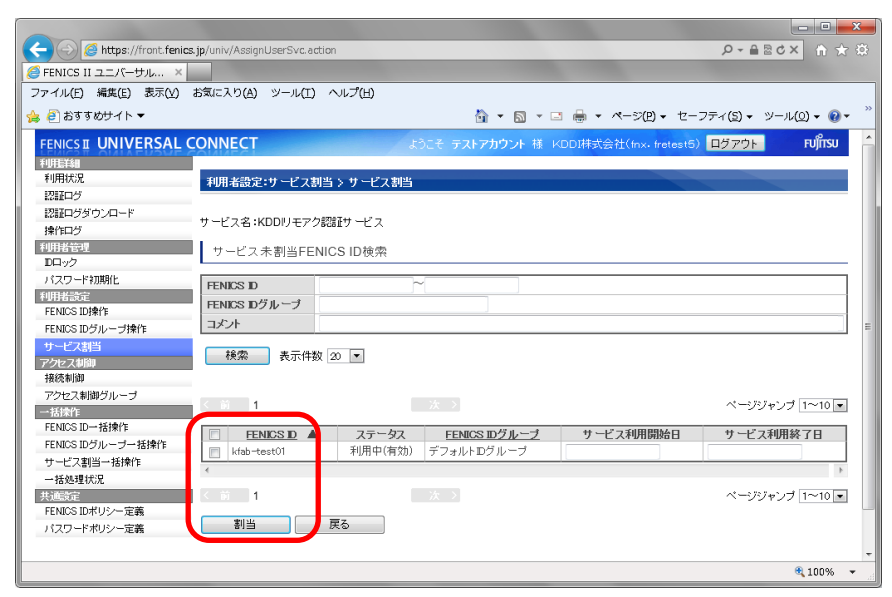

FENICS ID 単位、もしくは FENICS ID グループ単位での割り当て操作が可能です。

検索結果、もしくは表示されている ID に対して割り当て登録操作を行います。

#### 4.4.3.2 サービス割当解除

| -                             |                                |                                          |                |                  | X-           |
|-------------------------------|--------------------------------|------------------------------------------|----------------|------------------|--------------|
| (  https://front.fenics       | s.jp/univ/AssignUserSvc.action |                                          |                | , <b>Ω -</b> ≙   | 80× A ★ Ø    |
| EENICS IL 7 - / - + Jun X     |                                |                                          |                |                  |              |
| ファイル(E) 緑生(E) 東京(A)           | お気に入り(4) ツール(7) ヘルプ(           | н                                        |                |                  |              |
| J THE MARLEY ACTIVE           |                                |                                          | -              |                  | »            |
| 🖕 🕘 おすすめサイト ▼                 |                                | 💁 = 🔊                                    | * □ 曲 * ページ(   | P) ▼ セーフティ(S) ▼  | ツール(0) 🗸 🔞 🕇 |
| FENICS II UNIVERSAL           | CONNECT                        | ようこそ テストアカウント                            | 様 KDDI株式会社(fnx | ・fretest5) ログアウト | รบโกรม 🔶     |
| 1.EUICOT OIAIAEUOVEZ<br>利用EX細 | OWNEEL                         |                                          |                |                  |              |
| 利用状況                          | 利用考验定:サービフ刺当 > サ・              | ービス一覧                                    |                |                  |              |
| 1211日グ                        | STREED, CARLEY                 |                                          |                |                  |              |
| 認証ログダウンロード                    |                                |                                          |                |                  |              |
| 操作ログ                          | サービス名                          | 適用開始日                                    | 適用終了日          | 利用可能数            | 割当数          |
| 利用者管理                         | KDDIJモアク設計サービス                 | 2013/12/24                               |                | -                | 2            |
| Dロック                          |                                |                                          |                |                  |              |
| パスワード初期化                      |                                |                                          |                |                  |              |
| 利用者設定                         | 1                              |                                          |                |                  |              |
| FENICS IDIPT                  |                                |                                          |                |                  |              |
| FENICS IDクルーフ操作               |                                |                                          |                |                  | -            |
| サービス割白                        |                                |                                          |                |                  | -            |
| 接待制御                          | 1                              |                                          |                |                  |              |
| アクセス制御グループ                    |                                |                                          |                |                  |              |
| 一括操作                          |                                |                                          |                |                  |              |
| FENICS ID 一括操作                |                                |                                          |                |                  |              |
| FENICS IDグループー括操作             |                                |                                          |                |                  |              |
| サービス割当一括操作                    |                                |                                          |                |                  |              |
| →括処理状況                        |                                |                                          |                |                  |              |
| 共通設定                          | 1                              |                                          |                |                  |              |
| FENICS IDポリシー定義               |                                |                                          |                |                  |              |
| バスワードボリシー定義                   |                                |                                          |                |                  |              |
|                               | Copyright                      | 2009-2013 FUJITSU LIMITED. All Rights Re | served.        |                  | -            |
|                               |                                |                                          |                |                  | 🔍 100% 🔻 💡   |

利用者設定:『サービス割当』より該当するサービスをクリックします。

| A https://front.fenics.jp,                                                                      | univ/AssignUserSvc.action                  |                       | _                                         | -                                                                                                    |                                       | <b>x</b><br>★ ☆ |
|-------------------------------------------------------------------------------------------------|--------------------------------------------|-----------------------|-------------------------------------------|----------------------------------------------------------------------------------------------------|---------------------------------------|-----------------|
| FENICS II ユニバーサル… ×                                                                             |                                            |                       |                                           | and the second second se |                                       |                 |
| ファイル(E) 編集(E) 表示(V) おき                                                                          | 、<br>気に入り( <u>A</u> ) ツール( <u>T</u> ) へノ   | レプ(日)                 |                                           |                                                                                                    |                                       |                 |
| 🖕 🗿 ಏಕಕರುೆ ಆಗಿ ד                                                                                |                                            |                       | 🟠 = 🖾 =                                   | 🖃 🖶 🔹 🖈 =>(P) 🗸                                                                                                    | セーフティ( <u>5</u> ) マ ツール( <u>0</u> ) マ | <b>0</b> • "    |
| 認証ロクタウンロート<br>操作ログ                                                                              | サービス名:スマートフォン・P                            | C接続サービス               |                                           |                                                                                                    |                                       | ^               |
| 利用者管理<br>IDロック                                                                                  | FENICS IDサービス割                             | 14                    |                                           |                                                                                                    |                                       |                 |
| パスワード初期化                                                                                        | サービス割当へ                                    |                       |                                           |                                                                                                    |                                       |                 |
| FENOSID操作<br>FENOSIDグループ操作<br>サービス制造<br>アクセス制御<br>発説新御<br>アクセス制御グループ                            | サービス割当済FENIC<br>FENICS ID<br>FENICS IDグループ | SID検索                 | ]~[]                                      |                                                                                                    |                                       |                 |
| <ul> <li>●話後作</li> <li>FENCS ID→ 括操作</li> <li>FENCS IDグ ループー 括操作</li> <li>サービス創当・括操作</li> </ul> | コメノト<br>検索 表示件数 2                          |                       |                                           |                                                                                                    |                                       | -               |
| → 括処理状況<br>共通設定                                                                                 | く前 1                                       |                       |                                           |                                                                                                    | ページジャンプ 1~10 💌                        | _               |
| FENICS IDボリシー定義<br>パスワードボリシー定義                                                                  | EENKCS_D     kddi-test01                   | ステータス<br>利用中(有効)      | <b>FENICS ID<u>グルーブ</u></b><br>デフォルトDグループ | サービス利用開始日<br>2013/12/18                                                                                                    | サービス利用終了日                             |                 |
|                                                                                                 | < 5 1<br>割当解除 利用約                          | 間変更                   | 次 ><br>戻る                                 |                                                                                                    | ページジャンプ 1~10 •                        |                 |
|                                                                                                 | Co                                         | pyright 2009-2013 FU. | JITSU LIMITED. All Rights Reserved        | L                                                                                                    |                                       | +               |
|                                                                                                 |                                            |                       |                                           |                                                                                                    | <b>e</b> 95%                          | , <b>•</b>      |

FENICS ID 単位、もしくは FENICS ID グループ単位での割当解除操作が可能です。

検索結果、もしくは表示されている ID に対して割当解除操作を行います。

#### 4.5 アクセス制御

アクセス制御は、「KDDI FRE」を利用可能/不可な時間帯(日時)を指定する機能です。本機能 は、各 FENICS ID ごとに適用、各 FENICS ID グループに適用することが可能です。 適用方法については、FENICS ID 操作(4.4.1 項)、FENICS ID グループ操作(4.4.2 項)をご確認 ください。

# 4.5.1 接続制御

接続制御では、接続時間帯ルールを適用します。

### 4.5.1.1 新規登録

| ~                                |                          |                       |                                       |                        |                     | x               |
|----------------------------------|--------------------------|-----------------------|---------------------------------------|------------------------|---------------------|-----------------|
| < 🕘 🥖 https://front.fenic        | <b>s.jp</b> /univ/SrchCi | onnCtrlList.action    |                                       |                        | P+≙Bd× A            |                 |
| 🥖 FENICS II ユニバーサル… 🛛 🛛          |                          |                       |                                       |                        |                     |                 |
| ファイル(E) 編集(E) 表示(V)              | お気に入り( <u>A</u> )        | ツール(I) ヘルプ(H)         |                                       |                        |                     |                 |
| 🍰 🮒 おすすめサイト ▼                    |                          |                       | 🟠 🔻 🖾 👻 🖃                             | 🌐 🔹 ページ(P) 🔹 セース       | フティ(5) + ツール(0) + 👔 | )- <sup>»</sup> |
| EENICS TT UNIVERSAL              | CONNECT                  |                       | ようこそ テストアカウント 様 KE                    | DDI株式会社(tox. fretest5) | ログアウト FUITSU        | -               |
|                                  | COMUTOR                  |                       |                                       |                        |                     |                 |
| 利用状况                             | アクセス制制                   | <b>甲:接続制御</b>         |                                       |                        |                     |                 |
| 認証ログ                             |                          |                       |                                       |                        |                     | - 11            |
| 認証ログダウンロード                       | 該当するデータ                  | はありませんでした。[IDM301002] |                                       |                        |                     |                 |
| 利用者管理                            |                          | 接続制御名                 | コメント                                  | 登録日                    | 更新日                 | n III           |
| Dロック                             | -                        |                       |                                       |                        |                     | F               |
| パスワード初期化                         | 新相公報                     | 8                     |                                       |                        |                     |                 |
| 利用者設定                            |                          | ·                     |                                       |                        |                     |                 |
| FENICS IDf#1F<br>FENICS IDゲループ操作 |                          |                       |                                       |                        |                     |                 |
| サービス割当                           |                          |                       |                                       |                        |                     | Ξ.              |
| アクセス制御                           |                          |                       |                                       |                        |                     |                 |
| 接続制御                             |                          |                       |                                       |                        |                     |                 |
| アクセス制御グループ                       |                          |                       |                                       |                        |                     |                 |
| 一括原作<br>FENICS ID一括操作            |                          |                       |                                       |                        |                     |                 |
| FENICS IDグループー括操作                |                          |                       |                                       |                        |                     |                 |
| サービス割当一括操作                       |                          |                       |                                       |                        |                     |                 |
| 一括処理状況                           |                          |                       |                                       |                        |                     |                 |
| 共通設定                             |                          |                       |                                       |                        |                     | . 18            |
| FENIUS IUホリジー定義<br>パフロードポリシー定義   |                          |                       |                                       |                        |                     |                 |
| ハスノードホッジール調                      |                          | 0                     |                                       |                        |                     | - 11            |
|                                  |                          | Copyright 2009-2013 I | -UUTISU LIMITED. All Rights Reserved. |                        | 0.000               | Ŧ               |
|                                  |                          |                       |                                       |                        | 100%                | <b>•</b>        |

# 新規登録をクリックします。

| A https://front.fenics              | s.jp/univ/SrchConnCl | rlList.action    |                                  |                                                                                                    | + م                   |                                      |
|-------------------------------------|----------------------|------------------|----------------------------------|----------------------------------------------------------------------------------------------------|-----------------------|--------------------------------------|
| 🥖 FENICS II ユニバーサル ×                |                      |                  |                                  |                                                                                                    |                       |                                      |
| ファイル(E) 編集(E) 表示(V)                 | お気に入り( <u>A</u> ) ツー | ·ル(I) ヘルプ(H)     |                                  |                                                                                                    |                       |                                      |
| 👍 圈 ವಿಕ್ರಾಂಕ್ರಗ 🔻                   |                      |                  | <u>b</u>                         | • 🗟 • 🖻 🖶 •                                                                                                    | ページ(P) ・ セーフティ(S)     | ・ ツール( <u>0</u> ) • @ • <sup>≫</sup> |
| FENICS I UNIVERSAL                  | CONNECT              |                  | ようこそ テストアカ                       | ウント 様 KDDI株式会                                                                                                    | 計(fnx. fretest5) ログアウ | 🕨 FUព្រីវនប                          |
| 利JHEY細                              |                      |                  |                                  |                                                                                                    |                       |                                      |
| 利用状况                                | アクセス制御:接             | 読制御 > 接続制御登      | 錄                                |                                                                                                    |                       |                                      |
| 認証ログ                                |                      |                  |                                  |                                                                                                    |                       |                                      |
| 認証ログダウンロード                          | <u></u>              |                  | an and an and home of the second | - The second second sec |                       |                                      |
| 操作ログ                                | はお汚し力適用です。           |                  |                                  |                                                                                                    |                       |                                      |
| 利用者管理                               | 接结制御之                | test01           |                                  |                                                                                                    |                       |                                      |
| DD1 92                              | 30924197 11          | 100101           |                                  |                                                                                                    |                       |                                      |
| パスワード初期化                            |                      | サービフ頂日           |                                  | 热中任识                                                                                                    |                       |                                      |
| 不可用者設定 EENICS TOTA 化                | MODILITE CHERT       | 7 LA96           |                                  | 100C1A/A                                                                                                    | 10.00                 |                                      |
| FENICE ID Still                     | KDDI) EF 9868E       | 9-67             |                                  | 下政化                                                                                                    | 89.AC                 |                                      |
| FENICS ID フルーフォート<br>サービフタビン        | 25 SR                |                  |                                  |                                                                                                    |                       | =                                    |
| リーレス割目                              | <u>w</u> sr          | 100              |                                  |                                                                                                    |                       |                                      |
| 接続制御                                |                      |                  |                                  |                                                                                                    |                       |                                      |
| アクセス制御グループ                          |                      |                  |                                  |                                                                                                    |                       |                                      |
| 一括操作                                | 1                    |                  |                                  |                                                                                                    |                       |                                      |
| FENICS ID一括操作                       |                      |                  |                                  |                                                                                                    |                       |                                      |
| FENICS IDグループー括操作                   |                      |                  |                                  |                                                                                                    |                       |                                      |
| サービス割当一括操作                          |                      |                  |                                  |                                                                                                    |                       |                                      |
| 一括処理状況                              |                      |                  |                                  |                                                                                                    |                       |                                      |
| 共通設定                                |                      |                  |                                  |                                                                                                    |                       |                                      |
| FENICS IDポリシー定義                     |                      |                  |                                  |                                                                                                    |                       |                                      |
| パスワードポリシー定義                         |                      |                  |                                  |                                                                                                    |                       |                                      |
|                                     |                      | Copyright 2009-2 | 2013 FUJITSU LIMITED. AII R      | ights Reserved.                                                                                                    |                       | -                                    |
| https://front.fenics.jp/univ/SrchCo | nnCtrlList.action    |                  |                                  |                                                                                                    |                       | a 100% 🔻                             |

接続制御名を入力し、適用するサービスの設定ボタンをクリックします。

| A https://front.fenio    | s.jp/univ/SetConnCondSi | SD.action 🖉 - 🔒 🗟 🖒 🖈 🏦                     |
|--------------------------|-------------------------|---------------------------------------------|
| FENICS II 2 - K-++ Jkm × |                         |                                             |
| ファイル(F) 編集(E) 表示(V)      | お気に入り(A) ツール(*          | (1) ヘルプ(出)                                  |
| 🍰 🧿 おすすめサイト ▼            |                         | (1) ····(1)                                 |
| ECEL                     |                         |                                             |
| 認証ログダウンロード               |                         |                                             |
| 操作ログ                     | KDDIウモアク認証              | 近サービス:testu1                                |
| 利用者管理                    | 利用司不                    | ▲利用可能 ◎利用不可能                                |
| DIA99                    | ■ 時間制御冬件設行              | ■<br>● 4 2/0 - 5 RC ● 4 2/0 - 1 - 5 RC<br>字 |
| パスリード初期相と                | 優先度                     |                                             |
| EENICS ID10//E           | 接続可否                    | <ul> <li>● 接続可 ● 接続不可</li> </ul>            |
| FENICS ID/JU             |                         | ◎ 毎日                                        |
| サービフ割当                   |                         | ◎毎月 日                                       |
| アクセフ制御                   | 制即檀別                    |                                             |
| 接続制御                     |                         |                                             |
| アクセス制御グループ               | 開始時刻                    | 時分                                          |
| 一括操作                     | 終了時刻                    | 時 分                                         |
| FENICS ID 一括操作           | 140 J - 100 J           |                                             |
| FENICS IDグループー括操作        | 条件設定                    |                                             |
| サービス割当一括操作               |                         |                                             |
| 一括処理状況                   |                         |                                             |
| 共通設定                     | ■ 05月9封131/2 // ·       | <u>. Kr.</u>                                |
| FENICS IDポリシー定義          | 優先度                     | 接続 日付 開始時刻 終了時刻 順序変更                        |
| バスワードポリシー定義              | 1                       | 可 毎日 0000 2400 🛆 🔽                          |
|                          | タ (件約) R会               |                                             |
|                          | HE ITTELE               |                                             |
|                          |                         |                                             |
|                          | 1 10 C                  |                                             |
|                          | BXAC                    |                                             |
|                          |                         | • • • • • • • • • • • • • • • • • • •       |

利用可能/不可能を選択し、適用条件を設定します。

適用条件は、毎日・毎月・曜日・日付から選択し、適用する時間枠を設定します。

条件設定をクリック後、時間制御条件一覧に設定内容が反映されます。反映さ れた内容を確認後、設定をクリックしてください。

※ 設定をクリックしない場合条件反映されません。

本機能では複数の条件設定を行い、その優先度を定義することが可能となりま す。複数の条件設定をした場合、その優先度最上位の物から参照されます。接 続時の時間帯条件が合致していない場合、次の優先度の条件を参照して認証 制御が行われます。

すべての条件設定に合致しない場合、接続は拒否されます。

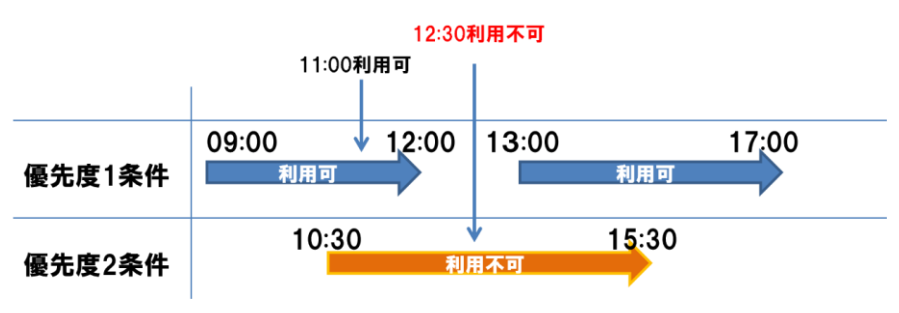

| https://front.feni          | cs.jp/univ/EntryConnC                                       | trl_Cancel.action       |                                      | ନ-≙≊o× ଳ 🕁 ବି                    |
|-----------------------------|-------------------------------------------------------------|-------------------------|--------------------------------------|----------------------------------|
| 🥖 FENICS II ユニバーサル 🛛        |                                                             |                         |                                      |                                  |
| ファイル(E) 編集(E) 表示(V)         | お気に入り( <u>A</u> ) ツー                                        | ル(I) ヘルプ(H)             |                                      |                                  |
| 🖕 🧉 おすすめサイト マ               |                                                             |                         | 🏠 🕶 🗟 👻 🚍 🖶 🕶 🖄                      | ページ(P) ▼ セーフティ(S) ▼ ツール(Q) ▼ 🔞 ▼ |
| FENICS II UNIVERSAL         | CONNECT                                                     |                         | うこそ テストアカウント 様 KDDI株式会社              | ±(fnx- fretest5) ログアウト FUjirSU   |
| 利用時業                        |                                                             |                         |                                      |                                  |
| 利用状況                        | アクセス制御:接続                                                   | 表制御 > 接続制御登録            |                                      |                                  |
| 認証ログ                        |                                                             |                         |                                      |                                  |
| 認証ログダウンロード                  | サービス毎のメニュー                                                  | 期間時定の後、登録ボタンを料          | 町、了設定を反映して下さい。                       |                                  |
| 操作ログ                        | <ul> <li>         ・         は         ・         は</li></ul> | MINIMENDER STRUCTURE CT | 10 Calde 22,000 CT CV 16             |                                  |
| 利用者管理                       | 接待制脚之。                                                      | test01                  |                                      |                                  |
|                             | 75.4                                                        |                         |                                      |                                  |
| バスワードが展開し                   | -12.21                                                      | サービフ頂日                  |                                      |                                  |
| FENICS ID PAPE              |                                                             | +                       | 利用司(条件(件)                            | 設定                               |
| FENICS IDグルージ操作             | TODIS CO SEBI                                               |                         | 1970-108 (1117                       | BXC.                             |
| サービス制当                      | 登録                                                          | 戻る                      |                                      |                                  |
| アクセス制御                      |                                                             |                         |                                      |                                  |
| 接続制御                        |                                                             |                         |                                      |                                  |
| アクセス制御グループ                  |                                                             |                         |                                      |                                  |
| 一括操作                        |                                                             |                         |                                      |                                  |
| FENICS ID一括操作               |                                                             |                         |                                      |                                  |
| FENICS IDグループー括操作           |                                                             |                         |                                      |                                  |
| サービス割当一括操作                  |                                                             |                         |                                      |                                  |
| 一括処理状況                      |                                                             |                         |                                      |                                  |
| - 共進設定<br>FENICS ID ポリシー 定差 |                                                             |                         |                                      |                                  |
| 「これののコンホリン」正義               |                                                             |                         |                                      |                                  |
| バスノ ト かりジール 務               |                                                             |                         |                                      |                                  |
|                             |                                                             | Copyright 2009-2013 FL  | JJITSU LIMITED. All Rights Reserved. |                                  |
|                             |                                                             |                         |                                      | 🔍 100% 🔻                         |

最後の登録画面をクリックして登録が行われます。

4.5.1.2 変更

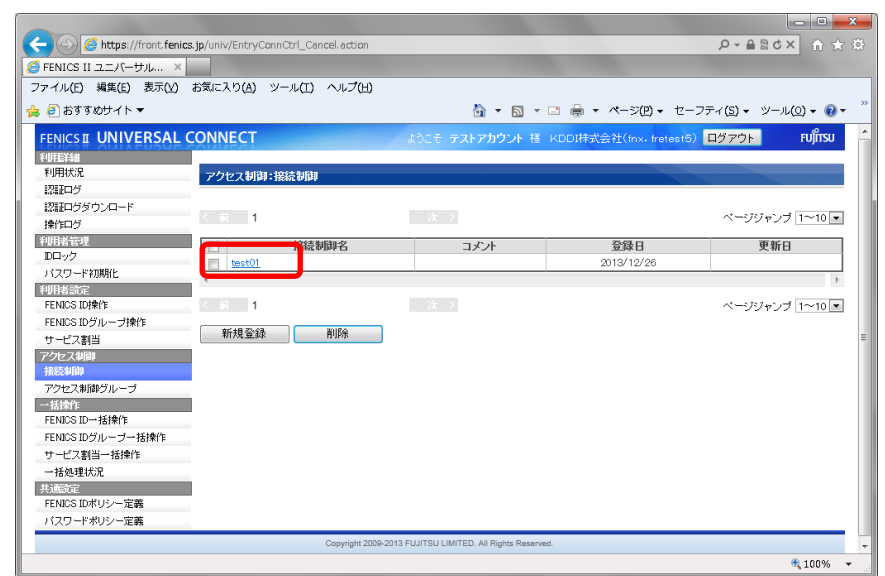

内容修正する接続制御ルールをクリックします。

|                           |                               |                               |                              |                         | - 0 <b>- X</b> -          |
|---------------------------|-------------------------------|-------------------------------|------------------------------|-------------------------|---------------------------|
| < 🕘 🧭 https://front.fenic | s.jp/univ/SrchConnCtrlDtl.act | ion                           |                              | , <b>0 + </b> ≙         | 20× A ★ 3                 |
| FENICS II ユニバーサル… ×       |                               |                               |                              |                         |                           |
| ファイル(E) 編集(E) 表示(V)       | お気に入り(A) ツール(II)              | ヘルプ(出)                        |                              |                         |                           |
| 🍐 🗿 おすすめサイト ▼             |                               |                               | 🗄 🛪 🖾 🛪 🖂 🖨 🛪                | ページ(P) - ヤーフティ(S) -     | ≫–µ(0) • @ • <sup>»</sup> |
|                           |                               |                               |                              |                         |                           |
| FENICS II UNIVERSAL       | CONNECT                       |                               | テストアカウント 様 KDDI株式会           | 会社(fnx, fretest5) ログアウト | FUĴĨTSU                   |
| 利用詳細                      |                               |                               |                              |                         |                           |
| 利用状況                      | アクセス制御:接続制御 >                 | 接続制御情報表示                      |                              |                         |                           |
| 12011年2                   |                               |                               |                              |                         |                           |
| 操作口グ                      | サービス毎のメニュー制御設定                | の後、変更ボタンを押して設                 | 定を反映して下さい。                   |                         |                           |
| 利用者管理                     | ・は必須入力項目です。                   |                               |                              |                         |                           |
| Dロック                      | 接続制御名 🔹                       | test01                        |                              |                         |                           |
| バスワード初期化                  | コメント                          |                               |                              |                         |                           |
| 利用者設定                     | サー                            | ビス項目                          | 設定状況                         |                         |                           |
| FENICS ID操作               | KDDIリモアク認証サービス                |                               | 利用可(条件付)                     | 設定                      |                           |
| FENICS IDグループ操作           |                               |                               |                              |                         |                           |
| サービス割当                    |                               | 削除 戻る                         |                              |                         | =                         |
| アクセス制御                    |                               |                               |                              |                         |                           |
| アクセンキレ神グリューゴ              |                               |                               |                              |                         |                           |
| アクセス和ロロフルーフ               |                               |                               |                              |                         |                           |
| FENICS ID 一括操作            |                               |                               |                              |                         |                           |
| FENICS IDグループー括操作         |                               |                               |                              |                         |                           |
| サービス割当一括操作                |                               |                               |                              |                         |                           |
| 一括処理状況                    |                               |                               |                              |                         |                           |
| 共通設定                      |                               |                               |                              |                         |                           |
| FENICS IDポリシー定義           |                               |                               |                              |                         |                           |
| パスワードポリシー定義               |                               |                               |                              |                         |                           |
|                           |                               | Copyright 2009-2013 FUJITSU L | IMITED. All Rights Reserved. |                         | -                         |
|                           |                               |                               |                              |                         | a 100% -                  |

変更する該当サービスの設定ボタンをクリックします。

|                                                    |                        |                    |                    |                        |                                      | - 0 <b>X</b>         |
|----------------------------------------------------|------------------------|--------------------|--------------------|------------------------|--------------------------------------|----------------------|
| (-) (-) (-) (+) (+) (+) (+) (+) (+) (+) (+) (+) (+ | s.jp/univ/SetConnCondS | D.action           |                    |                        |                                      | ≜⊵d× 🔒 🛧 🔅           |
| 🥖 FENICS II ユニバーサル ×                               |                        |                    |                    |                        |                                      |                      |
| ファイル(E) 編集(E) 表示(V)                                | お気に入り(A) ツール(          | I) ヘルプ(出)          |                    |                        |                                      |                      |
| 🖕 🦲 おすすめサイト ▼                                      |                        |                    |                    | 🏠 🔹 🖾 👻 🚍 🖶 -          | <ul> <li>ページ(P) &lt; セーフ:</li> </ul> | ティ(5) • ツール(0) • 🕢 • |
| Dロック                                               | 1100                   | ● **1/11=18        | e <u>orv</u> urrei | RC                     |                                      |                      |
| パスワード初期化                                           | ■ 時間制御条件設)             | £                  |                    |                        |                                      |                      |
| 利用者設定                                              | <b>佛</b> 无度            | 1                  |                    |                        |                                      |                      |
| FENICS ID操作                                        | 报続可否                   | ● 接続可 ◎ 接          | 統不可                |                        |                                      |                      |
| FENICS IDグループ操作                                    |                        | ● <del>毋</del> 日   |                    |                        |                                      |                      |
| サービス割当                                             | 制度印度別                  | ◎毎月                | B                  |                        |                                      |                      |
| アクセス制御                                             | WINY LLOI              |                    | 月以                 |                        | t                                    |                      |
| 接続制御                                               |                        | ◎日付                | 月                  | 8                      |                                      |                      |
| アクセス制御グループ                                         | 開始時刻                   | 時                  | 分                  |                        |                                      |                      |
| 一括操作                                               | 終了時刻                   | 時                  | 分                  |                        |                                      |                      |
| FENICS ID一括操作                                      |                        |                    |                    |                        |                                      |                      |
| FENICS IDグループー括操作                                  | 条件設定                   |                    |                    |                        |                                      |                      |
| サービス割当一括操作                                         |                        |                    |                    |                        |                                      |                      |
| 一括処理状況                                             |                        |                    |                    |                        |                                      |                      |
| 共通設定                                               | ■ 時間制御条件一              | 覧                  |                    |                        |                                      |                      |
| FENICS IDホリシー 定義                                   | 1200                   | 接続                 | 日付                 | 開始時刻                   | 終了時刻                                 | 順序変更                 |
| バスワードホリシー定義                                        |                        | 미                  | 毎日                 | 00:00                  | 24:00                                |                      |
|                                                    | 条件削除                   |                    |                    |                        |                                      |                      |
|                                                    | 9411111111             |                    |                    |                        |                                      |                      |
|                                                    |                        |                    |                    |                        |                                      |                      |
|                                                    |                        | NURO               | +                  |                        |                                      |                      |
|                                                    | BRAE.                  | нчет               | キャノビル              |                        |                                      |                      |
|                                                    |                        |                    |                    |                        |                                      |                      |
|                                                    |                        |                    |                    |                        |                                      |                      |
|                                                    |                        | Convright 2009-201 | 13 FUUITSULLIMITE  | D All Rights Reserved  |                                      |                      |
|                                                    |                        | Copyright 2008-201 | or corroo climite  | o. on rogna roann rea. |                                      |                      |
|                                                    |                        |                    |                    |                        |                                      | 🔍 100% 🗕             |

- ・ 変更したい条件の優先度のリンクをクリックし、修正画面を開きます。
- ・ 条件の追加を行いたい場合、本画面から新規登録同様の処理を行いま す。
- ・ 条件の削除を行いたい場合、優先度のリンクをクリックし修正画面を開き 下部の削除ボタンをクリックします。
- ・ 優先度の変更を行う場合、順序変更欄の上下矢印マークにて入れ替えを 行います。

# 4.5.1.3 削除

接続制御条件を削除する場合、削除したい接続制御名にチェックを入れ削除ボ タンをクリックします。

| -                             |                       |                   |                                   |                                                                                                    | - • • • × •               |
|-------------------------------|-----------------------|-------------------|-----------------------------------|----------------------------------------------------------------------------------------------------|---------------------------|
| < 🖂 🧭 https://front.feni      | cs.jp/univ/SrchConnCt | 'IList. action    |                                   |                                                                                                    | 🔅 🛧 🏦 × 5回音・Q             |
|                               | 🥝 空白のページ              |                   |                                   |                                                                                                    |                           |
| ファイル(E) 編集(E) 表示(Y)           | お気に入り(A) ツー           | ル(I) ヘルプ(H)       |                                   |                                                                                                    |                           |
| 🁍 🧃 おすすめサイト 🔻                 |                       |                   | h • 🔊                             | - ⊡ 🖶 - ページ(P) - t                                                                                                    | zーフティ(S) • ツール(Q) • 😡 • 🎽 |
|                               | CONNECT               |                   |                                   | All consistent of all (consistent of all (consisten |                           |
|                               | CONNECT               |                   | ようこて テストアカワント                     | 橋 KDDI株式会社(fnx, fretes                                                                                                    |                           |
| 利用状況                          | マクセス制御・挟約             | 5.966             |                                   |                                                                                                    |                           |
| 認証中グ                          | 7722400-180           | CONPA             |                                   |                                                                                                    |                           |
| 認証ログダウンロード                    | /                     |                   |                                   |                                                                                                    | 1. 171                    |
| 操作ログ                          | × 10 T                |                   |                                   |                                                                                                    | ~=99≉99 [~~10 €           |
| 利用者管理                         |                       | <sup>接给</sup> 制御名 | コメント                              | 登録日                                                                                                    | 更新日                       |
| レロック                          | test01                |                   |                                   | 2013/12/26                                                                                                    | 2013/12/26                |
| 利用装饰定                         | <                     |                   |                                   |                                                                                                    | Þ                         |
| FENICS ID操作                   | < 前 1                 |                   |                                   |                                                                                                    | ページジャンプ 1~10 ・            |
| FENICS IDグループ操作               | WC48 25-03            | 19180             |                                   |                                                                                                    |                           |
| サービス割当                        | 新規 <b>宣</b> 談         | RUPK              |                                   |                                                                                                    | E                         |
| アクセス制御                        |                       |                   |                                   |                                                                                                    |                           |
| 接続制御<br>文クセン制御祭山ーデ            |                       |                   |                                   |                                                                                                    |                           |
| 一部時作                          |                       |                   |                                   |                                                                                                    |                           |
| FENICS ID 一括操作                |                       |                   |                                   |                                                                                                    |                           |
| FENICS IDグループー括操作             |                       |                   |                                   |                                                                                                    |                           |
| サービス割当一括操作                    |                       |                   |                                   |                                                                                                    |                           |
| 一括処理状況                        |                       |                   |                                   |                                                                                                    |                           |
| 共通設定                          |                       |                   |                                   |                                                                                                    |                           |
| FENILSIDホリジー定義<br>パフロードポルシー完美 |                       |                   |                                   |                                                                                                    |                           |
| フロベン トルジン 二足類                 | -                     |                   |                                   |                                                                                                    |                           |
|                               |                       | Copyright 2009-20 | 13 FUJH'SU LIMITED. All Rights Re | served.                                                                                                    | -                         |
|                               |                       |                   |                                   |                                                                                                    | at 100% 🗸                 |

4.5.2 アクセス制御グループ

アクセス制御グループ設定では、接続制御にて作成した接続時間帯ルールを適用す るグループ設定を行います。

4.5.2.1 新規登録

| A ttps://front.fenics.jp/univ/SrchAccessCtrlList.action | ○ ○ ○ ○ ○ ○ ○ ○ ○ ○ ○ ○ ○ ○ ○ ○ ○ ○ ○               |
|---------------------------------------------------------|-----------------------------------------------------|
| G FENICS II ユニバーサル… ×                                   |                                                     |
| ファイル(E) 編集(E) 表示(Y) お気に入り(A) ツール(I) ヘルプ(出)              |                                                     |
| 🍰 🥑 ವೆಕ್ಕಾರಿಯೆ ಗ ►                                      | 🏠 🔹 🗟 🔹 🖃 🖶 🔹 ページ(12) 🔹 セーフティ(5) 🔹 ツール(12) 🔹 🚱 🔹    |
| FENICS II UNIVERSAL CONNECT                             | ようこそ テストアカウント 様 KDDI株式会社(fnx. fretest5) ログアウト FUTSU |
| 和EXAMPLE COMPECT                                        |                                                     |
| 利用状況 アクセス制御:アクセス制御グループ >                                | ・アクセス制御グループ検索                                       |
| 1211日グ                                                  |                                                     |
| 認証ログダウンロード<br>該当するデータはありませんでした。(IDM301                  | 1002)                                               |
|                                                         |                                                     |
| アンビス朝鮮シルーノ名                                             |                                                     |
| バスワード初期化                                                |                                                     |
| 利用指設定<br>検索 表示件数 20 ▼                                   |                                                     |
| FENICS ID操作                                             |                                                     |
| FENICS IDグループ操作                                         |                                                     |
| サービス割当 アクセス制御グループ名 ▼                                    | 接続制御名 中継先制御名 メニュー制御名 コメント 登録日 更新日                   |
| 接続期間                                                    |                                                     |
| アクセス制御グループ                                              | •                                                   |
| 一括操作 新規登録                                               |                                                     |
| FENICS ID 一括操作                                          |                                                     |
| FENICS IDグループー括操作                                       |                                                     |
| サービス割当一括操作                                              |                                                     |
| 一括処理状況                                                  |                                                     |
| FENICS IDポリシー定義                                         |                                                     |
| バスワードボリシー定義                                             |                                                     |
| Copyright 2009-2                                        | 2013 FUJITSU LIMITED. All Rights Reserved.          |
|                                                         | 🔍 100% 🔻                                            |

新規登録ボタンをクリックし、設定画面を開きます。

| 😑 🕣 🙆 https://front.fenics      | . jp/univ/SrchAccessCtrlList.action | 1                           |                     |          |                  |                        | 🖒 🗙 🕆                     |
|---------------------------------|-------------------------------------|-----------------------------|---------------------|----------|------------------|------------------------|---------------------------|
| FENICS II ユニバーサル… ×             | (≦ 空白のページ)                          |                             |                     |          |                  |                        |                           |
| -<br>ファイル(F) 編集(E) 表示(V)        | お気に入り(A) ツール(T) ヘル                  | プ(H)                        |                     |          |                  |                        |                           |
|                                 |                                     | . ()                        |                     |          |                  | 77 (7) 11              |                           |
| 3 🛃 899 80 94 F 🕈               |                                     |                             | 11 · D              | · 🖻 🖷 ·  | A=>(P) ≠ 12-     | - ノディ( <u>5</u> ) ▼ ツ・ | -)µ( <u>u)</u> <b>-</b> ₩ |
| FENICS II UNIVERSAL C           | ONNECT                              |                             |                     | 様 KDDI株式 | 会社(fnx. fretest) | ) ログアウト                | FUĴĨTSU                   |
| 利用詳細                            |                                     |                             |                     |          |                  |                        |                           |
| 利用状況                            | アクセス制御:アクセス制御グ」                     | レーブ > アクセス制御ク               | デループ登録              |          |                  |                        |                           |
| 認証ログ                            |                                     |                             |                     |          |                  |                        |                           |
| 認証ログダウンロード                      | 1743年入力2月17日。                       |                             |                     |          |                  |                        |                           |
| 操作ログ                            | アクセス制御グループ名・                        | test01                      |                     |          |                  |                        |                           |
| 利用者管理                           | 接続制御グループ                            | test01                      |                     |          |                  |                        |                           |
| Dロック                            |                                     |                             |                     | <b>_</b> |                  |                        |                           |
| バスワード初期化                        | メニュー制御グループ                          | 選択してください。                   |                     |          |                  |                        |                           |
| FURNING TO BOOK                 | コメント                                |                             |                     |          |                  |                        |                           |
| FENICS ID ALL                   |                                     |                             |                     |          |                  |                        |                           |
| サービフ刺当                          | 登録 戻る                               |                             |                     |          |                  |                        |                           |
| アクセス制御                          |                                     |                             |                     |          |                  |                        |                           |
| 接続制御                            | 1                                   |                             |                     |          |                  |                        |                           |
| アクセス制御グループ                      |                                     |                             |                     |          |                  |                        |                           |
| 一括操作                            |                                     |                             |                     |          |                  |                        |                           |
| FENICS ID一括操作                   |                                     |                             |                     |          |                  |                        |                           |
| FENICS IDグループー括操作               |                                     |                             |                     |          |                  |                        |                           |
| サービス割当一括操作                      |                                     |                             |                     |          |                  |                        |                           |
| 一括処理状況                          |                                     |                             |                     |          |                  |                        |                           |
| 共通設定                            | 1                                   |                             |                     |          |                  |                        |                           |
| HENIUS IUホリンー定義<br>パコロ、ドボルト、 完美 |                                     |                             |                     |          |                  |                        |                           |
| ハスワートホリンー定義                     |                                     |                             |                     |          |                  |                        |                           |
|                                 | Copyri                              | pht 2009-2013 FUJITSU LIMIT | ED. All Rights Rese | erved.   |                  |                        |                           |
|                                 |                                     |                             |                     |          |                  |                        | 100%                      |

アクセス制御グループ名を設定し、作成した接続制御グループをプルダウンリ ストより選択し、登録を行います。

※ 中継先制御グループ・メニュー制御グループは本サービスではご利用いた だくことはできません。 4.5.2.2 変更

|                          |                                     |                      |                         |               |                                      | - 0 <b>X</b>                 |
|--------------------------|-------------------------------------|----------------------|-------------------------|---------------|--------------------------------------|------------------------------|
| https://front.fenic      | s.jp/univ/SrchAccessCtrlList.action |                      |                         |               | ,P + ≙                               | <u>≅¢×</u> în ☆ 0            |
| 🭊 FENICS II ユニバーサル… ×    | 空白のページ                              |                      |                         |               |                                      |                              |
| ファイル(E) 編集(E) 表示(Y)      | お気に入り(A) ツール(I) ヘルプ(H)              |                      |                         |               |                                      |                              |
| 👍 🕘 おすすめサイト 🔻            |                                     |                      | 🏠 🔹 🔝 👻 🖃               |               | <ul> <li>セーフティ(<u>S</u>) </li> </ul> | ⊻−ル( <u>0</u> ) <b>+ @</b> + |
| FENICS II UNIVERSAL      | CONNECT                             |                      |                         | DDI株式会社(fnx,f | retest5) ログアウト                       | FUĴITSU                      |
| 利用E并相                    |                                     |                      |                         |               |                                      |                              |
| 利用状況                     | アクセス制御:アクセス制御グループ                   | > アクセス制御グ。           | レーブ検索                   |               |                                      |                              |
| 121105                   |                                     |                      |                         |               |                                      |                              |
| 認証ログダウンロード               | マクセン制御行止ニーゴタ                        |                      |                         |               |                                      |                              |
| 操作口グ                     | アジビス(約140-5)12-5-15                 |                      |                         |               |                                      |                              |
| 利用者管理                    | コメント                                |                      |                         |               |                                      |                              |
|                          | 検索 表示性数 20 ▼                        |                      |                         |               |                                      |                              |
| 利用者設定                    | Solution 10                         |                      |                         |               |                                      |                              |
| FENICS ID 操作             |                                     |                      |                         |               |                                      |                              |
| FENICS IDグループ操作          | < 前 1                               |                      |                         |               | ページシ                                 | ノャンブ 1~10 💌                  |
| サービス割当                   |                                     | +立 <本計1321-之         | 中华世界中国政                 |               | - 5 4 2563                           |                              |
| アクセス制御                   |                                     | <u> 接続朝即石</u>        | 中继元型即五                  | <u>&gt;</u>   | <u></u>                              | 2/06                         |
| 接続制御                     |                                     | descon               |                         |               | 2013/1.                              | 2/20                         |
| アクセス制御グループ               |                                     |                      |                         |               |                                      |                              |
| → 法律作<br>FENICS ID → 括接体 | ▲ 〈 前 _ 1                           |                      |                         |               | ページシ                                 | ノャンブ 1~10 💌                  |
| FENICS IDグループー 括操作       | 新規登録 削除                             | 1                    |                         |               |                                      |                              |
| サービス創当ー扶操作               |                                     | ,                    |                         |               |                                      |                              |
| 一括処理状況                   |                                     |                      |                         |               |                                      |                              |
| 共通設定                     |                                     |                      |                         |               |                                      |                              |
| FENICS IDポリシー定義          | -                                   |                      |                         |               |                                      |                              |
| バスワードボリシー定義              |                                     |                      |                         |               |                                      |                              |
|                          | Copyright 2006                      | -2013 FUJITSU LIMITE | D. All Rights Reserved. |               |                                      |                              |
|                          |                                     |                      |                         |               |                                      | 100% -                       |

変更したいアクセス制御グループ名をクリックし、表示させます。

| Https://front.fenics                               | sjp/univ/SrchAccessCtriDtl.ection?AccessCtriId=AGR00001519            | - □ × · · · · · · · · · · · · · · · · · · |
|----------------------------------------------------|-----------------------------------------------------------------------|-------------------------------------------|
| ● FENICS II ユニバーサル… ×                              |                                                                       |                                           |
| ファイル(E) 編集(E) 表示(Y)                                | お気に入り(A) ツール(I) ヘルプ(H)                                                |                                           |
| 👍 🦲 おすすめサイト ▼                                      | 🏠 ▼ 🖾 ▼ 🖾 → ページ(B) → セーフティ(S) → S                                     | ⊻−ル( <u>0</u> ) + 🔞 + 🦷                   |
| FENICS II UNIVERSAL (<br>利用記録<br>利用状況              | CONNECT ようこそ テストアカウント 特 KDDI特式会社((nx. fedeal5) ロダアウト                  | <b>FUິ່ງການ</b>                           |
| 認証ログ                                               | アラビス教師中・アラビス教師のフルーフィアラビス教師のフルーフロ的ななか                                  |                                           |
| 株価ログ<br>単価ログ<br>利用者管理<br>アロック                      | * はよみカー目です。<br>- アノビス 40 阿クノル・ブイロー 1 test/01<br>- 総議が期時プループ test/01 ・ |                                           |
| レロッシ<br>パスワード初期化<br>利用者設定                          | 中羅先的間グループ 選択してくたさい。<br>デニュー制制グループ 選択してくたさい。<br>コエルト                   |                                           |
| FENICS ID採作<br>FENICS IDグループ操作<br>サービス割当<br>アクセス初期 | 変更 前除 戻る                                                              | E                                         |
| 接続制御<br>アクセス制御グループ<br>一括操作                         |                                                                       |                                           |
| FENICS IDー括操作<br>FENICS IDグループー括操作                 |                                                                       |                                           |
| - 活処理状況<br>共通設定                                    |                                                                       |                                           |
| FENICS IDポリシー定義<br>パスワードポリシー定義                     |                                                                       |                                           |
|                                                    | Copyright 2009-2013 FUJITSU LIMITED. All Rights Reserved.             | -                                         |
|                                                    |                                                                       | 🔍 100% 🔻                                  |

接続制御グループの選択を変更して、変更ボタンをクリックします。

4.5.2.3 削除

| A Mttps://front.feni               | cs in/univ/SrchAccessCt  | IDtl action?Acce | ssCtrlId=AGR0000      | 1519                    |               | 0                   |                                 |
|------------------------------------|--------------------------|------------------|-----------------------|-------------------------|---------------|---------------------|---------------------------------|
| FENICS II 7 - /S-+#Jkm X           |                          |                  | booting violiteeee    | 1017                    |               | -                   |                                 |
| ファイル(F) 編集(E) 表示(V)                | お気に入り(A) ツール             | (T) ヘルプ(H)       |                       |                         |               |                     |                                 |
|                                    |                          |                  |                       | A - B - F               | • 🖶 • d=3/0   | 0 - +7-7-2/5        | ) - N-11(0) - <b>0</b> -        |
| 19 E 839 900 11 1                  |                          |                  |                       |                         |               | J ← E 224( <u>a</u> | ,• > ,0( <u>o</u> )• <b>●</b> • |
| FENICS II UNIVERSAL                | CONNECT                  |                  |                       | トアカウント 様 🏼              | 〈DDI株式会社(fnx・ | fretest5) ログフ       | ウト FUĴĨTSU                      |
| 利用詳細                               |                          |                  |                       |                         |               |                     |                                 |
| 利用状況                               | アクセス制御:アクセ               | zス制御グループ         | > アクセス制御グ             | ループ検索                   |               |                     |                                 |
|                                    |                          |                  |                       |                         |               |                     |                                 |
|                                    | アクセス制御グルト                | ゴ名               |                       |                         |               |                     |                                 |
| 利用時間目                              | コメント                     |                  |                       |                         |               |                     |                                 |
| Dロック                               |                          |                  |                       |                         |               |                     |                                 |
| バスワード初期化                           | 検索 表示                    | 件数 20 💌          |                       |                         |               |                     |                                 |
| 利用者設定                              |                          |                  |                       |                         |               |                     |                                 |
| FENICS ID操作                        |                          |                  |                       |                         |               |                     |                                 |
| FENICS IDグループ操作                    | < 前 1                    |                  |                       |                         |               | ~                   | ージジャンプ 1~10 🖃                   |
| サービス割当                             |                          | グループ名 🔻          | 接続制御名                 | 中維先制御名                  | メニュー制御名       | コメル 登               | 錄日 更新日                          |
| アクセス制御                             | ▼ test01                 |                  | test01                | 1.762.07.07.1.1.1       | 2             | 2013                | /12/26 2013/12/26               |
| マクレフキド部グループ                        |                          |                  |                       |                         |               |                     | ÷                               |
| 一括操作                               |                          |                  |                       |                         |               |                     |                                 |
| FENICS ID 一括操作                     |                          |                  |                       |                         |               | ~                   | -99499 1~10                     |
| FENICS IDグループー括操作                  | 新規登録                     | 削除               |                       |                         |               |                     |                                 |
| サービス割当一括操作                         |                          |                  |                       |                         |               |                     |                                 |
| 一括処理状況                             |                          |                  |                       |                         |               |                     |                                 |
| 共通設定                               |                          |                  |                       |                         |               |                     |                                 |
| FENICS IDボリシー定義                    |                          |                  |                       |                         |               |                     |                                 |
| バスリードボリシー定義                        |                          |                  |                       |                         |               |                     |                                 |
|                                    |                          | Copyright 200    | 9-2013 FUJITSU LIMITE | D. All Rights Reserved. |               |                     |                                 |
| https://front.fenics.jp/univ/SrchA | ccessOtrIDtl.action?Acce | essCtrlId=AGR00  | 001519                |                         |               |                     | 🔍 100% 🔻                        |

削除したいアクセス制御グループ名にチェックを入れ削除ボタンをクリックしま す。

※ 削除を行う場合、対象のアクセス制御グループ名が FENICS ID、かつ FENICS ID グループへの紐付けがされていないことが必要となります。

#### 4.6 一括操作

ー括操作では、CSV ファイルを利用して条件登録・変更・削除が可能となります。CSV フォーマットについては、5項補足説明に記載します。

#### 4.6.1 FENICS ID 一括操作

FENICS ID 一括操作では、指定フォーマットの CSV での ID 登録・変更・削除が可能で す。

#### 4.6.1.1 フォーマットの入手

|                       |                            |                                   |                          |                                        |               | ×        |
|-----------------------|----------------------------|-----------------------------------|--------------------------|----------------------------------------|---------------|----------|
| (<) (<) (             | jp/univ/BatchOperateUser.a | dtion                             |                          | ρ.                                     | ABC× ∩        |          |
| G FENICS II ユニバーサル… × |                            |                                   |                          |                                        |               |          |
| ファイル(F) 編集(E) 表示(V) さ | 6気に入り(A) ツール(T)            | ヘルプ(H)                            |                          |                                        |               |          |
|                       |                            |                                   | A - A - A -              | d-370) - 47-77-78                      | - N-1(0) - (  | a- "     |
| 100099                |                            |                                   |                          | ······································ | • > //(2) • ( | •        |
| パスワード初期化              | エラー時の扱い                    | ◎ 登録/変更前の 状態に戻                    | す ⑧該当テータのみをエラーと          | র হ                                    |               | <b>^</b> |
| 利用者設定                 | CSVファイル *                  |                                   |                          | 参照                                     |               | - 11     |
| FENICS ID操作           | 一托加押                       | Utzach                            |                          |                                        |               |          |
| FENICSIDグループ操作        | 10/64                      | JEJI                              |                          |                                        |               |          |
| サービス創当                |                            |                                   |                          |                                        |               | - 11     |
| 接続制御                  | FENICS ID ダウンロ             | I—F                               |                          |                                        |               |          |
| アクセス制御グループ            |                            |                                   |                          |                                        |               |          |
| →括操作                  | 再表示 表示件数                   | 20 💌                              |                          |                                        |               |          |
| FENICS ID → 括操作       |                            |                                   |                          |                                        |               |          |
| FENICS IDグループー 括操作    | EEMICS ID                  | AT A CENTRO D 41                  | 1/8210                   |                                        |               |          |
| サービス創当一括操作            | T ENGOS ED                 | <u>9±C</u> €10000 <i>D</i> ///    | 2/61/                    |                                        |               |          |
| - 描述理 (4)地            | < 8i 1                     |                                   |                          | ページ                                    | ジャンプ 1~10 💌   |          |
| FENIOS IDボリシー定義       |                            | ブループ 🔺                            | アクヤス制御グループ               | 親グループ                                  | コメント          |          |
| パスワードポリシー定義           | ▼ test01グループ               |                                   |                          |                                        |               |          |
|                       |                            | J<br>平I                           | 3                        | test01グループ                             |               |          |
|                       | 📄 デフォルトログルー                | 1                                 |                          |                                        |               |          |
|                       | <                          |                                   |                          |                                        |               |          |
|                       | < 101 <b>1</b>             |                                   |                          | ページ                                    | ジャンプ 1~10 📼   |          |
|                       |                            |                                   |                          |                                        |               |          |
|                       | 9774-r                     |                                   |                          |                                        |               |          |
|                       |                            |                                   |                          |                                        |               |          |
|                       |                            |                                   |                          |                                        |               |          |
|                       |                            | Copyright 2009-2013 FUJITSU LIMIT | ED. All Rights Reserved. |                                        |               | -        |
|                       |                            |                                   |                          |                                        | <b>a</b> 95%  | <b>•</b> |
|                       |                            |                                   |                          |                                        |               |          |

すべての FENICS ID、もしくは FENICS ID グループ単位選択しダウンロードボタ ンをクリックします。ダウンロードした CSV ファイルを元に編集するためデスクト ップなど適切な場所に保存してください。

## 4.6.1.2 CSV ファイルのアップロード

|                                                                                                    | -                            |                                 |                     |                      |                |
|----------------------------------------------------------------------------------------------------|------------------------------|---------------------------------|---------------------|----------------------|----------------|
| ● FINICS II ユニア(ーサル×)         ファイル区 海尾() 表気(ス) (カ) ツール() ヘルブ(2)         ● あす 300 かけトマ         ● あす 300 かけトマ         ● あす 300 かけトマ         ● あす 300 かけトマ         ● あす 300 かけトマ         ● あす 300 かけトマ         ● あす 300 かけトマ         ● あま 300 かけトマ         ● あま 300 かけトマ         ● あま 300 かけトマ         ● あま 300 かけトマ         ● あま 300 かけトマ         ● あま 300 かけトマ         ● あま 300 かけトマ         ● あま 300 かけトマ         ● あま 300 かけトマ         ● あま 300 かけトマ         ● あま 300 かけトマ         ● あま 300 かけトマ         ● あま 300 かけトマ         ● あま 300 かけトマ         ● たいCS 10 小日を含い 300 かけま 300 かけま 300 かけま 300 かけま 300 かけま 300 かけま 300 かけま 300 かけま 300 かけま 300 かけま 300 かけま 300 かけま 300 かけま 300 かけま 300 かけま 300 かけま 300 かけま 300 かけま 300 かけま 300 かけま 300 かけま 300 かけま 300 かけ 300 かけ 300 かけま 300 かけま 300 かけ 300 かけ 300                                                                                                    | < 🕘 🧭 https://front.fenics.; | jp/univ/BatchOperateUser.action |                     | ۶                    | 9-≜≣d× ते ★ छ  |
| ファイル(ビ) 編集(E) 表示(U) お気に入り(A) ツール(T) ヘルブ(E)<br>② むすすかけイト                                                                                                    | 🭊 FENICS II ユニバーサル… ×        |                                 |                     |                      |                |
|                                                                                                    | ファイル(E) 編集(E) 表示(⊻) お        | お気に入り(A) ツール(I) ヘルプ(H)          |                     |                      |                |
| FENICS II UNIVERSAL CONNECT         上次モモラストアガウンド 持 k000株式会社(特徴時句) ログアウト         100mg           1月月月日         135株1FENICS ID -135株1 > FENICS ID -135株1 > FENICS ID -135株1 > FENICS ID -135株1         1         1           10020         135株1FENICS ID -135株1 > FENICS ID -135株1         1         1         1           10020         135         1         1         1         1         1         1         1         1         1         1         1         1         1         1         1         1         1         1         1         1         1         1         1         1         1         1         1         1         1         1         1         1         1         1         1         1         1         1         1         1         1         1         1         1         1         1         1         1         1         1         1         1         1         1         1         1         1         1         1         1         1         1         1         1         1         1         1         1         1         1         1         1         1         1         1         1         1         1         1         1 </td <td>👍 🦲 おすすめサイト 🔻</td> <td></td> <td>🟠 🔹 🖾 👻</td> <td>🖂 🌐 🔹 ページ(P) 🔹 セーフティ</td> <td>(5)・ツール(0)・ 🕢・</td>                                                                                                    | 👍 🦲 おすすめサイト 🔻                |                                 | 🟠 🔹 🖾 👻             | 🖂 🌐 🔹 ページ(P) 🔹 セーフティ | (5)・ツール(0)・ 🕢・ |
| ・             ・                                                                                                    | FENICS II UNIVERSAL          | CONNECT                         | ようこそ テストアガウント       | 様 KDD 株式会社(検証環境) ログア | ວ່າ ອນທີ່ກຽບ 🔶 |
| NIRK2      H払操作:FENICS IDH法操作:j FENICS IDH法规理         Bit 0/ 30 つ 1-F       FENICS IDH 金融: 変更         UD 0-0      H 加操作:FENICS IDH 金融: 変更         UD 0-0                                                                                                    | 利用詳細                         | COMMECT                         |                     | A CONTRACT OF        |                |
| B B E 0 7<br>B B E 0 7 7 2 0 - 1 K<br>B th 0 7<br>1 20 - 1 20 - 1 K<br>1 20 - 1 20 - 1 2 K<br>FENICS ID - 1 5 金鈴 変更的 状態に戻す ● 該当データのみをエラーとする<br>1 20 - 1 20 - 1                                                                                                    | 利用状況                         | 一括操作:FENICS ID一括操作 > F          | ENICSID一括処理         |                      |                |
| B B B D 7 9 2 0 - F<br>H h D 7<br>H h D 7<br>H D 22<br>H 2 1 1 1 1 1<br>D D 22<br>H 2 1 2 1 1<br>D D 22<br>H 2 1 2 1 1<br>H 2 1 2 1<br>H 2 1 2 1<br>F ENICS 1D - H 25 2 F<br>F ENICS 1D / - T 2 / h<br>H 1 1 2 2 F<br>F ENICS 1D / - T 2 / h<br>F ENICS 1D / - T 4 / h<br>F ENICS 1D / - T 4 / h<br>F ENICS 1D / - T 4 / h<br>F ENICS 1D / - T 4 / h<br>F ENICS 1D / - T 4 / h<br>F ENICS 1D / - T 4 / h<br>F ENICS 1D / - T 4 / h<br>F ENICS 1D / - T 4 / h<br>F ENICS 1D / - T 4 / h<br>F ENICS 1D / - T 4 / h<br>F ENICS 1D / - T 4 / h<br>F ENICS 1D / - T 4 / h<br>F ENICS 1D / - T 4 / h<br>F ENICS 1D / h - T 4 / h<br>F ENICS 1D / h - T 4 / h<br>F ENICS 1D /                                                                                                    | 認証ログ                         |                                 |                     |                      |                |
| ● 作ログ         FENICS ID - 村各盆跡 変更 <sup>111</sup> 日本20<br><sup>112</sup> 日本302<br><sup>112</sup> 日本302<br><sup>1123</sup> 日本302<br><sup>1124</sup> 日本302<br><sup>1</sup>                                                                                                    | 認証ログダウンロード                   |                                 |                     |                      |                |
| ● 日本 100 / 20         パスワード以降化         ア・日本 100 / 20         ア・日本 100 / 20         10         10         10         10         10         10<                                                                                                    | 操作ログ                         | FENICS ID 一括登録·変更               |                     |                      |                |
| 00.92     127-第の23.1     全部小空東前の1895に戻す     金融小空東前の1895に戻す     金融小空東高の1895       1     1     2     1     1       1     2     1     1     1       1     2     1     1     1       1     1     2     1     1       1     1     2     1     1       1     1     2     1     1                                                                                                    | 利用者管理                        | ・は必須入力項目です。                     |                     |                      |                |
| 1     1     2000 Control Control Contro Control Contro Control Control Control C                                                                                                    | 1Dロック                        | ( 丁ラー時の扱い) ○ 登録/3               | 変更前の 状態に戻す (@ 該当データ | ひみをエラーとする            |                |
| Huit a 3/2         The second of the second of the                                                                                                    | パスワード初期化                     | CSV7z/lk*                       |                     | 去昭                   |                |
| Petrols 0 (#)         →支流理         ↓ ↓ ∞ ↓           FENOLS 0 (#) → 7 ↓ ↓         →支流理         ↓ ↓ ∞ ↓           FENOLS 10 / 2 / 10 / 10 / 10 / 10 / 10 / 10 /                                                                                                    | 利用者設定                        | 000777170                       |                     |                      |                |
| PENICS D / # - / # # # # # # # # # # # # # # # #                                                                                                    | FENIOS ID # 1F               | ——括如理 Utzak                     |                     |                      | -              |
| 0 - E-X8<br>1 270-2343<br>1 270-2343<br>1 270-234<br>1 270-2343<br>1 270-2343<br>1 270-234<br>1 270-2343<br>1 270-2343<br>1 270-2343<br>1 270-234<br>1 270-234<br>1 | H LA THENRY                  |                                 | _                   |                      |                |
| FENICS ID ダウンロード     FENICS ID ダウンロード     7-74 241 # 0 / 1 - 7     FENICS ID ダウンロード     7-74 241 # 0 / 1 - 7     FENICS ID ダウンロード     FENICS ID ダウンロード     FENICS ID ダウンー     FENICS ID ダウンー     FENICS ID ダウンー     FENICS ID グリーブ     FENICS ID グリーブ                                                                                                    | - E 入約日<br>アクセス制御            |                                 |                     |                      |                |
| TO 12 2 新海ウループ     TO 12 2 新海ウループ     TO 12 2 新海ウループ     TO 12 2 TO 12 2 TO 12 TO 12 TO                                                                                                    | 接続制御                         | FENICS ID ダウンロード                |                     |                      |                |
|                                                                                                    | アクセス制御グループ                   |                                 |                     |                      |                |
| FENDIS ID= 価格件         FENDIS ID         全て         9 FENDIS ID         グレーブ部尺           ・ 振怒地 状況         1         ページジャンプ 「~10 ●           ・ 振怒地 状況         1         ページジャンプ 「~10 ●           ・ 振怒地 状況         1         ページジャンプ 「~10 ●           ・ 振怒地 状況         1         ページジャンプ 「~10 ●           ・ 振怒地 パリシー 文集         1         ページジャンプ 「~10 ●           ・ ほもいびジループ         1         ビロン 「           ・ ロッジ・プラード ポリシー 文集         1         ・ ・・・・・・・・・・・・・・・・・・・・・・・・・・・・・・・・・・・                                                                                                    | 一括操作                         | 再表示 表示件数 20 ■                   |                     |                      |                |
| FENDS ID パーナー 価格件<br>サービス制造 一価値 特化<br>1 金工 ● FENICS ID グルーブ 強化<br>・ 一価値 特化<br>1 金工 ・ 一価値 特化<br>・ 1 金工 ・ 1 金工 ・ 1 金                                                                                                    | FENICS ID→ 括操作               |                                 |                     |                      |                |
| サービス制造・指数作 FENICS D 全全 ●FENICS D グループ留扱<br>- 1689戦102 1 ページジャンプ [1~10]・<br>FENICS D グループ ▲ アクセス挑戦ジループ 数グループ ユンナ<br>パスワードボリッーズ号 型 test01グループ 平日 test01グループ<br>モモいびグループ 平日 test01グループ ・<br>・ **********************************                                                                                                    | FENIOS IDグループー 括操作           |                                 |                     |                      |                |
| - 協想戦収<br>世話を定<br>FBNGS D グループ ▲ アクセン制的ジルーズ 親ジルーズ コジオ<br>パスワードポリシーを着<br>でも000 ループ 平日 せext01 グループ<br>デオルトD グループ 平日 せext01 グループ ・<br>・ デオルトD グループ ・                                                                                                    | サービス創当一括操作                   | FENICS ID ①全て ●F                | FENICS ID グルーブ選択    |                      |                |
|                                                                                                    | 一括処理状況                       | (前 1                            |                     | ~-                   | ジェファンプ 1~10    |
| FENDS D GUU9-文章  FENDS D GUU9-文章  FENDS D GUU9-Z  FENDS D GUU9-Z  F                                                                                                    | 共通設定                         |                                 |                     |                      |                |
|                                                                                                    | FENIOS IDボリシー定義              | EINICS ID グループ                  | ▲ アクセス制制            | グループ 親グループ           | コメント           |
| Exet(02)ループ     平日     test(01)ループ     デフォルトDグループ     デフォルトDグループ     ・     ・     ・     ・     ・     ・     ・     ・     ・     ・     ・     ・     ・     ・     ・     ・     ・     ・     ・     ・     ・     ・     ・     ・     ・     ・     ・     ・     ・     ・     ・     ・     ・     ・     ・     ・     ・     ・     ・     ・     ・     ・     ・     ・     ・     ・     ・     ・     ・     ・     ・     ・     ・     ・     ・     ・     ・     ・     ・     ・     ・     ・     ・     ・     ・     ・     ・     ・     ・     ・     ・     ・     ・     ・     ・     ・     ・     ・     ・     ・     ・     ・     ・     ・     ・     ・     ・     ・     ・     ・     ・     ・     ・     ・     ・     ・     ・     ・     ・     ・     ・     ・     ・     ・     ・     ・     ・     ・     ・     ・     ・     ・     ・     ・     ・     ・     ・     ・     ・     ・     ・     ・     ・     ・     ・     ・     ・     ・     ・     ・     ・     ・     ・     ・     ・     ・     ・     ・     ・     ・     ・      ・     ・     ・     ・     ・      ・     ・     ・     ・     ・     ・     ・     ・     ・     ・      ・     ・     ・     ・     ・     ・      ・     ・     ・     ・     ・     ・     ・     ・     ・     ・     ・     ・     ・     ・     ・     ・     ・     ・     ・     ・     ・     ・     ・     ・     ・     ・     ・     ・     ・     ・     ・     ・     ・     ・     ・     ・     ・     ・     ・     ・     ・     ・     ・     ・     ・      ・     ・     ・     ・      ・     ・     ・     ・     ・     ・     ・     ・     ・     ・     ・     ・     ・      ・     ・     ・     ・     ・     ・     ・     ・     ・     ・     ・     ・     ・     ・     ・     ・     ・     ・     ・     ・     ・     ・     ・     ・     ・     ・     ・     ・     ・     ・     ・     ・     ・     ・     ・     ・     ・     ・     ・     ・     ・     ・     ・     ・     ・     ・     ・     ・     ・     ・     ・     ・     ・     ・     ・     ・     ・     ・     ・     ・     ・     ・     ・     ・     ・     ・     ・     ・     ・     ・     ・     ・     ・     ・     ・     ・     ・     ・     ・     ・     ・     ・     ・     ・     ・     ・     ・     ・     ・     ・     ・     ・     ・     ・     ・     ・     ・     ・     ・     ・     ・     ・     ・    ・                                                                                                    | バスワートポリシー定義                  | ▼ test01クループ                    |                     |                      |                |
| (□) 7731/k-D7/k-7                                                                                                    |                              | ■ test02フルーブ                    | 半日                  | test01グループ           |                |
|                                                                                                    |                              | <u>□</u>   テフォルトDグル −ブ          |                     |                      |                |
|                                                                                                    |                              | 4                               |                     |                      | A DE04 -       |

保存した CSV ファイルを編集し、アップロードします。 CSV ファイル内のレコードにエラーがあった場合の処理条件を選択し CSV ファ イルを選び、一括処理ボタンをクリックします。

#### 4.6.2 FENICS ID グループー括操作

FENICS ID グループー括操作では、指定フォーマットの CSV での FENICS ID グループの登録・変更・削除が可能です。

4.6.2.1 フォーマットの入手

| -                     |                            |                          |                  |                   | - • ×                       |
|-----------------------|----------------------------|--------------------------|------------------|-------------------|-----------------------------|
| + ttps://front.fenics | .jp/univ/BatchOperateUserG | roup.action              |                  | <i>.</i> ۹        | ▲ B C X A 🛧 🔅               |
| 🧉 FENICS II ユニバーサル ×  |                            |                          |                  |                   |                             |
| ファイル(E) 編集(E) 表示(V)   | お気に入り(A) ツール(I)            | ヘルプ(圧)                   |                  |                   |                             |
| 🖕 🗿 おすすめサイト 🔻         |                            |                          | 🗄 🔹 🖾 🗉 🚔 🔹 🖄    | -ジ(P) ▼ ヤーフティ(S)・ | • ≫−ル(o) • @ • <sup>»</sup> |
| DH92                  |                            | IN THE OWNER OF A DAMAGE |                  |                   |                             |
| パスワード初期化              | エラー時の扱い                    | ◎ 登録/変更前の状態に戻            | す ◎該当テータのみをエラーとう | 16                |                             |
| 利用者設定                 | CSVファイル *                  |                          |                  | 参照                |                             |
| FENICS ID操作           | ti în TB                   | 421                      |                  |                   |                             |
| FENICS IDグループ操作       | 18764                      | 12.01                    |                  |                   |                             |
| サービス割当                |                            |                          |                  |                   |                             |
| ドクセス制御                | FENICS IDグループ              | ダウンロード                   |                  |                   |                             |
| アクセス制御グループ            |                            |                          |                  |                   |                             |
| 一括操作                  | 再表示 表示件数                   | 20 💌                     |                  |                   |                             |
| FENICS ID一括操作         |                            |                          |                  |                   |                             |
| FENICS IDグループー括操作     |                            |                          |                  |                   |                             |
| サービス割当一括操作            | FENICS IDグルーブ 🍳            | 全て ◎ FENICS ID グルー:      | ブ選択              |                   |                             |
| 一括処理状況                | < 前 1                      |                          |                  | ~-                | ジジャンプ 1~10 -                |
| 大地域 EFENICS IDボリシー定差  |                            |                          |                  |                   |                             |
| パスワードポリシー定義           | EENICS ID                  | グループ 🔺                   | アクセス制制グループ       | <u> 親グループ</u>     | 그것가                         |
|                       | testory//-/                | य व                      | 1                |                   |                             |
|                       | ■ デフォルト取グループ               |                          |                  | destory // //     |                             |
|                       | 1                          |                          |                  |                   |                             |
|                       |                            |                          |                  |                   |                             |
|                       |                            |                          |                  | ~-                | ジジャンプ 1~10 💌                |
|                       | ダウンロード                     |                          |                  |                   |                             |
|                       |                            |                          |                  |                   |                             |
|                       |                            |                          |                  |                   |                             |
|                       |                            |                          |                  |                   | € 100% <del>-</del>         |
|                       |                            |                          |                  |                   | - 20070                     |

すべての FENICS ID グループ、もしくは FENICS ID グループを選択しダウンロ ードボタンをクリックします。ダウンロードした CSV ファイルを元に編集するため デスクトップなど適切な場所に保存してください。

## 4.6.2.2 CSV ファイルのアップロード

| < 🕘 🧭 https://front.fenics.jp/univ/BatchOperation                      | UserGroup.action             |                      | <u>۵</u> - ۹                        | 2C× A ☆ 3             |
|------------------------------------------------------------------------|------------------------------|----------------------|-------------------------------------|-----------------------|
| Ø FENICS II ユニバーサル ×                                                   |                              |                      |                                     |                       |
| ファイル(E) 編集(E) 表示(Y) お気に入り(A) ツール                                       | <ul><li>(I) ヘルプ(出)</li></ul> |                      |                                     |                       |
| 👍 🕘 おすすめサイト マ                                                          |                              | 💁 • 🔊 • 🖃 🖶 • «–     | ジ( <u>P</u> ) ・ セーフティ( <u>S</u> ) ・ | ツール( <u>0</u> ) • 🔞 • |
| FENICS II UNIVERSAL CONNECT                                            |                              | そ テストアカウント 様 KDD 株式会 | 社(検証環境) ログアウト                       | Fບງິກຽນ 🔶             |
| 利用業業組                                                                  |                              |                      |                                     |                       |
| 利用状況<br>一括操作:FENICS                                                    | IDグルーブー括操作 > FENICS          | IDグルーブー括処理           |                                     |                       |
|                                                                        |                              |                      |                                     |                       |
| を語コリュリュート                                                              | ーブ 一括登録・変更                   |                      |                                     |                       |
| 利用者管理                                                                  |                              |                      |                                     |                       |
|                                                                        | ● 奈禄 /亦東前小 壮峻に夏              | オーの放火ゴーカウュたテニーレオス    |                                     |                       |
| パスワード初期化                                                               | ○豆類/夏文前の1/03に決               | (9 CRE) 2000CT) 293  |                                     |                       |
| 利用者設定<br>CSV ノアイル *                                                    |                              |                      |                                     |                       |
| FENICS ID/#TF<br>FENICS ID/#TF<br>———————————————————————————————————— | リセット                         |                      |                                     |                       |
| サービス割当                                                                 |                              |                      |                                     |                       |
| アクセス制御                                                                 |                              |                      |                                     |                       |
| 接続制御 FENICS IDグル                                                       | ーブ ダウンロード                    |                      |                                     |                       |
| アクセス制御グループ                                                             | (4.¥)7                       |                      |                                     |                       |
| ー法常作 サイトレー オデレクト その人                                                   | 1+9X 20                      |                      |                                     |                       |
| FENICS IDグループー 抵換作                                                     |                              |                      |                                     |                       |
| サービス割当一括操作 FENICS IDグループ                                               | ●全て ◎ FENICS D グルー           | ブ選択                  |                                     |                       |
| 一括処理状況                                                                 |                              |                      |                                     |                       |
| 共通定                                                                    |                              |                      | ~                                   | 9777 1~10 •           |
| FENICS IDポリシー定義 EEN                                                    | CS ID グループ ▲                 | <u>アクセス制御グループ</u>    | <u>親グループ</u>                        |                       |
| バスワードボリシー定義 🛛 test01グルー:                                               | 9                            |                      |                                     |                       |
| E test02グルー                                                            | <b>9</b> 平                   | 8                    | test01グルーブ                          |                       |
|                                                                        |                              |                      |                                     | 🔍 100% 🔻 💡            |

保存した CSV ファイルを編集し、アップロードします。

CSV ファイル内のレコードにエラーがあった場合の処理条件を選択し CSV ファ イルを選び、一括処理ボタンをクリックします。 4.6.3 サービス割当一括操作 4.6.3.1 フォーマットの入手

| 🗧 🕣 🌽 https://front.fenio  | <b>s.jp</b> /univ/BatchOperateServiceAlloc | ation.action                            |                   | ₽ + 🔒 🗟         | dx fit                                                                                                    |
|----------------------------|--------------------------------------------|-----------------------------------------|-------------------|-----------------|----------------------------------------------------------------------------------------------------|
| J FENICS II ユニバーサル… ×      |                                            |                                         |                   |                 |                                                                                                    |
| ファイル(E) 編集(E) 表示(⊻)        | お気に入り(A) ツール(I) ヘルプ                        | (H)                                     |                   |                 |                                                                                                    |
| 🕻 🥃 おすすめサイト 🔻              |                                            | 🏠 🔻 🕅                                   | - 🖂 🚔 - ベージ(P)    | ▼ セーフティ(S) ▼ >> | /-//(Q) 🗸 🔞                                                                                                    |
|                            | CONNECT                                    |                                         | V                 |                 | e de la companya de la companya de |
| FENICS II UNIVERSAL        | CONNECT                                    | ようこそ テストアカワント (                         | 策 KUDI株式会社(thx, t | retestb)        | FUJIISU                                                                                                    |
| 利用状况                       | ACAR (based and the statistic of AR.)      | the state of Provided State Art for 700 |                   |                 |                                                                                                    |
| inition.                   | 一  括操作:サービス 割当一  括操作                       | 作>サービス割当一括処理                            |                   |                 |                                                                                                    |
| 初期ログダウンロード                 |                                            |                                         |                   |                 |                                                                                                    |
| 操作ログ                       | <ul> <li>サービス割当一括登録・変〕</li> </ul>          | 更                                       |                   |                 |                                                                                                    |
| 利用者管理                      |                                            |                                         |                   |                 |                                                                                                    |
| Dロック                       | エラー時の扱い ◎登                                 | 録/変更前の状態に戻す ⑧該当デー                       | - 夕のみをエラーとする      |                 |                                                                                                    |
| パスワード初期化                   | CSVファイル *                                  |                                         | · 参照 .            |                 |                                                                                                    |
| 利用者設定                      |                                            |                                         |                   |                 |                                                                                                    |
| FENICS ID操作                | 一括処理 リセット                                  |                                         |                   |                 |                                                                                                    |
| FENIUS IDクルーフ操作<br>サービュキロバ |                                            |                                         |                   |                 |                                                                                                    |
| サービス割日<br>マクセフタ版制          |                                            |                                         |                   |                 |                                                                                                    |
| 接続制御                       | ·                                          |                                         |                   |                 |                                                                                                    |
| アクセス制御グループ                 | • は必須入力項目です。                               |                                         |                   |                 |                                                                                                    |
| 一括操作                       | <ul> <li>割当</li> <li>●全て</li> </ul>        | ◎割当済 ◎未割当                               |                   |                 |                                                                                                    |
| FENICS ID 一括操作             | 4.1254                                     | * * 田田時4 四                              | 次田沙フロ             | 如田田田林樹          | 地口口市内                                                                                                    |
| FENICS IDグルーブー括操作          | ッ ー こ 人 そ<br>※ KDDリモアク認証サービス               | 2 2013/12/24                            | )但/11秒 1日         | *1/11 U BE 5X   | - 레크6X<br>2                                                                                                    |
| サービス割当一括操作                 | 10019 07 900019 009                        | 2010/12/21                              |                   |                 | -                                                                                                    |
| 一括処理状況                     |                                            |                                         |                   |                 |                                                                                                    |
| 共通設定<br>FENICS IDポリシー 完美   | ダウンロード                                     |                                         |                   |                 |                                                                                                    |
| 「これのコンホッノー定義」              |                                            |                                         |                   |                 |                                                                                                    |
| コスション ロッジー 相報              |                                            |                                         |                   |                 |                                                                                                    |
|                            |                                            |                                         |                   |                 |                                                                                                    |
|                            |                                            |                                         |                   |                 | %100 مې                                                                                                    |

割当状況の条件を選択、対象サービスのサービス選択を行い、サービス割当 状況のダウンロードを行います。ダウンロードした CSV ファイルを元に編集する ためデスクトップなど適切な場所に保存してください。

# 4.6.3.2 CSV ファイルのアップロード

| (=) (=) (=) https://front.fenics | s.jp/univ/BatchOperateServ                                                                                                    | riceAllocation.action |             |                 | ,2 - ≙ ≧ (                                  | 🕈 🗙 🕀 🛣 🗄              |
|----------------------------------|----------------------------------------------------------------------------------------------------|-----------------------|-------------|-----------------|---------------------------------------------|------------------------|
| 🥖 FENICS II ユニバーサル… 🛛 🛛          |                                                                                                    |                       |             |                 |                                             |                        |
| ファイル(E) 編集(E) 表示(V)              | お気に入り(A) ツール(I)                                                                                                    | ヘルプ(出)                |             |                 |                                             |                        |
| 🍰 🥘 おすすめサイト ▼                    |                                                                                                    |                       | 🟠 • 🖾 •     | 🗈 🖶 🔹 🐴 – 🏸 (P) | <ul> <li>セーフティ(<u>S</u>) &lt; ツー</li> </ul> | -/l/( <u>0</u> ) + 🔞 + |
| FENICS II UNIVERSAL              | CONNECT                                                                                                    | 53                    |             | KDDI株式会社(fnx.fr | retest5) ログアウト                              | FUĴĨTSU                |
| 利用計細                             | ·                                                                                                    |                       |             |                 |                                             |                        |
| 利用状況                             | 一括操作:サービス割当                                                                                                    | 一括操作 > サービス           | 則当一括処理      |                 |                                             |                        |
| 認識ログ                             |                                                                                                    |                       |             |                 |                                             |                        |
| 認識ログタワンロード                       | サービス割当一括名                                                                                                    | ·緑·変更                 |             |                 |                                             |                        |
| 新聞                               |                                                                                                    |                       |             |                 |                                             |                        |
| Dロック                             | エラー時の扱い                                                                                                    | ●登録/変更前の状             | 態に戻す ◎該当データ | のみをエラーとする       |                                             |                        |
| パスワード初期化                         | CSVファイル *                                                                                                    |                       |             | 素昭              |                                             |                        |
| 利用者設定                            |                                                                                                    |                       |             |                 |                                             |                        |
| FENICS ID操作                      | 一括処理                                                                                                    | リセット                  |             |                 | J                                           |                        |
| FENICS IDグループ操作                  |                                                                                                    |                       |             |                 |                                             |                        |
| サービス割当                           | Las communities                                                                                                    |                       |             |                 |                                             |                        |
| 接続制御                             | ■ サービス割当タワン                                                                                                    | <u></u>               |             |                 |                                             |                        |
| アクセス制御グループ                       | • は必須入力項目です。                                                                                                    |                       |             |                 |                                             |                        |
| 一括操作                             | 割当                                                                                                    | ●全て ◎割当済 €            | 》未割当        |                 |                                             |                        |
| FENICS ID 一括操作                   | **                                                                                                    | ードック                  | 演田開始ロ       | 適田紋フロ           | 利田可能教                                       | 和生物                    |
| FENICS IDグループー括操作                | KDDリモアク認証     KDDリモアク認証     KDDリモアク認証     KDDリモアク認証     State     State | サービス                  | 2013/12/24  | 2010/97 J LL    |                                             | 2                      |
| サービス割当一括操作                       | 4                                                                                                    |                       |             |                 |                                             | Þ                      |
| 一 括处理1AJ元<br>共行的完全               |                                                                                                    |                       |             |                 |                                             |                        |
| FENICS IDポリシー定義                  |                                                                                                    |                       |             |                 |                                             |                        |
| パスワードポリシー定義                      |                                                                                                    |                       |             |                 |                                             |                        |
|                                  | -                                                                                                    |                       |             |                 |                                             |                        |
|                                  |                                                                                                    |                       |             |                 |                                             | € 100% ▼               |

保存した CSV ファイルを編集し、アップロードします。

CSV ファイル内のレコードにエラーがあった場合の処理条件を選択し CSV ファ イルを選び、一括処理ボタンをクリックします。 4.6.4 一括処理状況

|                                                                                                    |                                      |                                                | _        |
|----------------------------------------------------------------------------------------------------|--------------------------------------|------------------------------------------------|----------|
| C Strate C Strate C S | jp/univ/BatchOperateUserGroup.action |                                                | <u>.</u> |
| 🧉 FENICS II ユニバーサル 🗙                                                                                                    |                                      |                                                |          |
| ファイル(E) 編集(E) 表示(V) お                                                                                                    | お気に入り(A) ツール(I) ヘルプ(H)               |                                                |          |
| 👍 🕘 ವಕ್ರಾರಿಗೆ ≁                                                                                                    |                                      | 🏠 🔹 🗟 👻 🖃 🖶 🔹 ページ(P) 🔹 セーフティ(S) 🔹 ツール(Q) 🔹 🔞 💌 | »        |
| FENICS I UNIVERSAL C                                                                                                    | ONNECT                               | tうこそ テストアカウント 様 KDD 株式会社(検証環境) ログアウト FUITSU    | ^        |
| 利用詳細                                                                                                    |                                      |                                                |          |
| 利用状況                                                                                                    | 一括操作:一括処理状況                          |                                                |          |
| 認証ログ                                                                                                    |                                      |                                                |          |
| 認証ログダウンロード                                                                                                    |                                      |                                                |          |
| 操作ログ                                                                                                    | 最新状況更新                               |                                                |          |
| 利用者管理                                                                                                    |                                      |                                                |          |
| Dロック                                                                                                    |                                      |                                                |          |
| パスワード初期化                                                                                                    | 代理認証情報 一括処理状況                        |                                                | Ε        |
| 利用者設定                                                                                                    |                                      |                                                |          |
| FENICS ID操作                                                                                                    | 人ナーダ人 木処理                            |                                                |          |
| FENICS IDグループ操作                                                                                                    | FENICS ID 一括処理状況                     |                                                |          |
| サービス割当                                                                                                    | TENICO ID INCITIVIN                  |                                                |          |
| アクセス制御                                                                                                    | ステータス 未処理                            |                                                |          |
| 接流制御                                                                                                    |                                      |                                                |          |
| アクセス制御グループ                                                                                                    | FENICS IDグループー括処理状況                  |                                                |          |
|                                                                                                    | <b>ユー・カコ</b> 工業後マ                    |                                                | -        |
| FENDOS ID                                                                                                    | 人ナーダ人 止帯於丁<br>依頼日時 9013/12/24 143237 |                                                |          |
|                                                                                                    | 依頼件数 3件                              |                                                |          |
| サービス割当一括採作                                                                                                    | <b>処理件数</b> 3件                       |                                                |          |
| → 括処理状況<br>44 \ 2010-0                                                                                                    | <b>失敗件数</b> 0件                       |                                                |          |
| 大地設定<br>FENICS IDポリシー定著                                                                                                    | サービュ刺来一番加速世況                         |                                                |          |
| パフロードポリシー定義                                                                                                    | ノーレス計画一加処理状況                         |                                                |          |
| 71X2 1492 24                                                                                                    | ステータス 未処理                            |                                                |          |
|                                                                                                    |                                      |                                                | Ŧ        |
|                                                                                                    |                                      | 🔍 100% 🔻                                       |          |

ー括処理状況では、一括処理した内容(処理件数・失敗件数など)を確認することができます。

一括処理状況は、各一括処理項目の最終1回分が表示されます。

#### 4.7 共通設定

4.7.1 FENICS ID ポリシー定義

| C S Matter S://front.fenics.jp/univ/DefIdPolicy_Init.action |                                                |
|-------------------------------------------------------------|------------------------------------------------|
| FENICS II ユニバーサル… ×                                         |                                                |
| ファイル(E) 編集(E) 表示(Y) お気に入り(A) ツール(I) ヘルプ(H)                  |                                                |
| 🍰 🛃 おすすめサイト ▼                                               | 🏠 🔹 🗟 🔹 🗁 🖶 🔹 ページ(P) 🔹 セーフティ(S) 🔹 ツール(Q) 🔹 🔞 🔹 |
| FENICS II UNIVERSAL CONNECT                                 | ようこそ テストアカウント 様 KDD 株式会社(検証環境) ログアウト FUITSU    |
| 利用EF細                                                       |                                                |
| 利用状況<br>共通設定:FENICS IDポリシー定義 >                              | FENICS IDポリシー登録                                |
| 1211ログ                                                      |                                                |
| 認証ログダウンロード は必須入力項目です。                                       |                                                |
| 操作口匀<br>企業識別子 ★ kddi- ▼                                     |                                                |
| ▼Utraces<br>DDv/2                                           |                                                |
| パスワード初期化 又子種別★ 図ASCII英小文字                                   |                                                |
| 利用者設定                                                       |                                                |
| FENICS ID操作 登録                                              |                                                |
| FENICS IDグループ操作                                             |                                                |
| サービス割当                                                      |                                                |
|                                                             |                                                |
| アクセス制御グループ                                                  |                                                |
| 一括操作                                                        |                                                |
| FENICS ID一括操作                                               |                                                |
| FENICS IDグループー括操作                                           |                                                |
| サービス割当一括操作                                                  |                                                |
| 一括処理状況                                                      |                                                |
| 大連款定<br>FENICS IDポリシー定差                                     |                                                |
| バスワードボリシー定義                                                 |                                                |
| Copyright 2009-2                                            | 013 FUJITSU LIMITED. All Rights Reserved.      |
|                                                             | · 100% ·                                       |

FENICS ID 部に使用する文字種別を指定します。ASCII 文字にて数字のみ・英小文字のみ・数字+英小文字のパターンを指定することが可能です。

## 4.7.2 パスワードポリシー定義

| Attps://front.fenics.jp/univ/DefPwPolicy_Init.action | 第 🕁 🏦 × 5 🛯 🗎 × 5                              |
|------------------------------------------------------|------------------------------------------------|
| 🥖 FENICS II ユニバーサル ×                                 |                                                |
| ファイル(E) 編集(E) 表示(Y) お気に入り(A) ツール(T) ヘルプ(H)           |                                                |
| 🍰 🕘 おすすめサイト 🔻                                        | 🏠 🔹 🗟 🔹 🖃 🖶 🔹 ページ(P) 🔹 セーフティ(S) 🔹 ツール(Q) 🔹 🚱 🔹 |
| FENICS IDグループ操作 メーナ 個別 *                             | ☑ ASCI英大文字                                     |
| サービス割当                                               |                                                |
| アクセス制御                                               |                                                |
| 後統制御 使用可能記号★                                         | #:-@() (使用可能記号:#@-():_)                        |
| アクセス制御フルーフ                                           | ■ ASCI 数字                                      |
| FENICS ID 一括操作                                       | ■ ASCI 英小文字                                    |
| FENICS IDグループー括操作 必須文字種                              | I ASCII英大文字                                    |
| サービス割当一括操作                                           |                                                |
| 一括処理状況                                               |                                                |
| 共通設定 最小文字数 *                                         | 6                                              |
| FENICS IDポリシー定義 最大文字数 *                              | 15                                             |
| バスワードポリシー定義 有効期間 *                                   | 90 日 📻 無期限                                     |
| パスワード有効期限切れ時の動作                                      | ☑ ユーザ WEBへのログインを許可                             |
| ロックまでの失敗回数・                                          | 5 回 🗐 無制限                                      |
| 自動ロック解除までの待ち時間。                                      | 分 ☑ 無制限                                        |
| 履歴回数 *                                               | 3 🛛                                            |
| · 変更禁止日数 ★                                           | 0 8                                            |
| 初期バスワード桁数 *                                          | 8                                              |
| 初期バスワード使用文字 *                                        | ACDEFGHJKLMNPQRTWXYacd(使用可能記号:#@-():_)         |
| 初期バスワード有効期間 *                                        | 30 日 🗐 無期限                                     |
| 管理者向け有効期限警告 *                                        | 14 日前から表示 🔄 表示しない                              |
| 利用者向け有効期限警告 *                                        | 14 日前から表示 目表示しない                               |
|                                                      |                                                |
|                                                      | 🔍 100% 👻                                       |

パスワードポリシー定義では、ご利用者さまが設定するパスワードに関するルールを 設定することが可能です。

※ 初期パスワードを管理者さまが手動で設定される場合は、本項で指定するパスワード文字列ルールは無視されます。

パスワードポリシーで定義可能なルールは以下の項目となります。

| 設定項目       | 内容                             |
|------------|--------------------------------|
| 文字種別       | パスワードで利用可能な文字種別を定義します。         |
| 使用可能記号     | パスワードで利用可能な文字種別で記号を利用可とした場     |
|            | 合に利用可能な記号を定義します。               |
| 必須文字種      | パスワード設定時に必須文字種を定義します。文字種別で     |
|            | 利用可能としている必要性があります。             |
| 最小文字数      | パスワードの最小文字数を定義します。             |
| 最大文字数      | パスワードの最大文字数を定義します。             |
| 有効期間       | パスワードの有効期間を定義します。無期限とすることも可    |
|            | 能です。                           |
| パスワード有効期限切 | パスワード有効期限切れ時に管理者さまがパスワード変更     |
| れ時の動作      | を行うか、ご利用者さまが変更可能とするかを定義します。    |
|            | ※ ユーザ Web へのログイン許可にチェックを入れるとご利 |
|            | 用者さまがパスワード設定することが可能となります。      |
| ロックまでの失敗回数 | パスワード誤り時にロック掛けるまでの回数を定義します。    |
| 自動ロック解除までの | ID ロックとなった場合にパスワード再設定を必須とするか、  |
| 待ち時間       | ロック解除までの待ち時間を定義します。            |
| 履歴回数       | パスワード変更時に過去分と異なるパスワード設定を必須と    |
|            | する場合の履歴記録回数を定義します。             |

| 変更禁止日数     | パスワードを連続して変更できない日数を定義します。       |
|------------|---------------------------------|
| 初期パスワードけた数 | 初期パスワードけた数を定義します。管理者さまが手動で設     |
|            | 定される初期パスワードは本ルール適用外です。          |
| 初期パスワード使用文 | 初期パスワード利用可能文字を定義します。管理者さまが手     |
| 字          | 動で設定される初期パスワードは本ルール適用外です。       |
| 初期パスワード有効期 | 初期パスワードでのアクセス可能な有効期間を定義します。     |
| 間          |                                 |
| 管理者向け有効期限  | 管理者ダッシュボードにてパスワード有効期限切れ間近の      |
| 藝告         | 警告を出す閾値を設定します。                  |
| 利用者向け有効期限  | ご利用者さまのパスワード有効期限切れを間近の警告をユ      |
| 警告         | ーザ Web 上に出す閾値を設定します。            |
|            | ※「KDDI FRE」をご利用いただく上では、パスワード有効期 |
|            | 限切れ警告は、ユーザ Web からしか確認ができません。    |

## 5 補足説明

5.1 一括操作用 CSV フォーマット

#### 5.1.1 FENICS ID 一括操作フォーマット

FENICS ID 一括操作フォーマット時の CSV フォーマットは以下の通りです。 1 行目:各項目名を表します。(必須項目)

2行目以降:個々のデータを入力する行となります。

※ フォーマットは、必ずダウンロード後のフォーマットをご利用ください。

|      | 19- (2.            | -   -               | acco                  | ount. 2013122 | 24143011.21  | 5.csv - Micro | osoft Excel  |                                     |                       | • X       |
|------|--------------------|---------------------|-----------------------|---------------|--------------|---------------|--------------|-------------------------------------|-----------------------|-----------|
| 771  | ル ホーム              | 挿入                  | ページレイアジ               | 7ト 数式         | データ          | 校閲 表示         | 示            |                                     | ۵ (?                  |           |
| ſ    | K M                | IS Pゴシック<br>I I U ・ | · 11 ·                |               | 「「「「「「」」」 標準 | · ~ ,         | ▲ 計量         | <b>入 - Σ -</b><br>除 - <mark></mark> | ŻT 🕯                  | 1         |
| 貼り作  | t(†                | - 🔕 -               | <u>A</u> - <u>∡</u> - | 律律者           | × .00        | .00<br>*.0    | タイル 賞書       | दी र ÷                              | 並べ替えと 検測<br>フィルターマ 選打 | 席と<br>R - |
| クリッフ | 第一下 回              | フォント                | - Gi                  | 配置            | 5            | 如             |              | /                                   | 編集                    |           |
|      | A1                 | •                   | ( <i>f</i> x          | × update      | flag[A:Add,I | Vi:modify,D:[ | Delete]      |                                     |                       | *         |
|      | A                  | В                   | С                     | D             | E            | F             | G            | Н                                   | Ι                     | J 🗖       |
| 1    | <u> % update f</u> | X Prefix            | ∦user_labe            | init_passwo   | id_group     | access_cor    | start_date[e | end_date[e:                         | comment1              | commer    |
| 2    | М                  | kddi-               | test01                | kddi0077      |              | 平日            |              | 20181231                            |                       |           |
| 3    | A                  | kddi-               | test02                | kddi0077      | test02       | test01        | 20140115     |                                     |                       |           |
| 4    | A                  | kddi-               | test03                | kddi0077      | test03       | test01        | 20131224     |                                     |                       |           |
| 5    |                    |                     |                       |               |              |               |              |                                     |                       |           |
| 7    |                    |                     |                       |               |              |               |              |                                     |                       |           |
| 8    |                    |                     |                       |               |              |               |              |                                     |                       |           |
| 9    |                    |                     |                       |               |              |               |              |                                     |                       |           |
| 10   |                    |                     |                       |               |              |               |              |                                     |                       |           |
| 11   |                    |                     |                       |               |              |               |              |                                     |                       |           |
| 12   |                    |                     |                       |               |              |               |              |                                     |                       |           |
| 13   |                    |                     |                       |               |              |               |              |                                     |                       |           |
| 14   |                    |                     |                       |               |              |               |              |                                     |                       |           |
| 15   |                    |                     |                       |               |              |               |              |                                     |                       |           |
| 10   |                    |                     |                       |               |              |               |              |                                     |                       |           |
| 14 4 | ► M accou          | .int.20131224       | 43011.216             | 2             |              | 14            |              |                                     |                       | ▶ [       |
| 272  | 作                  |                     |                       |               |              |               |              | 🗉 100% 🤆                            | )                     | + ";;     |

本サービスにて利用する項目は、A 列~K 列までとなります。

| 列番号 | 項目名                       | 定義内容                     |
|-----|---------------------------|--------------------------|
| А   | X update_flag             | 行のデータに対する処理を定義します。       |
|     | [A:Add,M:modify,D:Delete] | A=ID 追加                  |
|     |                           | M=ID 変更                  |
|     |                           | D= ID 削除                 |
|     |                           | -=操作対象外                  |
|     |                           | ※ 必須項目です。                |
|     |                           | ※ 半角英大文字で入力します。          |
| В   | X Prefix                  | KDDI が指定する企業識別子を半角英大文    |
|     |                           | 字4文字+『-』で定義します。          |
|     |                           | ※ 必須項目です。                |
|     |                           | ※ 例『kddi-』               |
| С   | X user_label              | 利用者IDを定義します。             |
|     |                           | ※ 必須項目です。                |
| D   | init_password             | 初期パスワードを定義します。           |
| E   | id_group                  | 所属する FENICS ID グループを定義しま |
|     |                           | す。FENICS ID グループは、事前に登録さ |
|     |                           | れている必要があります。             |
|     |                           | 空白の場合、デフォルト ID グループに所属   |
|     |                           | することになります。               |
| F   | access_control_group      | 適用するアクセス制御グループを定義しま      |
|     |                           | す。アクセス制御グループは事前に登録さ      |
|     |                           | れている必要があります。             |
| G   | start_date[ex.20091201]   | 利用開始日を定義します。             |
|     |                           | yyyymmdd 形式で数値8けたで定義します。 |
| Н   | end_date[ex.20091231]     | 利用終了日を定義します。             |
|     |                           | yyyymmdd 形式で数値8けたで定義します。 |
| Ι   | comment1                  | コメント記載欄です。               |
| J   | comment2                  | コメント記載欄です。               |
| К   | comment3                  | コメント記載欄です。               |
| L以降 |                           | 利用しません。                  |

# 5.1.2 FENICS ID グループー括操作フォーマット

FENICS ID グループー括操作フォーマット時の CSV フォーマットは以下の通りです。 1 行目:各項目名を表します。(必須項目)

2 行目以降個々のデータを入力する行となります。

※ フォーマットは、必ずダウンロード後のフォーマットをご利用ください。

|                  | <b>,</b> 1) - (           | ≥ +   <del>↓</del>                                           | idgr                       | oup.2013122                              | 4142912.27  | 4.csv - Mic | rosoft Excel   |                                  |     | • ×            |
|------------------|---------------------------|--------------------------------------------------------------|----------------------------|------------------------------------------|-------------|-------------|----------------|----------------------------------|-----|----------------|
| יידר             | ſル ホー                     | -ム 挿入                                                        | ページレイアウ                    | )ト 数式                                    | データ         | 校閲 表        | 眎              |                                  | ۵ 🕜 | - # X          |
| に<br>貼り4<br>クリッジ | ● よ<br>すけ<br>● マ<br>が一下 5 | MS Pゴシック<br>B <u>ノ</u> <u>U</u> *<br>田 * <u>ふ</u> *,<br>フォント | · 11 ·<br>A A Ă<br>▲ · Z · | = <mark>=</mark> =<br>= = =<br>症 症<br>配置 |             | 着 · ·       | ▲<br>スタイル<br>・ | 挿入▼ Σ▼<br>削除▼ 및▼<br>書式▼ 2平<br>2ル |     | ∎<br>≅と<br>₹ ~ |
|                  | A1                        | •                                                            | ( <i>f</i> x               | × update                                 | flag[A:Add, | M:modify,D  | :Delete]       | I                                |     | ~              |
|                  | A                         | В                                                            | С                          | D                                        | E           | F           | G              | Н                                | Ι   | J              |
| 1                | × update                  | e_f <b>j</b> ≪idGroupl                                       | parentIdGro                | access_com                               | comment     |             |                |                                  |     |                |
| 2                | -                         | デフォルトI                                                       | Dグループ                      |                                          |             |             |                |                                  |     |                |
| 3                | A                         | test01                                                       |                            |                                          |             |             |                |                                  |     |                |
| 4                | A                         | test02                                                       |                            | test01                                   |             |             |                |                                  |     |                |
| 5                | A                         | test03                                                       | test01                     | 平日                                       |             |             |                |                                  |     |                |
| 6                |                           |                                                              |                            |                                          |             |             |                |                                  |     |                |
| 7                |                           |                                                              |                            |                                          |             |             |                |                                  |     |                |
| 8                |                           |                                                              |                            |                                          |             |             |                |                                  |     |                |
| 9                |                           |                                                              |                            |                                          |             |             |                |                                  |     |                |
| 10               | -                         |                                                              |                            |                                          |             |             |                |                                  |     |                |
| 12               |                           |                                                              |                            |                                          |             |             |                |                                  |     |                |
| 13               |                           |                                                              |                            |                                          |             |             |                |                                  |     |                |
| 14               |                           |                                                              |                            |                                          |             |             |                |                                  |     |                |
| 15               |                           |                                                              |                            |                                          |             |             |                |                                  |     |                |
| 16               |                           |                                                              |                            |                                          |             |             |                |                                  |     |                |
| 17               |                           |                                                              |                            |                                          |             |             |                |                                  |     |                |
| H 4              | ▶ ▶ idg                   | roup.20131224                                                | 142912.274 🔬               | 2                                        |             | ·           |                |                                  |     |                |
| 1 2 40           | 15                        |                                                              |                            |                                          |             |             |                | 100% (                           |     | ÷.,            |

#### 【各カラム説明】

| 列番号 | 項目名                       | 定義内容                     |
|-----|---------------------------|--------------------------|
| А   | X update_flag             | 行のデータに対する処理を定義します。       |
|     | [A:Add,M:modify,D:Delete] | A=IDグループ追加               |
|     |                           | M=ID グループ変更              |
|     |                           | D= ID グループ削除             |
|     |                           | -=操作対象外                  |
|     |                           | ※ 必須項目です。                |
|     |                           | ※ 半角英大文字で入力します。          |
| В   | X idGroupName             | FENICS ID グループ名を定義します。   |
|     |                           | ※ 必須項目です。                |
| С   | parentIdGroup             | FENICS ID グループの親グル―プ名を定義 |
|     |                           | します。                     |
| D   | access_control_group      | 適用するアクセス制御グループを定義しま      |
|     |                           | す。アクセス制御グループは事前に登録さ      |
|     |                           | れている必要があります。             |
| E   | comment                   | コメント記載欄です。               |

#### 5.1.3 サービス割当一括操作フォーマット

FENICS ID グループー括操作フォーマット時の CSV フォーマットは以下の通りです。 1 行目:各項目名を表します。(必須項目) 2 行目以降:個々のデータを入力する行となります。

211日以降:個々のケーラをハリ9 る112なりまり。 ※ フォーマットは、必ずダウンロード後のフォーマットをご利用ください。

 
 Image: Service.20140220161950.208.csv
 - Microsoft Excel
 ファイル ホーム 挿入 ページレイアウト 数式 データ 校開 表示 a 🕜 🗕 🗗 🛛 
 MS Pゴシック
 11
 三
 三
 画
 標準
 人
 計
 第
 第
 第
 第
 第
 第
 第
 第
 第
 第
 第
 第
 第
 第
 第
 第
 第
 第
 第
 11
 \*
 第
 第
 11
 \*
 第
 第
 11
 \*
 第
 第
 第
 11
 \*
 第
 第
 11
 \*
 第
 11
 \*
 11
 \*
 第
 第
 11
 \*
 第
 11
 \*
 第
 11
 \*
 11
 \*
 11
 \*
 11
 11
 11
 11
 11
 11
 11
 11
 11
 11
 11
 11
 11
 11
 11
 11
 11
 11
 11
 11
 11
 11
 11
 11
 11
 11
 11
 11
 11
 11
 11
 11
 11
 11
 11
 11
 11
 11
 11
 11
 11
 11
 11
 11
 11
 11
 11
 11
 11
 11
 11
 11
 11
 11
 11
 11
 11
 11
 11
 11
 11
 11
 11
 11
 11 フォント  $f_{x}$ + ( Α4 F A В С D E G Н \* update\_fl+service\_id #NAME? \* fenics\_id start\_date[eend\_date[ex.20091231] SVC00032 KDDIリモア kfab-test0' 201 401 29 SVC00032 KDDIリモア kfab-test0' 201 401 29 SVC00032 KDDIリモア kfab-tool01 201 401 29 2 A З A 4 5 6 7 8 9 10 11 12 13 14 15 16 ► I 🔲 🗆 100% 🕞 コマンド **(+**)

#### 【各カラム説明】

| 列番号 | 項目名                           | 定義内容                      |
|-----|-------------------------------|---------------------------|
| А   | i → x update_flag             | 行のデータに対する処理を定義します。        |
|     | [A:Assign,M:Modify,D:release] | A=IDアサイン                  |
|     |                               | M=ID アサイン変更               |
|     |                               | D= ID アサインの解除             |
|     |                               | -=操作対象外                   |
|     |                               | ※ 必須項目です。                 |
|     |                               | ※ 半角英大文字で入力します。           |
| В   | +service_id[ex.SVC00001]      | サービス ID が定義されます。          |
|     |                               | ※ 変更不可です。                 |
| С   | =+service_name                | サービス名が定義されます。             |
|     |                               | ※ 変更不可です。                 |
| D   | X fenics_id                   | サービスを割り当てる FENICS ID を定義し |
|     |                               | ます。                       |
| Е   | start_date[ex.20091201]       | 利用開始日を定義します。              |
|     |                               | yyyymmdd 形式で数値 8 けたで定義しま  |
|     |                               | す。                        |
| F   | end_date[ex.20091231]         | 利用終了日を定義します。              |
|     |                               | yyyymmdd 形式で数値 8 けたで定義しま  |
|     |                               | す。                        |

# 5.2 認証ログメッセージ

| 表示                  | 内容                        |
|---------------------|---------------------------|
| 成功                  | 正常接続/切断処理が完了しました。         |
| (注意)接続中にロックがかけられていま | 接続(通信)中に該当 ID にロック(管理者さまが |
| す                   | 手動ロック、あるいは、規定回数以上のパスワ     |
|                     | ード連続誤りによる自動ロック)がかかった場合    |
|                     | に表示されます。                  |
| (注意)初期パスワード有効期限が切れ  | 毎日 0 時過ぎに初期・変更済パスワードともに   |
| ています                | 有効期限チェックが行なわれます。          |
|                     | 日を跨いで通信している場合に、この有効期限     |
|                     | チェックにより『有効期限切れ』と判定された場    |
|                     | 合、通信終了(切断)時にこのメッセージが表示    |
|                     | されます。                     |
| (注意)パスワード有効期限が切れてい  | 同上。                       |
| ます                  |                           |
| 認証条件に不適合があり接続を拒否し   | パスワード以外の認証条件により接続許可さ      |
| ました                 | れていない場合に表示されます。           |
|                     | ※ この場合、パスワード連続誤りの対象にな     |
|                     | りません。                     |
| パスワードが間違っています       | パスワードを間違えた場合に表示されます。パ     |
|                     | スワード連続誤りの対象となります。         |
| 自動アカウントロック中です       | パスワード連続間違いにより接続不可状態に      |
|                     | なっています。                   |
| アカウントロックされているため接続を  | 左記内容となります。                |
| 拒否しました              |                           |
| 初期パスワードの有効期限が切れてい   | 初期パスワード(初期化されたパスワード含む)    |
| ます                  | の有効期限が切れた場合に出力されます。       |
|                     | ユーザWEBでのパスワード変更(期限切れでも    |
|                     | ユーザ WEB アクセスを許可している場合)、あ  |
|                     | るいは、管理者さまによる初期化処理を行なう     |
|                     | まで、接続に失敗し続けます。            |
| パスワードの有効期限が切れています   | パスワード(≠初期パスワード)の有効期限が切    |
|                     | れた場合に出力されます。              |
|                     | ユーザWEBでのパスワード変更(期限切れでも    |
|                     | ユーザ WEB アクセスを許可している場合)、あ  |
|                     | るいは、管理者さまによる初期化処理を行なう     |
|                     | まで、接続に失敗し続けます。            |

その他不明メッセージが表示された場合、KDDIまでお問い合わせください。

5.3 ID/グループ階層構造

高機能 RADIUS 認証代行では、登録いただく FENICS ID をグルーピングする FENICS ID グ ループ機能を有します。

FENICS ID グループは、さらに親子関係を作ることができ、組織体系に合わせた ID/グループ管理が可能となります。

【イメージ図】

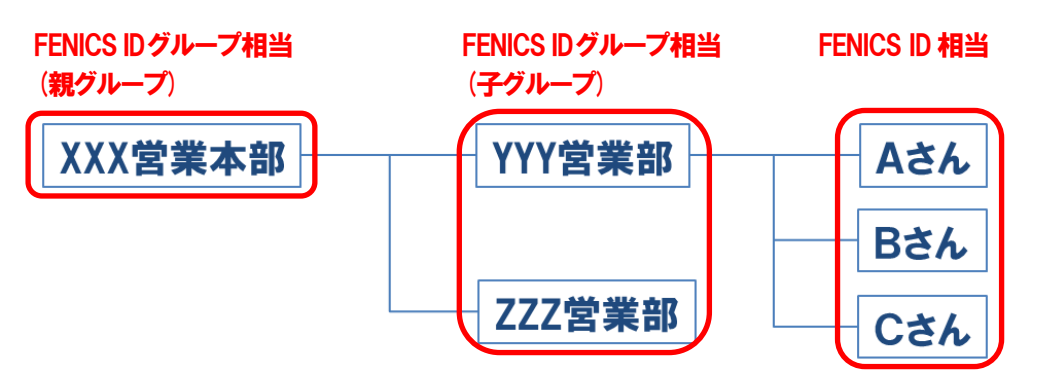

管理者さま作成の FENICS ID グループ以外に初期段階で『デフォルト ID グループ』が存在しています。

#### 5.3.1 階層構造の上限

グループの階層構造は、3階層までが作成可能です。 ※4階層の構成は設定できません。

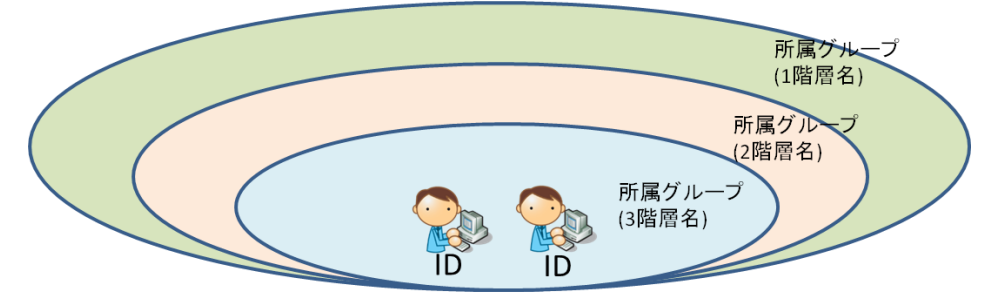

#### 5.3.2 階層構造時のアクセス制御

階層構造を構成し、アクセス制御ルールを設定した場合制御ルールの優先度を考慮 する必要があります。

ルール優先度は以下のイメージとなります。

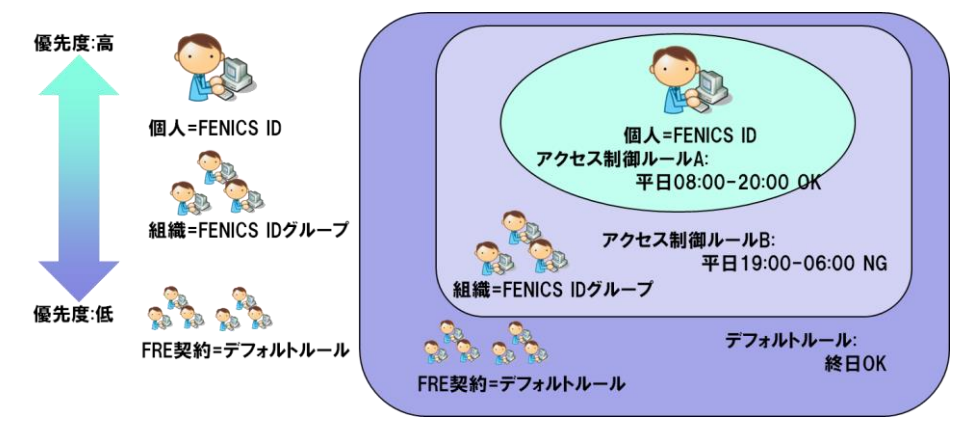

- FENICS ID グループに所属する個人 ID に対して、ルールが割り当てられている場合個人ルールが最優先
- 個人 ID にルール割り当てがなく、組織(FENICS ID グループ)にルールが割り 当てられている場合、組織ルールが適用
- FENICS グループに所属しない、ルール割り当てがない個人 ID は、デフォルト ルール(=制御無)が適用
   ※各アクセス制御ルールには、『設定条件以外に合致する場合、すべて拒否』

ルールがあります。

FENICS ID に対してアクセス制御ルールを適用した場合、所属する FENICS ID グループに適用されているアクセス制御ルールは参照されません。

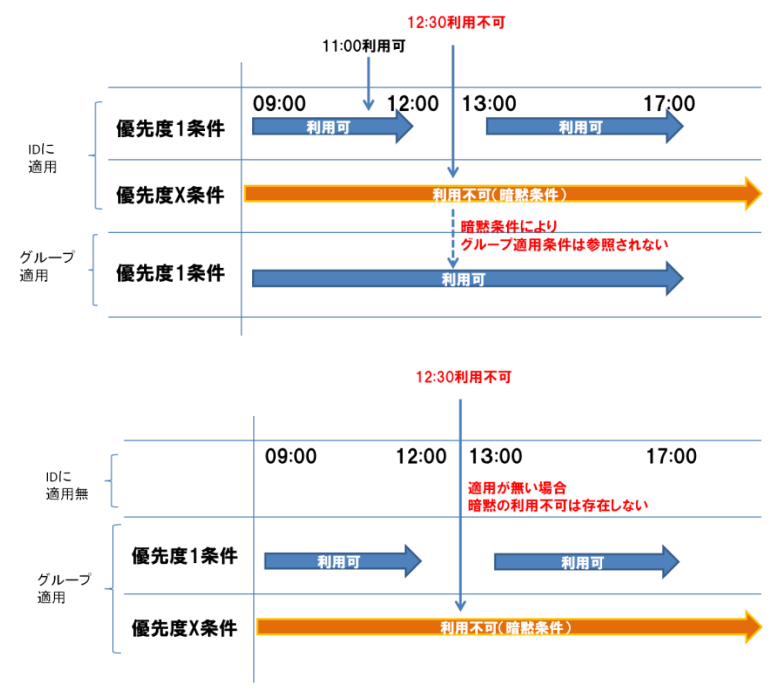

# 改版履歴

| 2014年 | 3月17日  |  |
|-------|--------|--|
| 2014年 | 4月 7日  |  |
| 2014年 | 8月15日  |  |
| 2016年 | 11月16日 |  |
| 2017年 | 4月28日  |  |
| 2018年 | 7月 1日  |  |
| 2018年 | 11月7日  |  |
|       |        |  |

| Ver1.0 リリース                |  |
|----------------------------|--|
| Ver1.1 リリース 一部文言・タイトル修正    |  |
| Ver1.2 リリース 開通時の案内方法について追記 |  |
| Ver1.3 開通案内メールサンプルの件名追加    |  |
| Ver1.4 ブラウザのバージョン改定        |  |
| Ver1.5 章番号訂正               |  |

Ver1.6 FENICS ポータルへのリニューアルに伴う改定